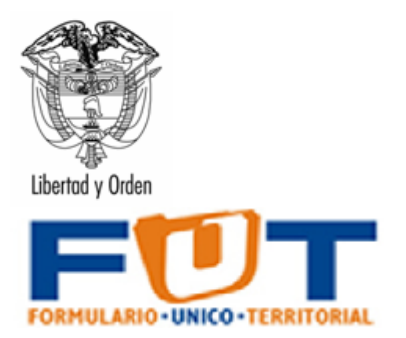

### GUIA DE OPERACIÓN HERRAMIENTA DE CAPTURA PARA EL FUT

### PREPARADO POR: COMISION INTERSECTORIAL DEL FUT

**DICIEMBRE 2024** 

Manual de Usuario – Herramienta FUT Excel

Página 1

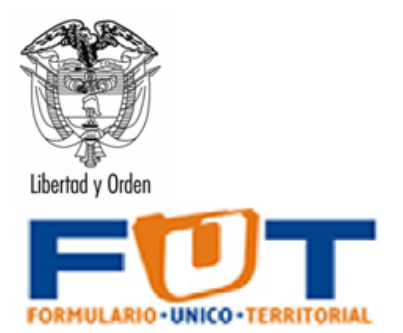

## TABLA DE CONTENIDO

| 2. OBJETIVO                                       |    |
|---------------------------------------------------|----|
| 3. ASPECTOS GENERALES                             |    |
| 4. ALCANCE                                        | 5  |
| 5. MANUAL DE INSTALACION                          | 6  |
| 5.1 Prerrequisitos                                | 6  |
| 5.2 Configuración de la Seguridad de Excel        | 6  |
| 5.2.1 Para Excel 2002 y 2003                      | 6  |
| 5.2.2 Para Excel 2007 y 2010                      | 7  |
| 5.3 Instalación                                   | 10 |
| 6. MANUAL DE OPERACIÓN                            | 15 |
| 6.1 Acceso a la Herramienta                       | 15 |
| 6.2 Configurar Datos Básicos de la Entidad        |    |
| 6.3 Creación de un Nuevo Periodo de Reporte       |    |
| 6.5 Importar Archivos Planos                      | 20 |
| 6.6 Búsquedas en la herramienta                   |    |
| 6.7 Utilización de la herramienta                 |    |
| 6.7.1 Categoría Autorización de Vigencias Futuras |    |
| 6.7.2 Categoría de Información de Deuda Pública   |    |
| 6.7.3 Categoría de Cierre Fiscal                  |    |
| 6.7.4 Categoría Tesorería del Fondo de Salud      |    |
| 6.7.5 Categoría Registro Presupuestal             |    |
| F1-Registro Presupuestal                          |    |
| 7. Generación de los archivos planos              |    |
| 7.1 Verificación de Errores en los reportes.      | 55 |

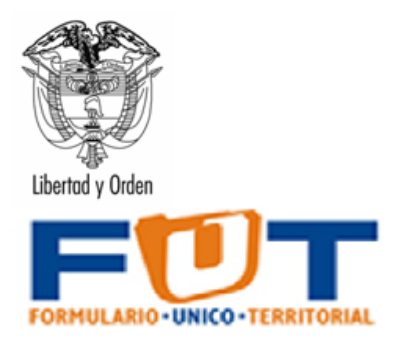

### 2. OBJETIVO

Tener una guía que permita a las entidades del nivel territorial el uso de la herramienta soportada en Excel que facilite la recolección de la información en los diferentes formatos que se encuentran disponibles para Formulario Único Territorial (FUT) y la generación de los archivos planos necesarios para su cargue a través del canal único CHIP administrado por la Contaduría General de la Nación.

### **3. ASPECTOS GENERALES**

En cumplimiento del Decreto 1536 de septiembre 29 de 2016 del Formulario Único Territorial, mediante el cual se recolectará la información oficial básica que sea requerida por las entidades del Gobierno Nacional para efectos del monitoreo, seguimiento, evaluación y control de las entidades territoriales.

El FUT será de obligatorio diligenciamiento y presentación por el sector central de los Departamentos, Distritos y Municipios, de sus respectivos establecimientos públicos de las entidades asimiladas a estos, y de los Territorios y resguardos Indígenas certificados y/o Asociaciones de estos últimos, a los que se refiere el Decreto 1953 de 2014 o la norma que lo modifique, adicione o sustituya

Las Gobernaciones y Alcaldías deberán consolidar y reportar al FUT la información básica territorial correspondiente únicamente a la administración central y a sus unidades ejecutoras, a las asambleas y concejos, a las personerías y, a los órganos de control fiscal. Los establecimientos públicos de cada entidad territorial o las entidades asimiladas a estos enviarán por aparte sus reportes de información oficial básica territorial, incluidas aquellas operaciones de recaudo de ingresos tributarios y no tributarios de propiedad de las administraciones centrales que se deleguen en ellos. También los representantes de los Territorios y Resguardos Indígenas certificados, y de las Asociaciones de éstos últimos, deberán consolidar y reportar en el FUT sus datos oficiales básicos.

**Parágrafo transitorio**. Mientras se ponen a su disposición las utilidades de captura de datos a través de las cuales deban reportar los establecimientos públicos adscritos a las entidades territoriales, o las entidades asimiladas a estos, la información básica territorial que presenten las Gobernaciones y las Alcaldías contendrá el reporte de todos los sectores de su competencia, aunque se atiendan a través de tales establecimientos públicos.

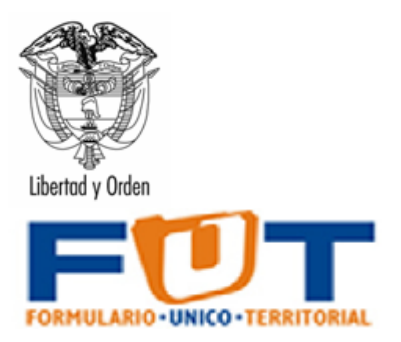

Las entidades incluidas en el ámbito de aplicación de este decreto presentarán a través del FUT su información consolidada con corte trimestral de acuerdo a las siguientes fechas:

| Corte            | Reporte oportuno                   | Reporte<br>extemporáneo, hasta |
|------------------|------------------------------------|--------------------------------|
| 31 de marzo      | 30 de abril                        | 15 de mayo                     |
| 30 de junio      | 31 de julio                        | 15 de agosto                   |
| 30 de septiembre | 31 de octubre                      | 15 de noviembre                |
| 31 de diciembre  | 15 de febrero del año<br>siguiente | 1 de marzo                     |

#### Fecha de Corte para la Información

En este mismo sentido, el artículo 4 del Decreto 412 de 2018 determina: "ARTÍCULO 4.-Adición del artículo 2.8.1.2.5. al Capítulo 2, Título 1, Parte 8 del Libro 2 del Decreto 1068 ce 2015. Adiciónese el artículo 2.8.1.2.5. al Capítulo 2, Título 1, Parte 8 del Libro 2 del Decreto 1068 de 2015, Único Reglamentario del Sector Hacienda y Crédito Público, con el siguiente artículo:

"ARTÍCULO 2.8.1.2.5. Catálogo Único de clasificación Presupuestal Territorial. El Ministerio de Hacienda y Crédito Público expedirá y actualizará el Catálogo de Clasificación Presupuestal para Entidades Territoriales y sus Descentralizadas - CCPET, que detalle los ingresos y los gastos en armonía con estándares internacionales y con el nivel nacional.

PARÁGRAFO 1: La aplicación del CCPET por parte de las Entidades Territoriales y sus Descentralizadas, que trata el presente artículo, entrará a regir en los términos que para el efecto establezca el Ministerio de Hacienda y Crédito Público.

PARÁGRAFO 2: El Ministerio de Hacienda y Crédito Público establecerá un servicio de asistencia técnica permanente para las entidades territoriales y sus descentralizadas a fin de que las mismas cuenten con servicio de capacitación, apoyo en la implementación, aclaración de conceptos y aplicación del CCPET."

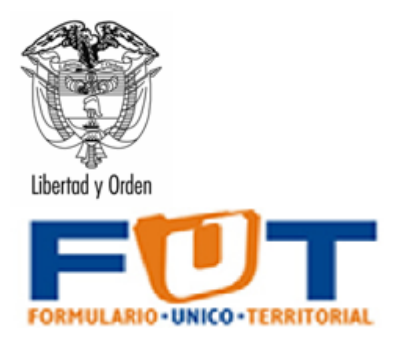

Dado lo anterior, se publicó por parte de la Dirección General de Apoyo Fiscal (DAF) la Resolución 3832 de 2019 por medio de la cual se expide formalmente el CCPET y se señala la obligatoriedad de su aplicación en todo el ciclo presupuestal de las entidades, sin perjuicio de que las etapas de presentación y aprobación ante las corporaciones administrativas deba tenerse en cuenta la norma orgánica de presupuesto.

Por lo tanto, las categorías mencionadas en este documento están alineadas al CCPET acorde a la normatividad citada previamente.

Se asume que el usuario de la entidad territorial conoce y ha operado el sistema CHIP y lo tiene instalado en su computador de manera local, por lo tanto, la guía solamente incluye la forma de diligenciamiento de la información presupuestal y no su instalación en el sistema CHIP.

Cada uno de los formatos cuenta con celdas formuladas las cuales no permiten digitación, las celdas que si lo permiten corresponden a las del último nivel de detalle se encuentran identificadas con filas de color blanco. Diligencie cada uno de los formatos y cuando haya finalizado guarde el libro y cierre del documento.

Los formatos contienen cifras de control que deben ser diligenciadas al inicio del proceso de captura de datos y al final deben ser iguales al total del presupuesto para cada uno de los momentos presupuestales.

Cada de uno de los formatos tiene un número de variables y conceptos diferentes, adicionalmente durante el proceso de registro, la herramienta puede generarle alertas sobre posibles inconsistencias en el reporte de información; cada de una de las alertas se ilumina de color rojo sobre la celda que genere la inconsistencia.

Las cifras de reporte **es en pesos**.

#### 4. ALCANCE

El alcance de esta guía contempla el detalle del proceso del reporte de Información de las categorías residentes en este momento en el FUT.

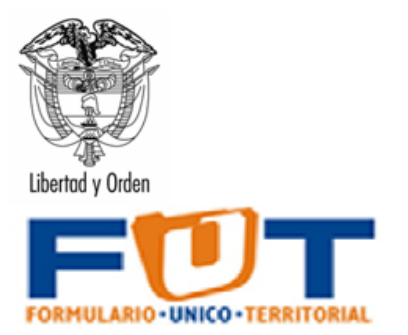

### **5. MANUAL DE INSTALACION**

### **5.1 Prerrequisitos**

- Conexión a Internet
- Excel (Puede ser Excel 2002 o superior)
- Si trabaja en red, necesitara un usuario administrador de su máquina para poder cambiar la configuración de la seguridad de las macros
- Versión instalada y actualizada del Chip Local.

#### 5.2 Configuración de la Seguridad de Excel

Para que la herramienta funcione adecuadamente, es necesario revisar y/o cambiar la seguridad de las macros de Excel; así:

#### 5.2.1 Para Excel 2002 y 2003.

La configuración de seguridad de macros determina qué grado de permisividad debe tener Excel para permitir la ejecución de macros en su equipo. Hay cuatro niveles de seguridad: Muy alto, Alto, Medio y Bajo. Los niveles se controlan desde el cuadro de diálogo Menú Herramientas - Comando Opciones - Ficha Seguridad - Botón Seguridad de macros. El cuadro de dialogo presentado es el que se muestra en la ilustración 1. Seguridad -

| Opciones                                                                                                    |                                  |                                        |                               |                                       | ?×                                 |  |  |
|----------------------------------------------------------------------------------------------------|----------------------------------|----------------------------------------|-------------------------------|---------------------------------------|------------------------------------|--|--|
| Ver                                                                                                    | Calcular                         | Modificar                              | General                       | Transición                            | Listas personalizadas Gráfico      |  |  |
| Color                                                                                                    | Internacio                       | nal Guard                              | lar Con                       | nprobación de erro                    | ores Ortografía Seguridad          |  |  |
| Configuración                                                                                                    | n de cifrado de                  | archivo para es                        | te libro ——                   |                                       |                                    |  |  |
| Contraseña                                                                                                    | a de apertura:                   |                                        |                               |                                       | Avanzada                           |  |  |
| Configuración de uso compartido de archivo para este libro Contraseña de gscritura: Contraseña de gscritura: Recomendado gólo lectura Eirmas digitales Opciones de confidencialidad Quitar la información personal de las propiedades del archivo al guardar Sequiridad de marcos |                                  |                                        |                               |                                       |                                    |  |  |
| Ajuste el ni<br>especifique                                                                                                    | vel de segurida<br>los nombres d | ad de archivos c<br>le los desarrolla: | ue puedan co<br>lores de macr | ntener virus de m<br>os de confianza. | acro y Seguridad de <u>m</u> acros |  |  |
|                                                                                                    |                                  |                                        |                               |                                       |                                    |  |  |
|                                                                                                    |                                  |                                        |                               |                                       | Aceptar Cancelar                   |  |  |

Ilustración 1 Opciones de Seguridad (Excel Versiones 2002 y 2003)

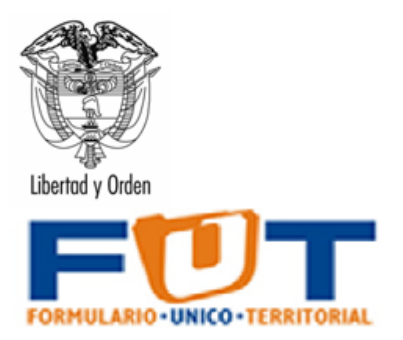

Para la utilización de las herramientas captura para el Formato Único Territorial, debe seleccionar el nivel de seguridad medio o bajo (se recomienda medio para evitar la transmisión de virus), tal como lo presenta la Ilustración 2:

| acros que estén instaladas en<br>cros firmadas y sin firmar se<br>adas que proceden de fuentes<br>eshabilitan automáticamente.<br>Is que probablemente no son |
|----------------------------------------------------------------------------------------------------|
| adas que proceden de fuentes<br>eshabilitan automáticamente.<br>s que probablemente no son                                                                    |
| s que probablemente no son                                                                                                    |
| ección contra macros inseguras                                                                                                    |
| ntivirus en su equipo o si ha<br>que abre son seguros.                                                                                                    |
|                                                                                                    |
|                                                                                                    |
|                                                                                                    |
|                                                                                                    |

Ilustración 2 Opciones de Seguridad de Macros (Excel Versiones 2002 y 2003)

#### 5.2.2 Para Excel 2007 y 2010.

La configuración de seguridad de las macros se encuentra en el Centro de confianza. Sin embargo, si trabaja en una red administrada, recuerde que necesita el usuario administrador para realizar los cambios.

Para realizar los cambios siga los siguientes pasos:

1. Haga clic en el botón de Microsoft Office y, a continuación, en Opciones de Excel (Tal como se presenta en la Ilustración 3)

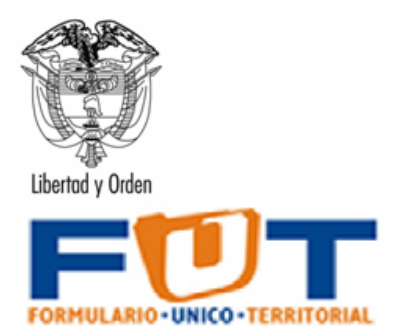

|    | 19 - G        | •     |                                               |       | Librel - Micros |      |                |                 |             |              |                    |               |
|----|---------------|-------|-----------------------------------------------|-------|-----------------|------|----------------|-----------------|-------------|--------------|--------------------|---------------|
|    |               |       | Becomentes extentes                           | 0     | omplementos     |      |                |                 |             |              |                    | 0 - 0         |
| 1  | Elneso        |       | 1 San Andrés                                  |       | General         |      |                |                 | 3 .         | ¥ 🔟          | Σ Autocuma         | · 27 B        |
| 2  | iber.         |       | 2 Ljenny(t) -t= 1                             | · 167 | 5 - % 000       | 2. 1 | Formato Dar fo | mato Estilos de | Insetar Die | inar Fermato | A Presenter -      | Ordenar Busca |
| ~  |               |       | 2 GEMUNICIPIOS -64                            |       | Número          |      | Estie          | c cena -        |             | Idas         |                    | Modificar     |
| 4  | guar dar      |       | & GEOEPARIAMENTOS                             |       |                 | _    |                |                 |             |              |                    |               |
| Ξ. |               |       | S CEDERARIAMENTOS I                           | 6     | н               |      | I J            | ĸ               | L           | M            | N                  | 0             |
|    | буаг баг сото | -     | 7 Boastá -                                    |       |                 |      |                |                 |             |              |                    |               |
| ŝ. |               |       | Departamentos -00                             |       |                 |      |                |                 |             |              |                    |               |
| ρ. | Ingeinir      |       | 2 Municipies 👘                                |       |                 |      |                |                 |             |              |                    |               |
| ×  |               |       | FuncionamientoParametrización(27_11_2007) -61 |       |                 |      |                |                 |             |              |                    |               |
| 1  | Debaras       |       |                                               |       |                 |      |                |                 |             |              |                    |               |
|    | Enviar        |       |                                               |       |                 |      |                |                 |             |              |                    |               |
|    |               |       |                                               |       |                 |      |                |                 |             |              |                    |               |
| 7  | Publicar      |       |                                               |       |                 |      |                |                 |             |              |                    |               |
| 5  |               |       |                                               |       |                 |      |                |                 |             |              |                    |               |
|    | Sever         |       |                                               |       |                 |      |                |                 |             |              |                    |               |
|    |               |       | Cociones de Estei X Salir de Escei            |       |                 |      |                |                 |             |              |                    |               |
|    |               |       |                                               |       |                 |      |                |                 |             |              |                    |               |
|    |               |       |                                               |       |                 |      |                |                 |             |              |                    |               |
|    |               |       |                                               |       |                 |      |                |                 |             |              |                    |               |
|    |               |       |                                               |       |                 |      |                |                 |             |              |                    |               |
|    |               |       |                                               |       |                 |      |                |                 |             |              |                    |               |
|    |               |       |                                               |       |                 |      |                |                 |             |              |                    |               |
|    |               |       |                                               |       |                 |      |                |                 |             |              |                    |               |
|    |               |       |                                               |       |                 |      |                |                 |             |              |                    |               |
|    |               |       |                                               |       |                 |      |                |                 |             |              |                    |               |
|    |               |       |                                               |       |                 |      |                |                 |             |              |                    |               |
| •  | Hoja1 /       | Ноја2 | /Hep3 / P2 /                                  |       |                 |      |                |                 |             | _            |                    | _             |
|    |               |       |                                               |       |                 |      |                |                 |             |              | THE LETTER ADDRESS |               |

Ilustración 3 Opciones de Excel Versión 2007

2. Haga clic en Centro de confianza, en Configuración del Centro de confianza y, a continuación, en Configuración de Macros (Ver Ilustración 4, Ilustración 5 e Ilustración 6).

| 💼 🗐 🖓 = 🗠 = 🔹                                                                                                    |                                                                                                    | Libro1 - Microsoft Excel                                                                                                    | - 8 ×                                           |
|----------------------------------------------------------------------------------------------------|----------------------------------------------------------------------------------------------------|----------------------------------------------------------------------------------------------------|-------------------------------------------------|
| Inicio Insertar Diseño p                                                                                                    | e página – Fórmulas                                                                                                    | Datos Revisar Vista Complementos                                                                                                    | 0 - C :                                         |
| No         Deschar         Deschar           N         A         Cables         -11           Prigar         -         N         X         S           A         B         -         -         -           A         B         -         -         -           A         B         -         -         -           3         -         -         -         -           4         -         -         -         -           5         -         -         -         - | In skinn Potenulas<br>Opciones de Excel<br>Mis trecuentes<br>Pórmulas<br>Revisión<br>Guardar<br>Avanzadas<br>Personalizar<br>Complementos | Data         Mail         Consensation           Image: A public a maniferer los documentos seguros y el regulo protegidos.         Protection de la primaridad a la primaridad de la publicad de la publicad y de la totomación                                                                                                    | N O                                             |
| 7<br>8<br>9<br>9<br>11<br>12<br>13<br>14<br>14<br>15<br>15<br>15<br>15<br>15<br>15<br>15<br>15<br>15<br>15                                                                                                    | Receiption                                                                                                    | Contrast and Annuality of the United Strategiest and Monsell Office Office.<br>Central of a random Monsell Monsell Monsell<br>Monselland Strategiest and Monsell<br>Monselland Strategiest and Monselland Strategiest and Strategiest and Central de Central de Cen |                                                 |
| 26<br>27                                                                                                    |                                                                                                    | Aceptar Cancelar                                                                                                    |                                                 |
| Listo                                                                                                    |                                                                                                    |                                                                                                    | 1 1 1 100% (··································· |

Ilustración 4 Acceso al Centro de Confianza

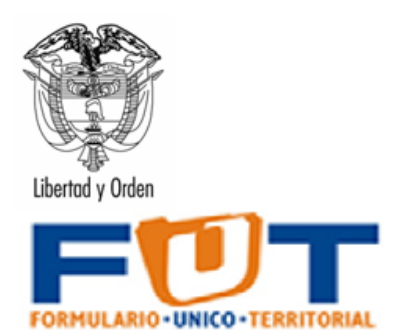

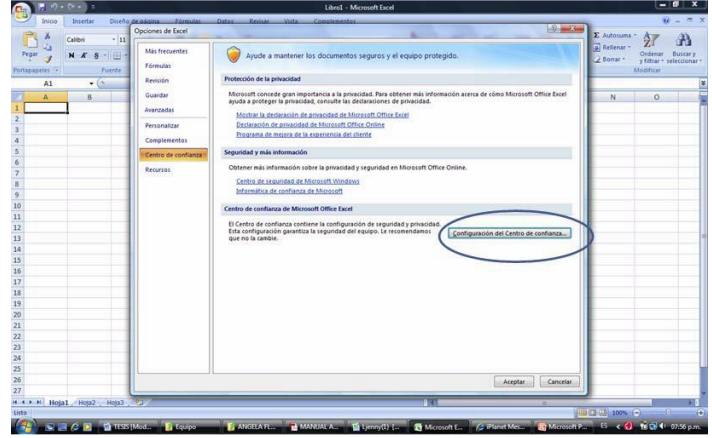

Ilustración 5 Configuración del Centro de Confianza

| Image: Section of a section of a sectio | Calibri - 11                                                                                                    | Centro de confianza                                                                                                    | 0                                                                                                    | Automas - AT A                                                                                                    |
|----------------------------------------------------------------------------------------------------|----------------------------------------------------------------------------------------------------|----------------------------------------------------------------------------------------------------|----------------------------------------------------------------------------------------------------|----------------------------------------------------------------------------------------------------|
|                                                                                                    | 2 <sup>2</sup> <sup>1</sup> / <sub>2</sub> <sup>1</sup> / <sub>2</sub> | Entreri de confrancia<br>Utacianos de confrancia<br>Componentia<br>Componentia<br>Configuentes de consec-<br>Configuentes de consec-<br>Configuentes de consec-<br>Contendos de consec-<br>Opecieses de presedual | Configuration de manues  Tente manue de Researcher par en la manuellante una adaptade de configura  Participante de la manuel de la manuella de la manuella | Alter the second second |
|                                                                                                    |                                                                                                    | · · · · · · · · · · · · · · · · · · ·                                                                                                    |                                                                                                    | 5                                                                                                    |

Ilustración 6 Acceso a la Configuración de Macros Excel Versión 2007

3. Seleccione la opción Habilitar todas las macros (no recomendado, puede ejecutarse código posiblemente peligroso). Haga clic en esta opción para permitir que se ejecuten todas las macros; además seleccione el control de chequeo de Confiar en el acceso al modelo de objeto de proyectos de VBA. Asegúrese que la configuración sea la que se presenta en la Ilustración 7:

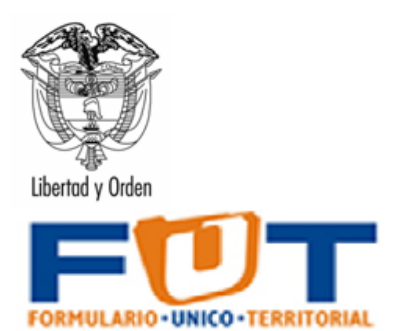

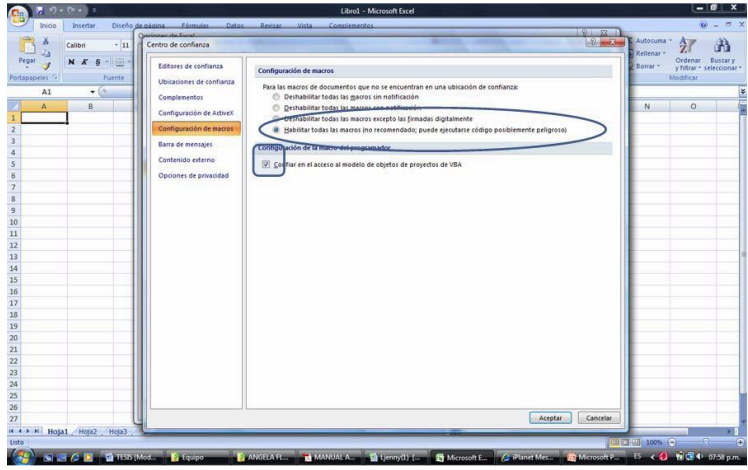

Ilustración 7 Configuración de Macros

## 5.3 Instalación

Desde la página del chip: <u>http://www.chip.gov.co/</u> : Información de la Categoría: Archivos de ayuda FUT, le aparecerá la siguiente pantalla:

| Consolidador de Hacienda e Información Públi          | ca - CHIP - Windows Interne    | t Explorer provided by Dirección de Tecnol                                                        | logia MHCP                                   |                 |
|-------------------------------------------------------|--------------------------------|---------------------------------------------------------------------------------------------------|----------------------------------------------|-----------------|
| >                                                     |                                | Y 8 4 × 0                                                                                         | Live Search                                  | ٩               |
| rchivo Edición Yer Eavoritos Herramientas Ayu         | la                             |                                                                                                   |                                              |                 |
| 🛉 Favoritos 🛛 🍰 🙋 Galería de Web Slice 👻 🔊 Hotma      | l gratuito                     |                                                                                                   |                                              |                 |
| Consolidador de Hacienda e Información Pública - CHIP |                                | 🖄 • 📾 · 🗖 🖶                                                                                       | <ul> <li>Página - Seguridad - Hen</li> </ul> | ramientas + 🔞 • |
| 🚯 Inicio 🔛 Mapa del Sitio 🖂 Contáctenos               |                                |                                                                                                   |                                              |                 |
|                                                       | SISTI                          | EMA CHIP                                                                                          | Cuentas Claras, Estas                        | do Transpare    |
|                                                       |                                | Usuario                                                                                           | Clave                                        | Ingre           |
| 😤 ¿Qué es el CHIP? ArchivosAyudaF                     | UT<br>Departamento Nacional de | Planeacion, solicita a las autoridades de las                                                     |                                              |                 |
| 🛃 Información de la Categoría 🛛 🕨 Protocolo de Imp    | itoriales que<br>disposición   | una vez puesta la herramienta de captura de la<br>de los usuarios, se proceda al diligenciamiento |                                              |                 |
| 🔍 Consultas 🔹 🕨 Archivos de Ay                        | uda FUT el informe er          | el menor tiempo posible, a través de la platafor                                                  | ma                                           |                 |
| Bodega de Datos Archivos de Ay                        | uda CGR itoso, se rec          | omienda que las entidades territoriales instalen                                                  | 0                                            |                 |
| Documentación Archivos de Ay                          | uda BDME CHIP local y c        | lescarguen los actualizadores en línea para el                                                    |                                              |                 |
| <u>&amp;</u> ? Ayuda 🕨                                | DEPARTAMENTOS                  | Instalador     Instructivo de ayuda                                                               |                                              |                 |
|                                                       | MUNICIPIOS                     | instalador     instructivo de ayuda                                                               |                                              |                 |
|                                                       | BOGOTÁ D.C                     | Instalador     Instructivo de ayuda                                                               |                                              |                 |
|                                                       | SAN ANDRÉS Y                   | Instalador                                                                                        |                                              |                 |
|                                                       | PROVIDENCIA                    | Instructivo de ayuda                                                                              |                                              |                 |
|                                                       | PROVIDENCIA                    | Instructivo de ayuda                                                                              |                                              | >               |

Ilustración 8 Ingreso al CHIP

De acuerdo con el ámbito al cual usted pertenezca seleccione el Instalador e Instructivo de ayuda para bajarlo. En el momento de ejecutar la descarga aparecerán las siguientes opciones

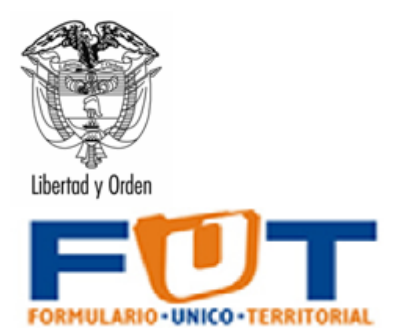

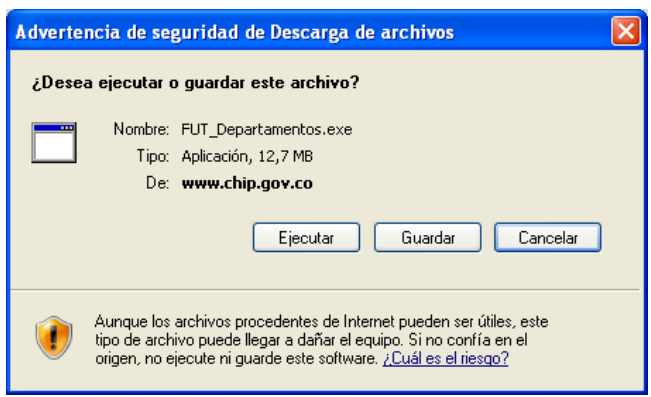

Ilustración 9 Pantalla de Instalación de la Herramienta

Las tres opciones son Ejecutar, Guardar y Cancelar. Las dos primeras se explicarán a continuación:

Si digita Cancelar, se aborta el proceso de instalación y no se hará nada.

- 1. Opción Ejecutar
- 1.1. Le aparecerá la siguiente pantalla:

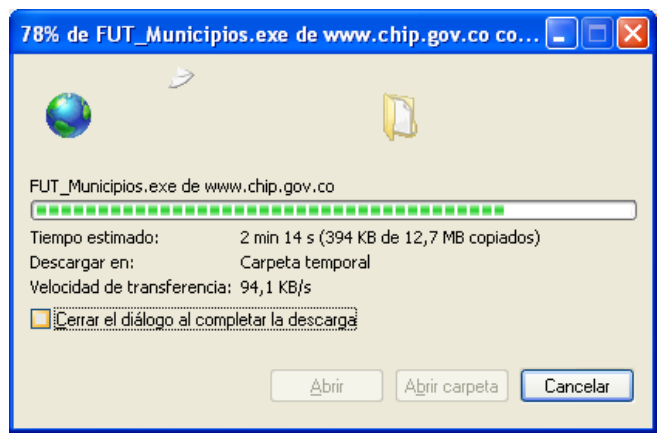

Ilustración 9 Progreso de la Instalación

Esto tomará uno minutos mientras el sistema baja el programa y lo ubica en el disco duro de su computador, le aparecerá la siguiente pantalla:

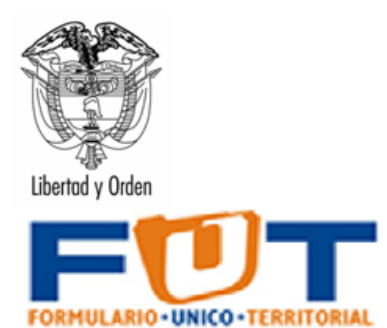

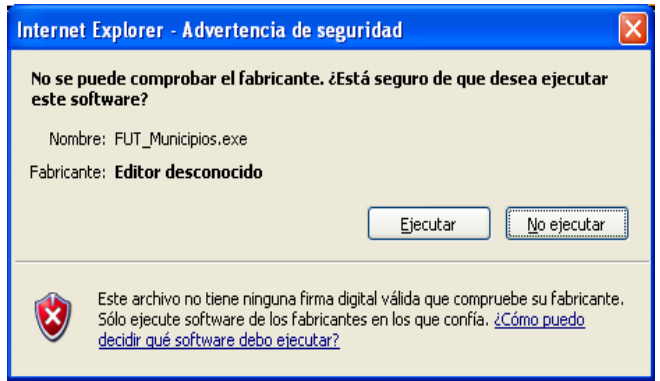

Ilustración 10 Ejecutable del programa

Si digita No ejecutar, abortara la instalación de inmediato. 1.2. Al digitar Ejecutar, aparece lo siguiente:

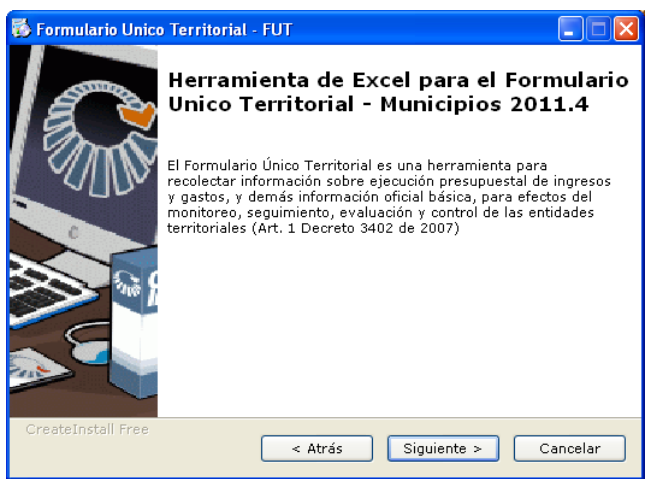

Ilustración 11 Instalador de la Herramienta

1.3 Vaya al siguiente paso (botón siguiente)

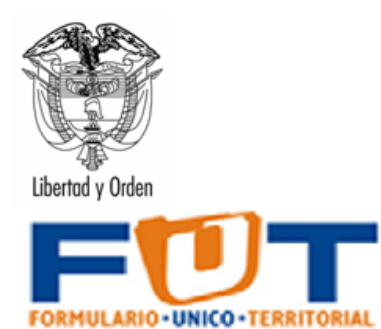

| Carpeta de destino                                            |                                                                  |
|---------------------------------------------------------------|------------------------------------------------------------------|
| Seleccione la carpeta de de<br>FUT.                           | stino donde se instalará Formatos de Captura 🎫                   |
| Los archivos se instalarán en                                 | n la siguiente carpeta.                                          |
| Si quiere instalar Formatos d<br>en Examinar y seleccione otr | e Captura FUT en una carpeta diferente, haga clic<br>ra carpeta. |
| Carpeta de destino                                            |                                                                  |
| C:\FUT_Herramienta                                            | Examinar                                                         |
| Espacio requerido: 43.93MB                                    |                                                                  |
| Espacio disponible: 51.11GB                                   |                                                                  |
|                                                               |                                                                  |
|                                                               |                                                                  |

Ilustración 12 Instructivo de Instalación

1.4 Vaya al siguiente paso (botón siguiente), es posible modificar la ruta de instalación, con el botón de examinar, si lo hace tenga en cuenta que la herramienta quedará instalada en dicha ruta

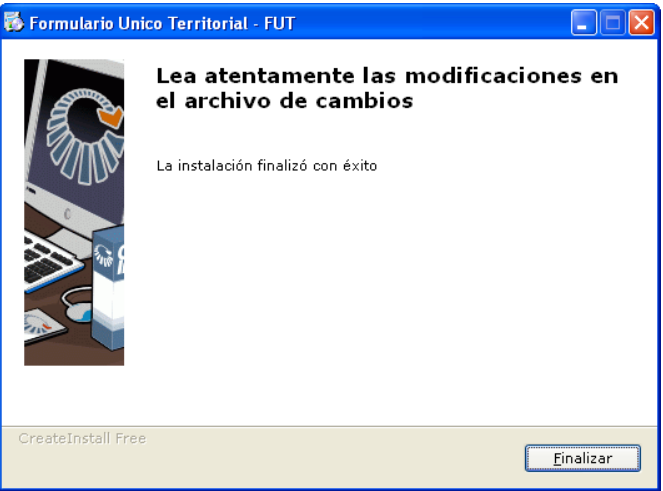

Ilustración 13 Finalización de la Instalación

1.5 Finalice la instalación (botón de finalizar)

Para verificar la instalación de la herramienta en su computador, revise en el explorador de Windows la siguiente ruta: C:\FUT\_Herramienta (ruta por defecto) o la que haya seleccionado en el momento de la instalación, allí encontrará instalada la herramienta.

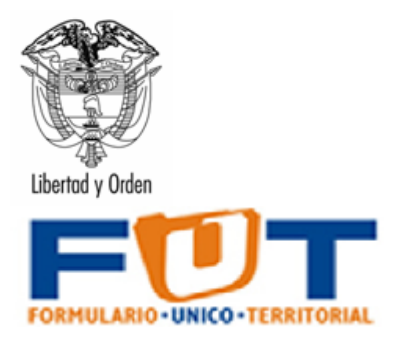

2. **Opción Guardar.** Permite almacenar el aplicativo de instalación en su computador para su posterior ejecución; al utilizar esta opción se le presentará la siguiente ventana

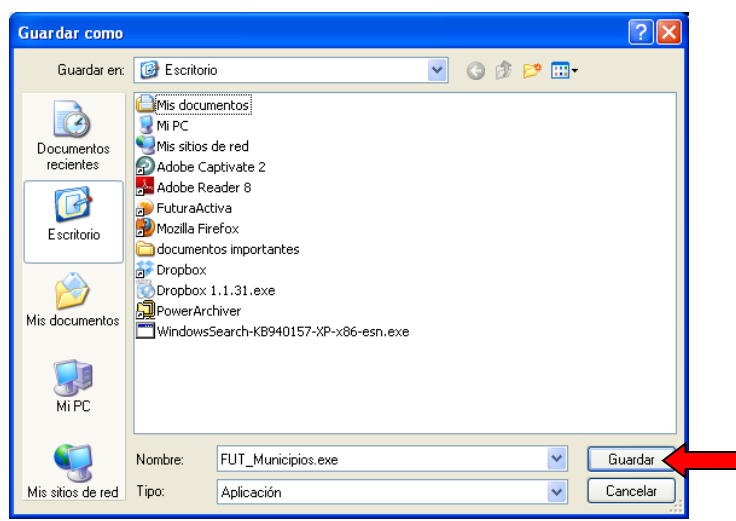

Ilustración 14 Guardar el archivo de la instalación

- 2.1. Para iniciar el proceso de descarga utilice la opción de Guardar.
- 2.2. Cuando haya finalizado la operación, digite doble Clic en el programa que acabo de guardar, le aparecerá la siguiente pantalla, siga las instrucciones del 1.2 al 1.6 del Manual de Instalación.

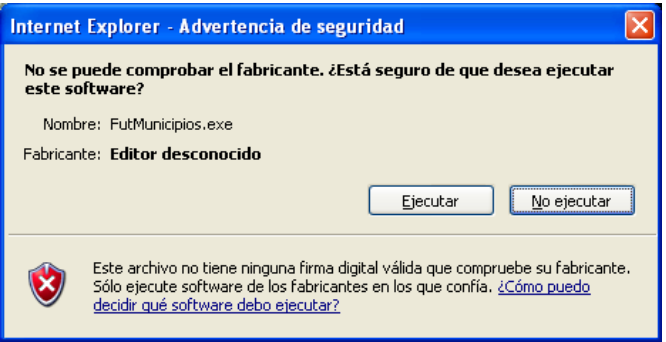

Ilustración 15 Alerta de seguridad de los vínculos para Excel

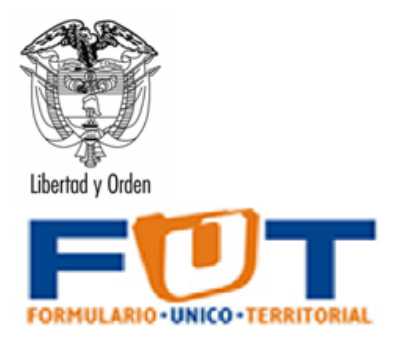

# 6. MANUAL DE OPERACIÓN

## 6.1 Acceso a la Herramienta.

Una vez finalizado el proceso de instalación, en su computador ingrese al Menú de Inicio, con la siguiente ruta:

Inicio- Todos los Programas - Formato de Captura FUT - Formato de Captura FUT, tal como se presenta en la Ilustración 16.

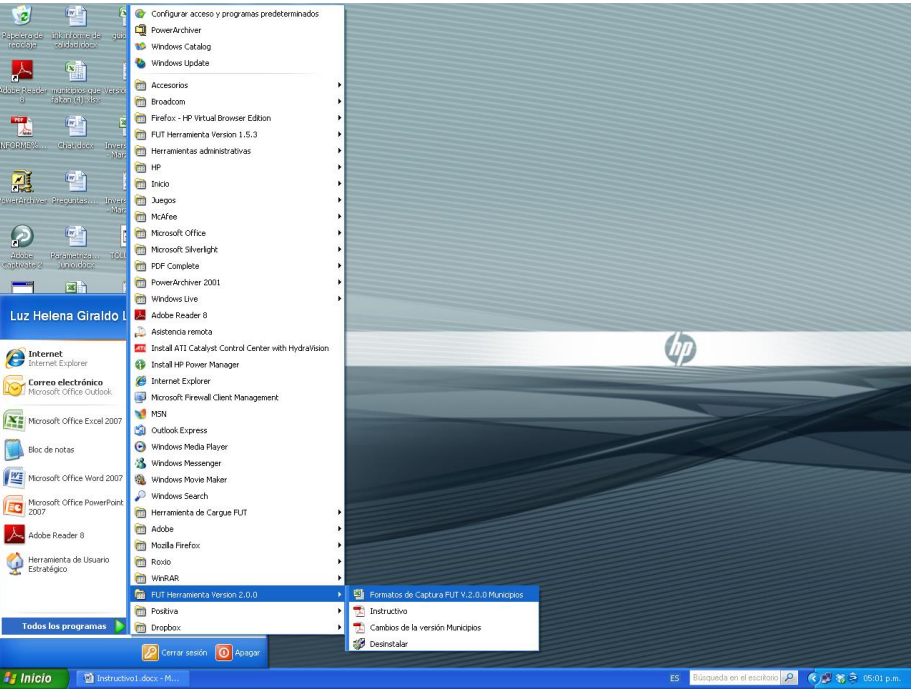

Ilustración 16 Ejecución de la herramienta

Al iniciar la aplicación, se ejecutará Excel solicitándole la confirmación de macros, tal como se presenta en la siguiente ilustración (solo si está trabajando en office 2002 y/o 2003):

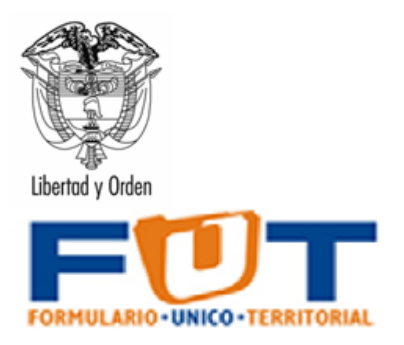

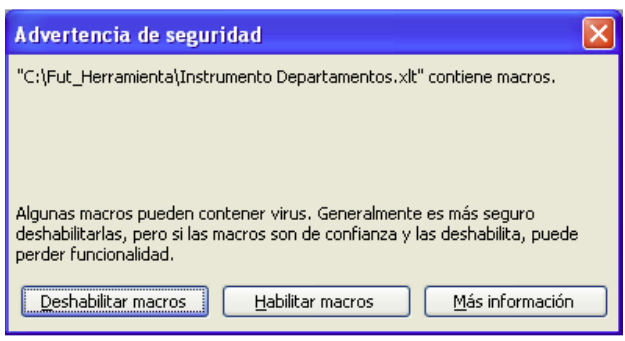

Ilustración 17 Seguridad de Macros

Debe utilizar la opción de **Habilitar macros** lo que le permitirá ejecutar los programas internos de generación de salidas de información al CHIP de la Contaduría General de la Nación.

Si está trabajando en office 2007 y/o 2010 debe habilitar los contenidos que generalmente aparecen en la parte superior de Excel, para cada una de las hojas de la herramienta.

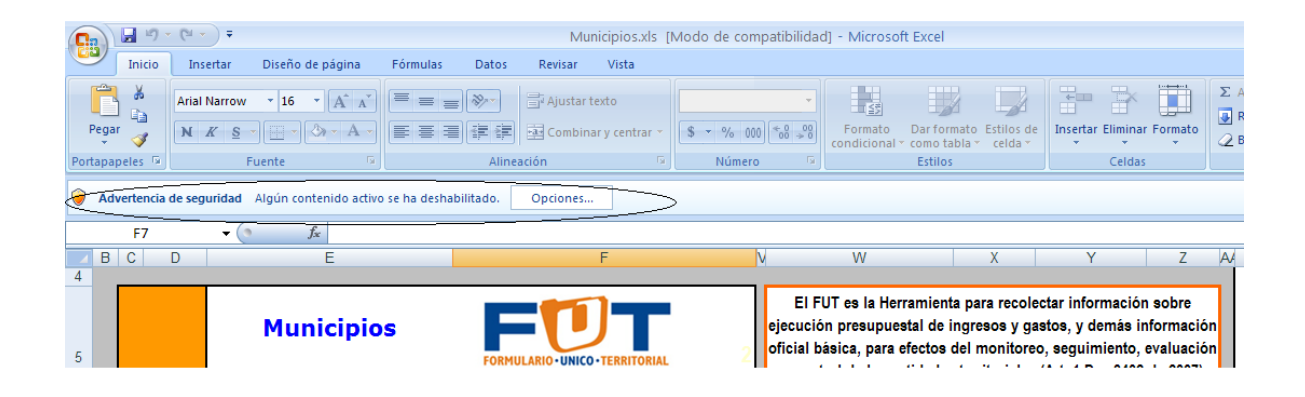

Ilustración 17a Habilitar Contenidos

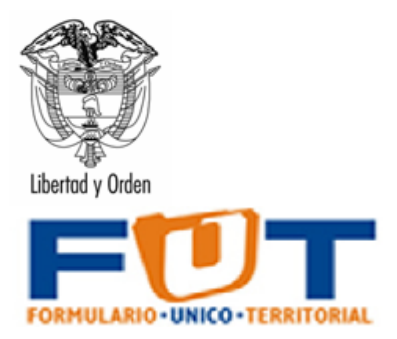

## 6.2 Configurar Datos Básicos de la Entidad

| 9                                                  | Inicio                       | Inserta                                              | #<br>r Diseño de página                                                                                                    | Fórmulas D                                                                     | Municipi<br>atos Revisar Vis                   | os.xls (M<br>ta PD      | iodo de com;<br>F               | atibilidad                                                                                                    | ] - Microso                                                                    | ft Excel                                                                          |                                                              |                                                           |                                                          |                                            |                  | (                                        | - = x                     |
|----------------------------------------------------|------------------------------|------------------------------------------------------|----------------------------------------------------------------------------------------------------|--------------------------------------------------------------------------------|------------------------------------------------|-------------------------|---------------------------------|----------------------------------------------------------------------------------------------------|--------------------------------------------------------------------------------|-----------------------------------------------------------------------------------|--------------------------------------------------------------|-----------------------------------------------------------|----------------------------------------------------------|--------------------------------------------|------------------|------------------------------------------|---------------------------|
| Pega                                               | a<br>La<br>r<br>⊘<br>peles G | Arial<br>N <i>K</i>                                  | • 10 • A • A •<br>S • B • O • A •<br>Fuente G                                                                                                | = = <mark>=</mark> *                                                           | Ajustar texto                                  | ntrar ~                 | General<br>\$ * % 000<br>Número | ↓<br>• 0 00<br>• 00<br>• 00 | Formato<br>condicional                                                         | Dar formato<br>• como tabla •<br>Estilos                                          | Estilos de<br>celda *                                        | Insertar                                                  | Eliminar I<br>Celdas                                     | Formato                                    | ∑ Autosuma       | A<br>Ordenar<br>y filtrar •<br>Modificar | Buscar y<br>seleccionar * |
|                                                    | W37                          | D                                                    | F                                                                                                    |                                                                                | F                                              |                         |                                 | N                                                                                                    | W                                                                              |                                                                                   | X                                                            |                                                           | Y                                                        | 7                                          | A A              | 3                                        | AF 🖂                      |
| 4<br>5<br>6                                        |                              |                                                      | Municipi                                                                                                    | os                                                                             | FORMULARIO-UNICO-TI<br>Versión                 | RRITORIAL<br>2011.4     | . 2                             | EI<br>ejecuc<br>oficial<br>y co                                                                                                    | FUT es la H<br>ión presupi<br>básica, par<br>ntrol de las                      | lerramienta p<br>uestal de ing<br>ra efectos de<br>entidades te                   | para recol<br>resos y g<br>I monitor<br>erritoriale          | lectar infe<br>lastos, y<br>co, segui<br>s (Art. 1 [      | ormació<br>demás i<br>miento,<br>Dec 3402                | n sobre<br>nformac<br>evaluac<br>2 de 2007 | ión<br>ión<br>') |                                          |                           |
| 7                                                  |                              |                                                      | Código Entidad                                                                                                    | Territorial                                                                    |                                                | 2                       | 12625426                        |                                                                                                    |                                                                                |                                                                                   |                                                              |                                                           |                                                          |                                            | _                |                                          |                           |
| 8                                                  |                              |                                                      | Periodo de                                                                                                    | el Reporte                                                                     |                                                | Ener                    | o - Marzo                       | Sitiene                                                                                                    | d as sobre                                                                     | e el manejo de                                                                    | la herram                                                    | ienta cons                                                | sulte el in                                              | structivo (                                | que              |                                          |                           |
| 9                                                  |                              |                                                      | Año d                                                                                                    | e Reporte                                                                      |                                                |                         | 2011                            | se e                                                                                                    |                                                                                |                                                                                   | 2.0                                                          | Operación                                                 |                                                          |                                            |                  |                                          |                           |
| 11<br>12                                           | 1.<br>b<br>2.<br>a           | Digité el<br>otón Crea<br>Utilice la<br>Si va a in   | codigo asignado por la<br>ar Nuevo Periodo de Rep<br>a herramienta de acuerd<br>ilciar el proceso del diliger<br>las del EUT, para el period | CGN, el Periodo<br>porte<br>o a los siguiente<br>nciamiento de<br>o de reporte | s casos:                                       | luego op                | rima el                         | Para cre                                                                                                    | ar un Nuevo P                                                                  | Período de Repo                                                                   | rte complete                                                 | los tres can                                              | ipos reque                                               | ridos,                                     |                  |                                          |                           |
| 13                                                 | pi<br>b.<br>pi<br>ci         | or primera<br>SI desea<br>ara el repo<br>onsultar pe | vez.<br>continuar o finalizar la caj<br>orte del periodo actual o re<br>eriodos de reporte anterior                                          | otura de datos<br>quiere<br>es.                                                | 🗶 Ver Periodos en                              | proceso o               | reportados                      | generar<br>el period<br>ambiente<br>correspo<br>presupu                                                                                                    | i una copia de<br>o y año de rep<br>creado sea pa<br>nden al format<br>istales | todo el instrume<br>corte, por ejempli<br>ara dicha fecha o<br>o de inicio y cual | nto a un a ca<br>o Enero – M<br>še conte. Es<br>tro más asoc | rpeta indepr<br>arzo – 2008<br>ta contendr<br>iados a las | endiente no<br>8 en el casi<br>á cinco arc<br>categorías | ombrada co<br>o que el<br>hivos que        | on               |                                          | =                         |
| 16<br>17<br>18<br>19<br>20                         | Inform                       | mación Im                                            | iportante: Para poder ut<br>la e                                                                                                    | ilizar la herramie<br>jecución de mac                                          | nta verifique que la c<br>rros que corresponde | onfiguraci<br>a la preç | ón de las ma<br>gunta que hao   | cros se e<br>e el Exc                                                                                                    | ncuentre er<br>el al iniciar l                                                 | n seguridad r<br>a plantilla o li                                                 | nedia y ci<br>bro.                                           | ada vez o                                                 | que lo uti                                               | lice ace;                                  | ote              |                                          |                           |
| 34<br>35<br>36<br>37<br>38<br>39<br>40<br>41<br>42 |                              |                                                      |                                                                                                    |                                                                                |                                                |                         |                                 |                                                                                                    |                                                                                |                                                                                   |                                                              |                                                           |                                                          |                                            |                  |                                          |                           |
| 43                                                 |                              |                                                      |                                                                                                    |                                                                                |                                                |                         |                                 |                                                                                                    |                                                                                |                                                                                   |                                                              |                                                           |                                                          |                                            |                  |                                          |                           |
| H 4 >                                              | H Inici                      | io./ 😒 /                                             | /                                                                                                    |                                                                                |                                                |                         |                                 |                                                                                                    | 1                                                                              |                                                                                   |                                                              |                                                           |                                                          | m                                          | []] []] 100%     |                                          |                           |
| 🛃 In                                               | icio                         | ) 🗐 In                                               | structivoLdocx - M                                                                                                    | Microsoft Excel - N                                                            | tuni                                           |                         |                                 |                                                                                                    |                                                                                |                                                                                   |                                                              | ES                                                        | Búsque                                                   | ida en el e:                               | contorio 🔎 (     | 0.0 86                                   | 05:07 p.m.                |
|                                                    |                              |                                                      |                                                                                                    |                                                                                |                                                |                         |                                 |                                                                                                    |                                                                                |                                                                                   |                                                              |                                                           |                                                          |                                            |                  |                                          |                           |

Ilustración 18 Ventana de Inicio

Código Entidad Territorial: Ingrese el código CGN asignado a su entidad Periodo del Reporte: Seleccione el periodo de reporte de la lista que le presenta la herramienta (los periodos de reporte son trimestrales). Año del Reporte: Ingrese el año del periodo del reporte

Al finalizar el registro de la entidad y los datos para el periodo de reporte, puede seleccionar la opción de "*Crear Nuevo periodo de Reporte*" o "*Ver periodos en proceso o reportados*". Las dos opciones se explicarán a continuación:

## 6.3 Creación de un Nuevo Periodo de Reporte.

Cuando la plantilla esté abierta tendrá una vista tal como aparece en Ilustración 19

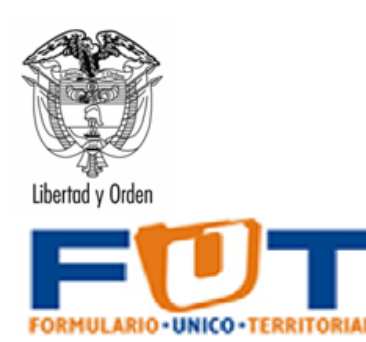

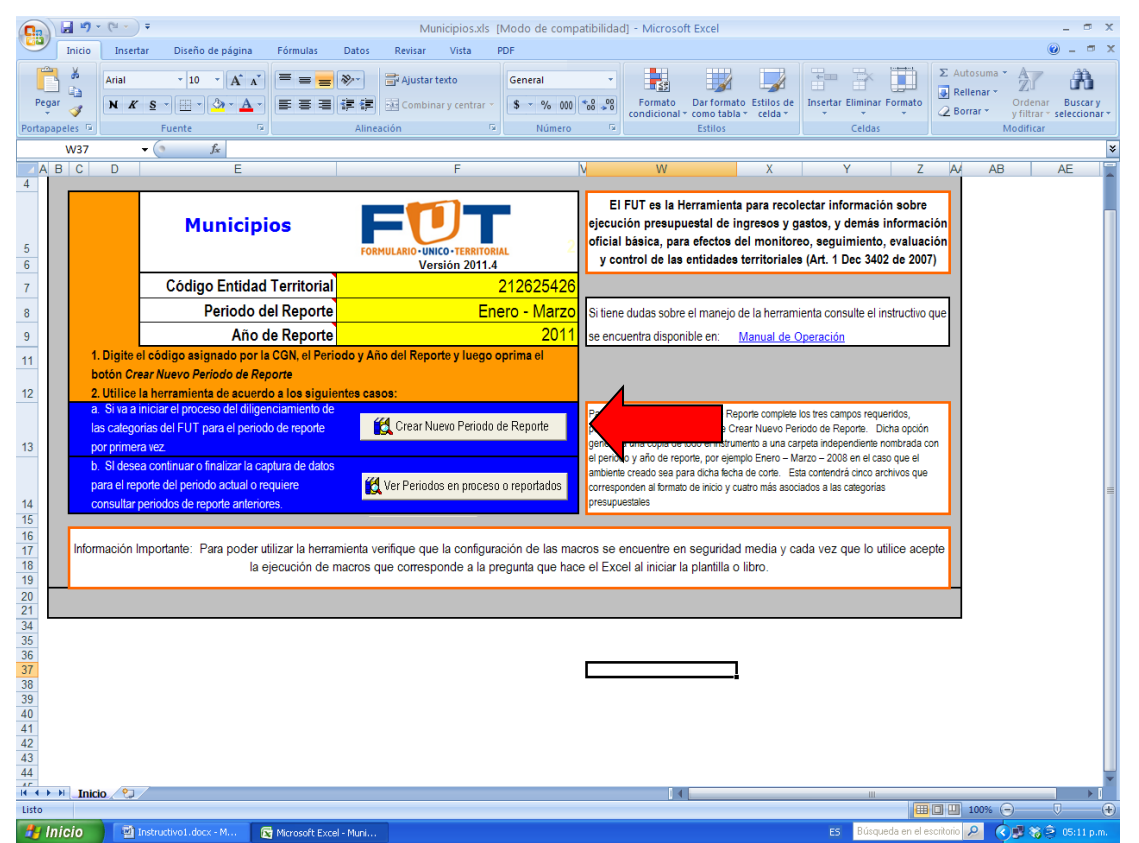

Ilustración 19 Ventana de Inicio – Opción Crear Periodo de Reporte

Para iniciar el proceso de registro lo primero que debe hacer es crear un nuevo periodo de reporte el cual crea un ambiente de trabajo que le permitirá la captura de información de las diferentes categorías de información. Para crear un nuevo periodo de reporte digite la siguiente información:

Después de completar los datos correspondientes al código de la entidad territorial y para el año y periodo de reporte utilice la opción *Crear Nuevo Periodo de Reporte* (Ver Ilustración 19). Dicho ambiente hará una copia de la herramienta a una carpeta independiente nombrada con el periodo y año de reporte, por ejemplo Enero – Marzo – 2011 en el caso que el ambiente creado sea para dicha fecha de corte (Ver Ilustración 20).

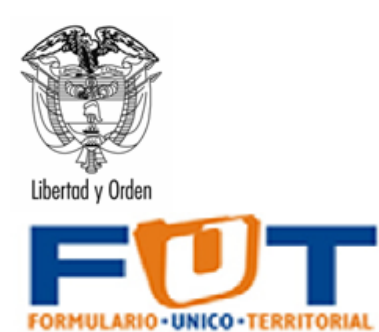

| FUT_Herramienta                |           |                             |          |                     |                    | X  |
|--------------------------------|-----------|-----------------------------|----------|---------------------|--------------------|----|
| Archivo Edición Ver Favoritos  | Herramie  | ntas Ayuda                  |          |                     |                    | 1  |
| 😋 Atrás 🝷 🕥 – 🎓 🌽              | Búsqued   | a 💫 Carpetas 🛄 🔹            |          |                     |                    |    |
| Dirección 🛅 C:\FUT_Herramienta |           |                             |          |                     | 💌 🄁 🛛              | Ir |
|                                | N         | lombre                      | Tamaño   | Tipo                | Fecha de modifi 🔺  | ^  |
| Tareas de archivo y carpeta    | (2)       | Enero - Marzo-2011          |          | Carpeta de archivos | 20/05/2011 03:27 p |    |
|                                |           | FUT.GIF                     | 2 KB     | Imagen GIF          | 03/08/2010 02:51 p |    |
| Crear nueva carpeta            | 1         | Instructivo.pdf             | 2.469 KB | Adobe Acrobat Doc   | 16/03/2011 10:40 a |    |
| 🚳 Publicar esta carpeta en Web |           | Cambios2011Departamentos    | 983 KB   | Adobe Acrobat Doc   | 16/03/2011 10:52 a |    |
|                                | - 7       | Cambios2011Municipios.pdf   | 1.000 KB | Adobe Acrobat Doc   | 16/03/2011 10:55 a |    |
|                                | 1     2   | Cambios2011SanAndres.pdf    | 1.013 KB | Adobe Acrobat Doc   | 17/03/2011 10:40 a |    |
| Utros sitios                   | · · · · · | Cambios2011Bogota.pdf       | 1.029 KB | Adobe Acrobat Doc   | 17/03/2011 02:23 p |    |
| Sea WINDOWS XP (C:)            | 8         | Inversion.xls               | 3.618 KB | Hoja de cálculo de  | 05/04/2011 06:04 p |    |
| Mis desumentes                 | 8         | Desplazados2.xls            | 151 KB   | Hoja de cálculo de  | 06/04/2011 11:30 a |    |
|                                | 8         | Desplazados1.xls            | 360 KB   | Hoja de cálculo de  | 06/04/2011 12:03 p |    |
| S WINC                         | 8         | TesoreriaFondoSalud.xls     | 64 KB    | Hoja de cálculo de  | 06/04/2011 02:11 p |    |
| 🧐 Mis sitios de red            | 8         | CierreFiscal.xls            | 47 KB    | Hoja de cálculo de  | 06/04/2011 02:28 p |    |
|                                | 8         | InversionMunicipios.xls     | 3.475 KB | Hoja de cálculo de  | 15/04/2011 09:46 a |    |
|                                |           | InversionDepartamentos.xls  | 3.622 KB | Hoja de cálculo de  | 15/04/2011 09:48 a |    |
| Detalles                       | <u> </u>  | Deuda.xls                   | 202 KB   | Hoja de cálculo de  | 19/04/2011 02:20 p |    |
|                                | 2         | CuentasPagar.xls            | 2.547 KB | Hoja de cálculo de  | 19/04/2011 02:24 p |    |
|                                | 8         | EjecucionFondoSalud.xls     | 294 KB   | Hoja de cálculo de  | 28/04/2011 04:56 p |    |
|                                | 2         | ExcedentesLiquidez.xls      | 173 KB   | Hoja de cálculo de  | 28/04/2011 05:13 p |    |
|                                | 2         | Ingresos.xls                | 1.594 KB | Hoja de cálculo de  | 28/04/2011 06:31 p |    |
|                                | ×         | IngresosDepartamentos.xls   | 1.378 KB | Hoja de cálculo de  | 28/04/2011 06:31 p |    |
|                                | 2         | IngresosMunicipios.xls      | 1.331 KB | Hoja de cálculo de  | 28/04/2011 06:31 p |    |
|                                | 8         | IngresosSanAndres.xls       | 1.429 KB | Hoja de cálculo de  | 28/04/2011 06:31 p |    |
|                                | 2         | GastosFuncionamiento.xls    | 1.650 KB | Hoja de cálculo de  | 28/04/2011 06:33 p |    |
|                                | 8         | GastosFuncionamientoBogota  | 1.821 KB | Hoja de cálculo de  | 28/04/2011 06:33 p |    |
|                                | 8         | GastosFuncionamientoMunicip | 1.892 KB | Hoja de cálculo de  | 28/04/2011 06:33 p |    |
|                                | 2         | Departamentos.xls           | 622 KB   | Hoja de cálculo de  | 28/04/2011 06:34 p |    |
|                                | 8         | ci0-Municipios.xls          | 622 KB   | Hoia de cálculo de  | 28/04/2011 06:34 p | ~  |

Ilustración 20 Vista del Explorador de Windows

La carpeta contiene los archivos que corresponden al formato de inicio y los archivos asociados a las categorías presupuestales FUT.

Adicionalmente se activan las opciones de registro de las diferentes categorías de información (Ver Ilustración 21).

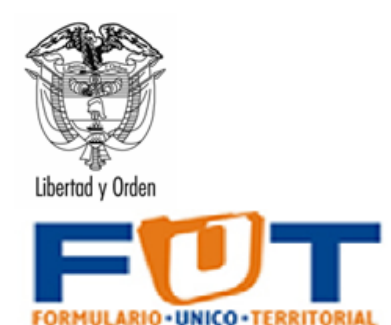

| Municipios                                                                                                    | FORMULARIO-UNICO-TERRITORIAL                                                           |                                  | Error es la mentalmenta para recore<br>información sobre ejecución presupues<br>ingresos y gastos, y demás informac<br>oficial básica, para efectos del monito                                                                                                    |
|----------------------------------------------------------------------------------------------------|----------------------------------------------------------------------------------------|----------------------------------|----------------------------------------------------------------------------------------------------|
|                                                                                                    | Versión 2022.                                                                          | 4.0                              | seguimiento, evaluación y control de<br>entidades territoriales (Art. 1 Dec. 340                                                                                                    |
| Código Entidad Territorial                                                                                                    |                                                                                        | 210105001                        |                                                                                                    |
| Periodo del Reporte                                                                                                    | Er                                                                                     | nero - Diciembre                 |                                                                                                    |
| Año de Reporte                                                                                                    |                                                                                        | 2022                             | se encuentra disponible en: Manual de Operación                                                                                                    |
| . Seleccione el vinculo correspondiente a la categ<br>elecciona ingresos, la herramienta le presentará el<br>ategoría. Todas las cilras se deben digitar el | oría que desee registrar, p<br>archivo de Excel correspon<br>9 <i>pesos y centavos</i> | or ejemplo si<br>Idiente a dicha |                                                                                                    |
| Formatos de Ejecución Presupuestal                                                                                                    | Seleccionar la Generació                                                               | n de Archivos s                  | En el momento de abrir un periodo o crear un nuevo perio<br>reporte, se presentarán los vínculos a los formatos de ej<br>presuruestal así como la selección de las onciones de nu<br>la presuruestal así como la selección de las enciones de enciones de enciones de enciones de enciones de las desembles de las desembles de las desembles de las desembles de las desembles de las desembles de las desembles de las desembles de las desembles de las desembles de las desembles de las de las desembles de las desembles de las desembles de las desembles de las desembles de las desembles de las desembles de las desembles de las desembles de las desembles de las de la |
| Deuda - Créditos                                                                                                    | Generar                                                                                |                                  | la generación de los archivos planos, sin embargo si se re<br>solamente la generación de parte de las categorías, las p                                                                                                    |
| <u>Vigencias Futuras</u>                                                                                                    | Generar                                                                                |                                  |                                                                                                    |
| <u>Cierre Fiscal</u>                                                                                                    | Generar                                                                                |                                  |                                                                                                    |
| Formatos de Ejecución de los Fondos de<br>Salud                                                                                                    |                                                                                        |                                  |                                                                                                    |
| Fondos de Salud - Movimientos de Tesorería                                                                                                    | Generar                                                                                |                                  |                                                                                                    |
| Otros Formatos                                                                                                    |                                                                                        |                                  |                                                                                                    |
| <u>Registros Presupuestales Aqua Potable y</u><br><u>Saneamiento Básico</u>                                                                                 | Generar                                                                                |                                  | <b>\$</b>                                                                                                    |
| Victimas                                                                                                    | Generar                                                                                |                                  |                                                                                                    |
| . Seleccionar las categorías de información que r<br>HIP, marcando el ítem generar correspondiente a o<br>primiendo el botón de Archivos para el CHIP.      | equiere generación de archi<br>ada fila del formato y post                             | vo plano en el<br>teriormente    |                                                                                                    |
| Importar Archivos                                                                                                    | Archivos para el CH P                                                                  |                                  |                                                                                                    |

Ilustración 21 Ambiente de Trabajo de la Herramienta de Recolección de Información

## 6.5 Importar Archivos Planos

La herramienta cuenta con la opción de importar los archivos planos que provengan de otras herramientas y/o de periodos anteriores de reporte. Los archivos planos deben respetar el protocolo de comunicaciones establecido por el CHIP, es decir la primera fila del archivo debe ser un encabezado que inicia por la letra S y las demás filas de detalle deben comenzar por una letra D.

Para realizar la importación, se debe ejecutar una de las opciones de creación de un nuevo periodo de reporte o seleccionar un periodo de reporte anterior, con lo cual se presentarán dos botones al final de la lista de reporte de la entidad (Ver Ilustración 26). La selección establece el periodo sobre el cual se hará la importación.

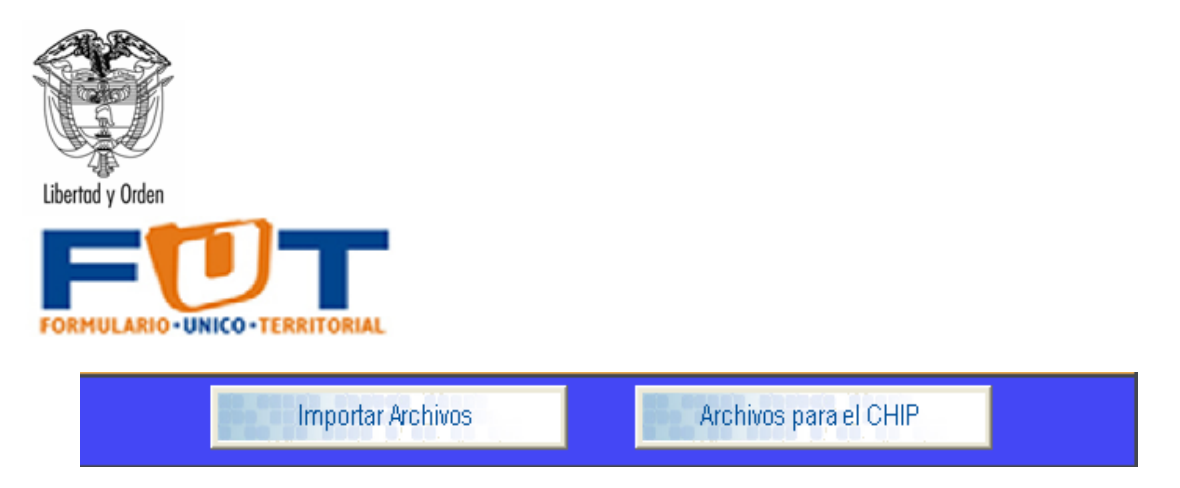

Ilustración 26 Opciones al abrir o crear un periodo de reporte

Seleccione el botón de Importar archivos, sin necesidad de seleccionar alguno de los elementos de la lista, la herramienta le presentará una ventana que le permitirá seleccionar una carpeta que contiene los archivos a cargar (Ver Ilustración 27).

| Importar Archivos FUT                                                                                                    |
|----------------------------------------------------------------------------------------------------|
| Importar Archivos FUT                                                                                                    |
| Ubicación                                                                                                    |
| Para importar los archivos de datos, seleccione a continuación el directorio en el que están ubicados<br>haciendo clic en el botón de tres puntos. |
| Ubicación:                                                                                                    |
|                                                                                                    |
|                                                                                                    |
|                                                                                                    |
| Cancelar Siguiente                                                                                                    |
|                                                                                                    |

Ilustración 27 Selección de la carpeta de importación

Después de seleccionar la carpeta continué el cargue utilizando el botón de siguiente, la herramienta le presentará la lista de archivos disponibles para el cargue (Ver Ilustración 28).

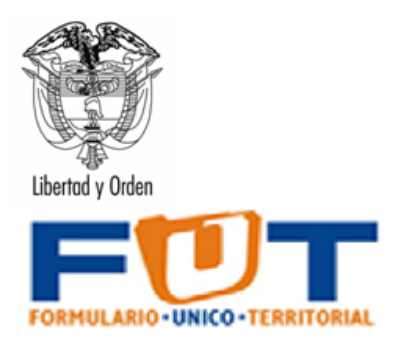

| lm | portar Archivos FUT                                        |                                                                         |                                         |                          |                                            |   |
|----|------------------------------------------------------------|-------------------------------------------------------------------------|-----------------------------------------|--------------------------|--------------------------------------------|---|
| h  | mportar Archiv                                             | vos FUT                                                                 |                                         |                          |                                            |   |
| Q  | (mportar )                                                 |                                                                         |                                         |                          |                                            |   |
|    | Se detectó que los siguient<br>desea realizar la operación | es archivos contienen información<br>N Puede quitar la selección para e | i para el FUT. Ha<br>vitar que cierto d | aga clic ei<br>:ontenido | n el botón Finalizar s<br>) sea importado. | i |
|    | Archivo                                                    | Formato                                                                 | Entidad                                 | Año                      | Periodo                                    |   |
|    | ✓ IngresosEnero                                            | Ingresos                                                                | 210111001                               | 2011                     | Marzo                                      |   |
|    | ✓ IngresosEnero                                            | Transferencias Recibidas - In                                           | 210111001                               | 2011                     | Marzo                                      |   |
|    |                                                            |                                                                         |                                         |                          |                                            |   |
|    |                                                            |                                                                         |                                         |                          |                                            |   |
|    |                                                            |                                                                         |                                         |                          |                                            |   |
|    |                                                            |                                                                         |                                         |                          |                                            |   |
|    | 1                                                          |                                                                         |                                         |                          |                                            |   |
|    |                                                            |                                                                         | Cancelar                                | Anterio                  | or Finalizar                               |   |
|    |                                                            |                                                                         |                                         |                          |                                            |   |
|    |                                                            |                                                                         |                                         |                          |                                            |   |

Ilustración 28 Listado de archivos a importar

La herramienta alerta sobre posibles inconsistencias en el archivo, señalando en color rojo sostenido las características erróneas del archivo de cargue, en la Ilustración 28 se presentan en rojo los siguientes campos: (1) Nombre del Archivo, (2) Año y (3) Periodo; indicando que se pretende cargar en el periodo de Marzo – Junio y reporte de Enero – Marzo. Si el usuario está seguro del cargue, se finaliza el proceso con el botón de finalizar.

La herramienta después de procesar los archivos de indicará que el cargue se realizó con éxito y que es posible realizar las consultas sobre los datos cargados.

## 6.6 Búsquedas en la herramienta

Para realizar una búsqueda en cualquiera de los formatos, tenga en cuenta que en la mayoría de ellos los valores son el resultado de una fórmula, por lo tanto la acción de buscar de Excel debe estar configurada de la siguiente manera.

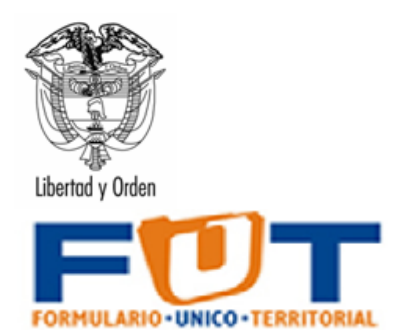

| Buscar y reemplazar                                                                                                    |                                                                         |                                                                                                    |
|----------------------------------------------------------------------------------------------------|-------------------------------------------------------------------------|----------------------------------------------------------------------------------------------------|
| Buscar Reemplazar                                                                                                    |                                                                         |                                                                                                    |
| B <u>u</u> scar: Nomina                                                                                                    |                                                                         | Sin formato establecido                                                                                                    |
| Dentro de: Hoja C                                                                                                    | pincidir magúsculas y minúsculas                                        |                                                                                                    |
| Bus <u>c</u> ar: Por filas 💌 🗆 🗘                                                                                                    | '                                                                       |                                                                                                    |
| Busc <u>a</u> r dentro de: Valores                                                                                                    |                                                                         | Opciones <<                                                                                                    |
|                                                                                                    |                                                                         | Buscar todos Buscar siguiente Cerrar                                                                                       |
| Libro                                                                                                    | Hoja Nombre Celda                                                       | Valor F                                                                                                    |
| GastosFuncionamientoEnero - Marzo-2011.xls<br>GastosFuncionamientoEnero - Marzo-2011.xls<br>GastosFuncionamientoEnero - Marzo-2011.xls | ADMON CENTRAL \$B\$10<br>ADMON CENTRAL \$B\$11<br>ADMON CENTRAL \$B\$65 | SERVICIOS PERSONALES ASOCIADOS A LA NOMINA =<br>SUELDOS DE PERSONAL DE NOMINA =<br>CONTRIBUCIONES INHERENTES A LA NOMINA = |
| 3 celda(s) encontradas                                                                                                    |                                                                         |                                                                                                    |

Ilustración 29 Búsqueda de datos en las categorías de información

En el campo *Buscar dentro de,* debe asegurarse que se encuentra seleccionada la opción Valores.

## 6.7 Utilización de la herramienta

El procedimiento de registro es el siguiente:

Después de abrir o crear un nuevo periodo de reporte, la herramienta les mostrará los vínculos a los formatos, así como la selección de las opciones de generación de archivos planos para el CHIP (Ver Ilustración 30).

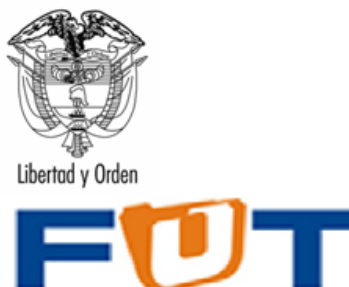

| FORM | ULARIO - UNICO - TERRITORIAL |  |
|------|------------------------------|--|
|      |                              |  |

|                              | Municipios                                                                                                    | FORMULARIO-UNICO-TERRITORIAL                                                                 | ejecución presupuestal de ingresos y gastos, y demás<br>información oficial básica, para efectos del monitoreo,<br>sequimiento, evaluación y control de las entidades territoriales                      |
|------------------------------|----------------------------------------------------------------------------------------------------|----------------------------------------------------------------------------------------------|----------------------------------------------------------------------------------------------------|
|                              |                                                                                                    | ¥ersión 2022.4.0                                                                             | (Art. 1 Dec 3402 de 2007)                                                                                                    |
|                              | Código Entidad Territorial                                                                                                    | 210105001                                                                                    |                                                                                                    |
|                              | Periodo del Reporte                                                                                                    | Enero - Diciembre                                                                            |                                                                                                    |
|                              | Año de Reporte                                                                                                    | 2022                                                                                         | Manual de Operación                                                                                                    |
| 3. Sel<br>selecc<br>catego   | eccione el vinculo correspondiente a la categ<br>iona ingresos, la herramienta le presentará el<br>pría. Todas las cifras se deben digitar en pesos y centa | oría que desee registrar, por ejemplo si<br>archivo de Excel correspondiente a dicha<br>1905 |                                                                                                    |
|                              | Formatos de Ejecución Presupuestal                                                                                                    | Seleccionar la Generación de Archivos                                                        | En el momento de abrir un periodo o crear un nuevo periodo de<br>reporte, se presentarán los vinculos a los formatos de ejecución<br>presubuestal así como la selección de las obciones de generación de |
|                              | Deuda - Créditos                                                                                                    | Generar                                                                                      | ca nerramienta dene por derecto marcados todos los nems para la<br>generación de los archivos planos, sin embargo si se requiere<br>solamente la generación de parte de las categorías, las podrá        |
|                              | Vigencias Futuras                                                                                                    | Generar                                                                                      |                                                                                                    |
|                              | Cierre Fiscal                                                                                                    | □ Generar                                                                                    |                                                                                                    |
|                              | Formatos de Ejecución de los Fondos de<br>Salud                                                                                                    |                                                                                              |                                                                                                    |
|                              | Fondos de Salud - Movimientos de<br>Tesorería                                                                                                    | 🗆 Generar                                                                                    |                                                                                                    |
|                              | Otros Formatos                                                                                                    |                                                                                              |                                                                                                    |
|                              | Registros Presupuestales Agua Potable y<br>Saneamiento Básico                                                                                               | Generar                                                                                      |                                                                                                    |
|                              | Victimas                                                                                                    | □ Generar                                                                                    |                                                                                                    |
| 4. Sel<br>CHIP, i<br>oprimie | eccionar las categorías de información que re<br>marcando el ítem generar correspondiente a c<br>endo el botón de Archivos para el CHIP.                    | quiere generación de archivo plano en el<br>ada fila del formato y posteriormente            |                                                                                                    |
|                              | Importar Archivos                                                                                                    | Archivospara el CHIP                                                                         |                                                                                                    |

Ilustración 30 Vínculos para la selección de Categorías de Información

Para iniciar la recolección de datos seleccione el vínculo correspondiente a la categoría que desee registrar. Para cada una de las categorías presentes en el FUT y que se encuentran parametrizadas en la herramienta se detallará en los siguientes ítems el procedimiento de reporte de información.

#### 6.7.1 Categoría Autorización de Vigencias Futuras

Al ingresar a la categoría de Autorización de Vigencias Futuras, el usuario encontrará una hoja inicial con el menú de opciones de reporte de las autorizaciones de vigencias futuras.

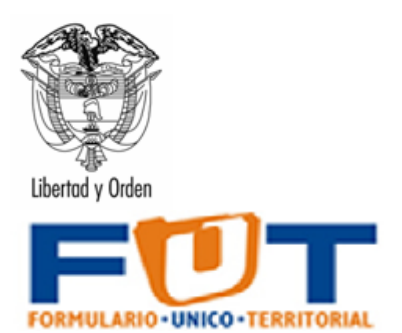

| Registro de Vigencias Futuras                              |    |
|------------------------------------------------------------|----|
| -\$-                                                       |    |
|                                                            |    |
| Solamente si la entidad NO CUENTA CON                      |    |
| AUTORIZACIONES para comprometer vigencias                  |    |
| futuras seleccione la casilla de verificación, con lo cual |    |
| se entiende certificada la no existencia de vigencias      |    |
| futuras (No esta obligado a diligenciar el formulario). No |    |
| olvide guardar el libro para la generación del archivo     |    |
| plano del CHIP                                             |    |
| Tenga en cuenta que la información que se reporta en este  | 2  |
| formato guarda relación con los conceptos de los catálagos | s  |
| de gastos de funcionamiento e inversión.                   |    |
| Para continuar con su diligenciamiento haga click aqu      | ui |

Para el caso de que no existan autorizaciones para vigencias futuras, registre el hecho en la casilla de verificación correspondiente.

El formulario se autorizaciones de vigencias solicita el reporte de las siguientes variables:

| CODIGO    | CONCEPTOS                                                              | DESCRIPCION                                                            |                   | Tipo de Vigencia                                                     | FUENTE DE FINANCIACION                                                                    | Número del acto<br>administrativo de<br>autorizaciones de<br>vigencias futuras                                                                                  | Fecha del acto<br>administrativo de<br>autorización de las<br>vigencias futuras | Código de<br>Ejecución                                                                                                    | Monto Total Aprobado                                                           |
|-----------|------------------------------------------------------------------------|------------------------------------------------------------------------|-------------------|----------------------------------------------------------------------|-------------------------------------------------------------------------------------------|----------------------------------------------------------------------------------------------------|---------------------------------------------------------------------------------|----------------------------------------------------------------------------------------------------|--------------------------------------------------------------------------------|
|           |                                                                        |                                                                        |                   | Establezca el tipo de<br>vigencia Futura (Ordinaria,<br>Excepcional) | Seleccione de la lista la<br>fuente de financiación<br>(Catálogo<br>complementario CCPET) | Escriba el número de<br>acto administrativo.<br>Tal como aperece en el<br>acuerdo u ordenanza.<br>P.e. 001. Omita el<br>nombre del tipo de acto<br>administravo | Escriba la fecha del<br>acto administrativo                                     | Para las<br>autorizaciones del<br>gasto de inversión<br>registre el código<br>BPIN, para las<br>autorizaciones de<br>los gastos de<br>funcionamiento | Registre el monto total del<br>gasto aprobado con cargo a<br>vigencias futuras |
| FVAC      | Informe Vacio                                                          | Se remite el Informe Vacio                                             |                   |                                                                      |                                                                                           | NA                                                                                                    | 01/01/1900                                                                      | NA                                                                                                    | 0,00                                                                           |
| VAL       | Cifra de control                                                       | Registre el valor total del<br>periodo para cada variable              |                   |                                                                      |                                                                                           | NA                                                                                                    | 01/01/1900                                                                      | NA                                                                                                    |                                                                                |
| v         | TOTAL DE VIGENCIAS FUTURAS                                             | TOTAL DE VIGENCIAS FUTURAS                                             |                   |                                                                      |                                                                                           |                                                                                                    |                                                                                 |                                                                                                    | 0,00                                                                           |
| V.I       | VIGENCIAS FUTURAS PARA                                                 | VIGENCIAS FUTURAS PARA                                                 |                   |                                                                      |                                                                                           |                                                                                                    |                                                                                 |                                                                                                    | 0,00                                                                           |
| V.I.04    | INFORMACIÓN ESTADÍSTICA                                                | INFORMACIÓN ESTADÍSTICA                                                |                   |                                                                      |                                                                                           |                                                                                                    |                                                                                 |                                                                                                    | 0,00                                                                           |
| V.I.04.01 | Levantamiento y actualizacion de<br>informacion estadística de calidad | Levantamiento y actualizacion de<br>informacion estadística de calidad | Registrar Detalle |                                                                      |                                                                                           |                                                                                                    |                                                                                 |                                                                                                    | 0,00                                                                           |
|           |                                                                        |                                                                        | 1                 |                                                                      |                                                                                           |                                                                                                    |                                                                                 |                                                                                                    |                                                                                |
| V.I.04.06 | Generacion de la informacion<br>geografica del territorio nacional     | Generacion de la informacion<br>geografica del territorio nacional     | Registrar Detalle |                                                                      |                                                                                           |                                                                                                    |                                                                                 |                                                                                                    | 0,00                                                                           |
|           |                                                                        |                                                                        | 1                 |                                                                      |                                                                                           |                                                                                                    |                                                                                 |                                                                                                    |                                                                                |
| V.I.12    | JUSTICIA Y DEL DERECHO                                                 | JUSTICIA Y DEL DERECHO                                                 |                   |                                                                      |                                                                                           |                                                                                                    |                                                                                 |                                                                                                    | 0,00                                                                           |
| V.I.12.02 | Promocion al acceso a la justicia                                      | Promocion al acceso a la justicia                                      | Registrar Detalle |                                                                      |                                                                                           |                                                                                                    |                                                                                 |                                                                                                    | 0,00                                                                           |
|           |                                                                        |                                                                        | 1                 |                                                                      |                                                                                           |                                                                                                    |                                                                                 |                                                                                                    |                                                                                |
| V.I.12.03 | Promocion de los metodos de<br>resolucion de conflictos                | Promocion de los metodos de<br>resolucion de conflictos                | Registrar Detalle |                                                                      |                                                                                           | _                                                                                                    |                                                                                 |                                                                                                    | 0.00                                                                           |
| < >       | Menu Vigencias Futuras                                                 | Autorizacion +                                                         |                   |                                                                      | E 🔍                                                                                       | <b>Č</b>                                                                                                    |                                                                                 |                                                                                                    | Þ                                                                              |

Tipo de Vigencia: Establezca el tipo de vigencia Futura (Ordinaria, Excepcional)

**Fuente de Financiación:** Seleccione de la lista la fuente de financiación (Catálogo de Fuentes de Financiación).

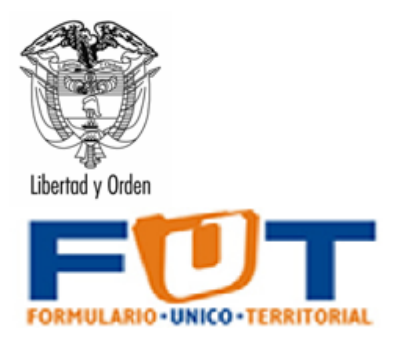

**Número del Acto Administrativo de Autorización de Vigencias Futuras:** Escriba el número de acto administrativo. Tal como aparece en el acuerdo u ordenanza (por ejemplo 001). Omita el nombre del tipo de acto administrativo.

**Fecha del Acto Administrativo de Autorización de Vigencias Futuras:** Escriba la fecha del acto administrativo.

**Código de Ejecución:** Para las autorizaciones del gasto de inversión registre el código BPIN, para las autorizaciones de los gastos de funcionamiento registre el objeto de gasto del CCPET.

**Monto Total Aprobado:** Registre el monto total del gasto aprobado con cargo a vigencias futuras.

(2025 – 2054): Monto aprobado de las vigencias futuras para las vigencias 2025 a 2054.

**Sumatoria Monto Total Aprobado:** Corresponde a la sumatoria de cada una de los montos aprobados para cada una de las vigencias establecidas.

| 2025                                                       | 2026                                                       | 2027                                                       | 2028                                                       | 2029                                                       | 2030                                                       | 2031                                                       | 2032                                                       | 2033                                                       | 2034                                                       | 2035                                                       | 2036                                                       | 2037                                                       | 2038                                                       | 2039                                                       | 2040                                                       | 2041                                                       | 2042                                                       | 2043                                                       | 2044                                                       | 2045                                                       |
|------------------------------------------------------------|------------------------------------------------------------|------------------------------------------------------------|------------------------------------------------------------|------------------------------------------------------------|------------------------------------------------------------|------------------------------------------------------------|------------------------------------------------------------|------------------------------------------------------------|------------------------------------------------------------|------------------------------------------------------------|------------------------------------------------------------|------------------------------------------------------------|------------------------------------------------------------|------------------------------------------------------------|------------------------------------------------------------|------------------------------------------------------------|------------------------------------------------------------|------------------------------------------------------------|------------------------------------------------------------|------------------------------------------------------------|
| Monto<br>Aprobado<br>de vigencia<br>futura para<br>el 2025 | Monto<br>Aprobado<br>de vigencia<br>futura para<br>el 2026 | Monto<br>Aprobado<br>de vigencia<br>futura para<br>el 2027 | Monto<br>Aprobado<br>de vigencia<br>futura para<br>el 2028 | Monto<br>Aprobado<br>de vigencia<br>futura para<br>el 2029 | Monto<br>Aprobado<br>de vigencia<br>futura para<br>el 2030 | Monto<br>Aprobado<br>de vigencia<br>futura para<br>el 2031 | Monto<br>Aprobado<br>de vigencia<br>futura para<br>el 2032 | Monto<br>Aprobado<br>de vigencia<br>futura para<br>el 2033 | Monto<br>Aprobado<br>de vigencia<br>futura para<br>el 2034 | Monto<br>Aprobado<br>de vigencia<br>futura para<br>el 2035 | Monto<br>Aprobado<br>de vigencia<br>futura para<br>el 2036 | Monto<br>Aprobado<br>de vigencia<br>futura para<br>el 2037 | Monto<br>Aprobado<br>de vigencia<br>futura para<br>el 2038 | Monto<br>Aprobado<br>de vigencia<br>futura para<br>el 2039 | Monto<br>Aprobado<br>de vigencia<br>futura para<br>el 2040 | Monto<br>Aprobado<br>de vigencia<br>futura para<br>el 2041 | Monto<br>Aprobado<br>de vigencia<br>futura para<br>el 2042 | Monto<br>Aprobado<br>de vigencia<br>futura para<br>el 2043 | Monto<br>Aprobado<br>de vigencia<br>futura para<br>el 2044 | Monto<br>Aprobado<br>de vigencia<br>futura para<br>el 2045 |
| 0,00                                                       | 0,00                                                       | 0,00                                                       | 0,00                                                       | 0,00                                                       | 0,00                                                       | 0,00                                                       | 0,00                                                       | 0,00                                                       | 0,00                                                       | 0,00                                                       | 0,00                                                       | 0,00                                                       | 0,00                                                       | 0,00                                                       | 0,00                                                       | 0,00                                                       | 0,00                                                       | 0,00                                                       | 0,00                                                       | 0,00                                                       |
|                                                            |                                                            |                                                            |                                                            |                                                            |                                                            |                                                            |                                                            |                                                            |                                                            |                                                            |                                                            |                                                            |                                                            |                                                            |                                                            |                                                            |                                                            |                                                            |                                                            |                                                            |
| 0,00                                                       | 0,00                                                       | 0,00                                                       | 0,00                                                       | 0,00                                                       | 0,00                                                       | 0,00                                                       | 0,00                                                       | 0,00                                                       | 0,00                                                       | 0,00                                                       | 0,00                                                       | 0,00                                                       | 0,00                                                       | 0,00                                                       | 0,00                                                       | 0,00                                                       | 0,00                                                       | 0,00                                                       | 0,00                                                       | 0,00                                                       |
| 0,00                                                       | 0,00                                                       | 0,00                                                       | 0,00                                                       | 0,00                                                       | 0,00                                                       | 0,00                                                       | 0,00                                                       | 0,00                                                       | 0,00                                                       | 0,00                                                       | 0,00                                                       | 0,00                                                       | 0,00                                                       | 0,00                                                       | 0,00                                                       | 0,00                                                       | 0,00                                                       | 0,00                                                       | 0,00                                                       | 0,00                                                       |
| 0,00                                                       | 0,00                                                       | 0,00                                                       | 0,00                                                       | 0,00                                                       | 0,00                                                       | 0,00                                                       | 0,00                                                       | 0,00                                                       | 0,00                                                       | 0,00                                                       | 0,00                                                       | 0,00                                                       | 0,00                                                       | 0,00                                                       | 0,00                                                       | 0,00                                                       | 0,00                                                       | 0,00                                                       | 0,00                                                       | 0,00                                                       |
| 0,00                                                       | 0,00                                                       | 0,00                                                       | 0,00                                                       | 0,00                                                       | 0,00                                                       | 0,00                                                       | 0,00                                                       | 0,00                                                       | 0,00                                                       | 0,00                                                       | 0,00                                                       | 0,00                                                       | 0,00                                                       | 0,00                                                       | 0,00                                                       | 0,00                                                       | 0,00                                                       | 0,00                                                       | 0,00                                                       | 0,00                                                       |
|                                                            |                                                            |                                                            |                                                            |                                                            |                                                            |                                                            |                                                            |                                                            |                                                            |                                                            |                                                            |                                                            |                                                            |                                                            |                                                            |                                                            |                                                            |                                                            |                                                            |                                                            |
| 0.00                                                       | 0.00                                                       | 0.00                                                       | 0.00                                                       | 0.00                                                       | 0.00                                                       | 0.00                                                       | 0.00                                                       | 0.00                                                       | 0.00                                                       | 0.00                                                       | 0.00                                                       | 0.00                                                       | 0.00                                                       | 0.00                                                       | 0.00                                                       | 0.00                                                       | 0.00                                                       | 0.00                                                       | 0.00                                                       | 0.00                                                       |
|                                                            |                                                            | -,                                                         |                                                            |                                                            |                                                            | -,                                                         |                                                            |                                                            |                                                            |                                                            |                                                            |                                                            |                                                            |                                                            |                                                            |                                                            |                                                            |                                                            |                                                            |                                                            |
| 0,00                                                       | 0,00                                                       | 0,00                                                       | 0,00                                                       | 0,00                                                       | 0,00                                                       | 0,00                                                       | 0,00                                                       | 0,00                                                       | 0,00                                                       | 0,00                                                       | 0,00                                                       | 0,00                                                       | 0,00                                                       | 0,00                                                       | 0,00                                                       | 0,00                                                       | 0,00                                                       | 0,00                                                       | 0,00                                                       | 0,00                                                       |
| 0,00                                                       | 0,00                                                       | 0,00                                                       | 0,00                                                       | 0,00                                                       | 0,00                                                       | 0,00                                                       | 0,00                                                       | 0,00                                                       | 0,00                                                       | 0,00                                                       | 0,00                                                       | 0,00                                                       | 0,00                                                       | 0,00                                                       | 0,00                                                       | 0,00                                                       | 0,00                                                       | 0,00                                                       | 0,00                                                       | 0,00                                                       |
| 0.00                                                       | 0.00                                                       | 0.00                                                       | 0.00                                                       | 0.00                                                       | 0.00                                                       | 0.00                                                       | 0.00                                                       | 0.00                                                       | 0.00                                                       | 0.00                                                       | 0.00                                                       | 0.00                                                       | 0.00                                                       | 0.00                                                       | 0.00                                                       | 0.00                                                       | 0.00                                                       | 0.00                                                       | 0.00                                                       | 0.00                                                       |
| < >                                                        | Me                                                         | nu Viaenci                                                 | as Futuras                                                 | Autori                                                     | izacion                                                    | +                                                          |                                                            |                                                            |                                                            |                                                            |                                                            |                                                            |                                                            |                                                            |                                                            |                                                            | _                                                          |                                                            |                                                            |                                                            |

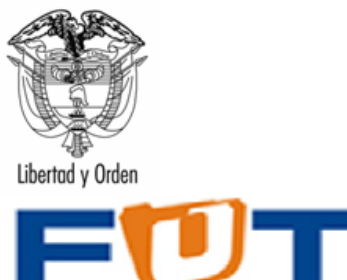

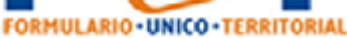

| 2046                                                 | 2047                                                 | 2048                                                 | 2049                                                 | 2050                                                 | 2051                                                 | 2052                                                 | 2053                                                 | 2054                                                 | Sumatoria Monto Total<br>Aprobado                                                                                                    |
|------------------------------------------------------|------------------------------------------------------|------------------------------------------------------|------------------------------------------------------|------------------------------------------------------|------------------------------------------------------|------------------------------------------------------|------------------------------------------------------|------------------------------------------------------|----------------------------------------------------------------------------------------------------|
| Monto Aprobado<br>de vigencia futura<br>para el 2046 | Monto Aprobado<br>de vigencia futura<br>para el 2047 | Monto Aprobado<br>de vigencia futura<br>para el 2048 | Monto Aprobado<br>de vigencia futura<br>para el 2049 | Monto Aprobado<br>de vigencia futura<br>para el 2050 | Monto Aprobado<br>de vigencia futura<br>para el 2051 | Monto Aprobado<br>de vigencia futura<br>para el 2052 | Monto Aprobado<br>de vigencia futura<br>para el 2053 | Monto Aprobado<br>de vigencia futura<br>para el 2054 | Suma de los valores reportados<br>como aprobados para cada una<br>de las vigencias, cuyo valor no<br>puede ser superior al valor<br>reportado en la variable Monto<br>Total Aprobado |
| 0,00                                                 | 0,00                                                 | 0,00                                                 | 0,00                                                 | 0,00                                                 | 0,00                                                 | 0,00                                                 | 0,00                                                 | 0,00                                                 | 0,00                                                                                                    |
|                                                      |                                                      |                                                      |                                                      |                                                      |                                                      |                                                      |                                                      |                                                      | 0,00                                                                                                    |
| 0,00                                                 | 0,00                                                 | 0,00                                                 | 0,00                                                 | 0,00                                                 | 0,00                                                 | 0,00                                                 | 0,00                                                 | 0,00                                                 | 0,00                                                                                                    |
| 0,00                                                 | 0,00                                                 | 0,00                                                 | 0,00                                                 | 0,00                                                 | 0,00                                                 | 0,00                                                 | 0,00                                                 | 0,00                                                 | 0,00                                                                                                    |
| 0,00                                                 | 0,00                                                 | 0,00                                                 | 0,00                                                 | 0,00                                                 | 0,00                                                 | 0,00                                                 | 0,00                                                 | 0,00                                                 | 0,00                                                                                                    |
| 0,00                                                 | 0,00                                                 | 0,00                                                 | 0,00                                                 | 0,00                                                 | 0,00                                                 | 0,00                                                 | 0,00                                                 | 0,00                                                 | 0,00                                                                                                    |
|                                                      |                                                      |                                                      |                                                      |                                                      |                                                      |                                                      |                                                      |                                                      | 0,00                                                                                                    |
| 0,00                                                 | 0,00                                                 | 0,00                                                 | 0,00                                                 | 0,00                                                 | 0,00                                                 | 0,00                                                 | 0,00                                                 | 0,00                                                 | 0,00                                                                                                    |
|                                                      |                                                      |                                                      |                                                      |                                                      |                                                      |                                                      |                                                      |                                                      | 0,00                                                                                                    |
| 0,00                                                 | 0,00                                                 | 0,00                                                 | 0,00                                                 | 0,00                                                 | 0,00                                                 | 0,00                                                 | 0,00                                                 | 0,00                                                 | 0,00                                                                                                    |
| 0,00                                                 | 0,00                                                 | 0,00                                                 | 0,00                                                 | 0,00                                                 | 0,00                                                 | 0,00                                                 | 0,00                                                 | 0,00                                                 | 0,00                                                                                                    |
|                                                      |                                                      |                                                      |                                                      |                                                      |                                                      |                                                      |                                                      |                                                      | 0,00                                                                                                    |
| 0.00                                                 | 0.00                                                 | 0.00                                                 | 0.00                                                 | 0.00                                                 | 0.00                                                 | 0.00                                                 | 0.00                                                 | 0.00                                                 | 0.00                                                                                                    |
| < >                                                  | Menu Vigenc                                          | ias Futuras                                          | Autorizacion                                         | +                                                    |                                                      |                                                      |                                                      | E (4)                                                |                                                                                                    |

### Validaciones Chip – Categoría Autorización de Vigencias Futuras

| NUMERO DEL<br>MENSAJE | DESCRIPCIÓN                                                                                                    | PERMISIBLE | REQUIERE<br>COMENTARIO | ACCIÓN                                                                     |
|-----------------------|----------------------------------------------------------------------------------------------------|------------|------------------------|----------------------------------------------------------------------------|
| M3393                 | EL VALOR REGISTRADO EN LA CIFRA DE<br>CONTROL NO COINCIDE CON LA<br>SUMATORIA DE CONCEPTOS                                          | NO         | NO                     | ELUSUARIO DEBE REVISAR LA CIFRA<br>DE CONTROL Y LOS TOTALES<br>REGISTRADOS |
| M3396                 | EL FORMULARIO NO PUEDE VENIR VACIO                                                                                                  | NO         | NO                     | EL USUARIO DEBE DILIGENCIAR EL<br>CONCEPTO FVAC                            |
| M3397                 | LA SUMATORIA DE LAS DISTRIBUCIONES DE<br>AUTORIZACIÓN DE VIGENCIAS FUTURAS<br>DEBE SER IGUAL QUE LA COLUMNA MONTO<br>TOTAL APROBADO | NO         | NO                     | REVISE LA SUMATORIA DE LAS<br>DISTRIBUCIONES DE VIGENCIAS<br>FUTURAS       |
| M3514                 | NO PUEDEN VENIR DE FORMA SIMULTANEA<br>EN EL MISMO FORMULARIO LOS<br>CONCEPTOS VAL Y FVAC                                           | NO         | NO                     | EL USUARIO DEBE REVISAR LOS<br>CONCEPTOS VAL Y FVAC                        |
| M3678                 | NO PUEDE DILIGENCIAR NUMEROS<br>NEGATIVOS                                                                                           | NO         | NO                     | EL USUARIO NO PUEDE DILIGENCIAR<br>NUMEROS NEGATIVOS                       |
| M4436                 | EL NO APLICA NO ES UNA OPCION<br>PERMITIDA EN TIPO DE VIGENCIA                                                                      | NO         | NO                     | EL USUARIO DEBE SELECCIONAR<br>OTRA OPCION DIFERENTE A NO<br>APLICA        |
| M4440                 | EL NO APLICA NO ES UNA OPCION<br>PERMITIDA EN FUENTE DE FINANCIACION                                                                | NO         | NO                     | EL USUARIO DEBE SELECCIONAR<br>OTRA OPCION DIFERENTE A NO<br>APLICA        |

### Conceptos categoría Vigencias Futuras

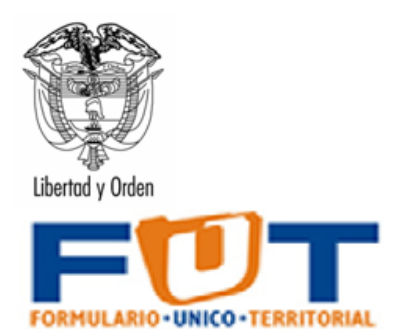

| Código    | Nombre                                                                                  |
|-----------|-----------------------------------------------------------------------------------------|
| v         | TOTAL DE VIGENCIAS FUTURAS                                                              |
| V.I       | VIGENCIAS FUTURAS PARA INVERSION                                                        |
| V.I.04    | INFORMACIÓN ESTADÍSTICA                                                                 |
| V.I.04.01 | Levantamiento y actualización de información estadística de calidad                     |
| V.I.04.06 | Generación de la información geográfica del territorio nacional                         |
| V.I.12    | JUSTICIA Y DEL DERECHO                                                                  |
| V.I.12.02 | Promoción al acceso a la justicia                                                       |
| V.I.12.03 | Promoción de los métodos de resolución de conflictos                                    |
| V.I.12.04 | Justicia transicional                                                                   |
| V.I.12.05 | Defensa jurídica del Estado                                                             |
| V.I.12.06 | Sistema penitenciario y carcelario en el marco de los derechos humanos                  |
| V.I.12.07 | Fortalecimiento de la política criminal del Estado colombiano                           |
| V.I.17    | AGRICULTURA Y DESARROLLO RURAL                                                          |
| V.I.17.02 | Inclusión productiva de pequeños productores rurales                                    |
| V.I.17.03 | Servicios financieros y gestión del riesgo para las actividades agropecuarias y rurales |
| V.I.17.04 | Ordenamiento social y uso productivo del territorio rural                               |
| V.I.17.06 | Aprovechamiento de mercados externos                                                    |
| V.I.17.07 | Sanidad agropecuaria e inocuidad agroalimentaria                                        |
| V.I.17.08 | Ciencia, tecnología e innovación agropecuaria                                           |
| V.I.17.09 | Infraestructura productiva y comercialización                                           |
| V.I.19    | SALUD Y PROTECCIÓN SOCIAL                                                               |
| V.I.19.03 | Inspección, vigilancia y control                                                        |
| V.I.19.05 | Salud Publica                                                                           |
| V.I.19.06 | Aseguramiento y prestación integral de servicios de salud                               |
| V.I.21    | MINAS Y ENERGÍA                                                                         |
| V.I.21.01 | Acceso al servicio público domiciliario de gas combustible                              |
| V.I.21.02 | Consolidación productiva del sector de energía eléctrica                                |
| V.I.21.03 | Consolidación productiva del sector hidrocarburos                                       |
| V.I.21.04 | Consolidación productiva del sector minero                                              |
| V.I.21.05 | Desarrollo ambiental sostenible del sector minero energético                            |
| V.I.21.06 | Gestión de la información en el sector minero energético                                |
| V.I.22    | EDUCACIÓN                                                                               |

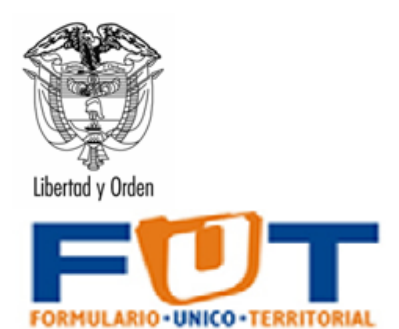

| V.I.22.01                                                                                                    | Calidad, cobertura y fortalecimiento de la educación inicial, prescolar, básica y media                                                                                                    |
|----------------------------------------------------------------------------------------------------|----------------------------------------------------------------------------------------------------|
| V.I.22.02                                                                                                    | Calidad y fomento de la educación superior                                                                                                    |
| V.I.23                                                                                                    | TECNOLOGÍAS DE LA INFORMACIÓN Y LAS COMUNICACIONES                                                                                                    |
| V.I.23.01                                                                                                    | Facilitar el acceso y uso de las tecnologías de la información y las<br>Comunicaciones en todo el territorio nacional                                                                                                    |
| V.I.23.02                                                                                                    | Fomento del desarrollo de aplicaciones, software y contenidos para impulsar<br>la apropiación de las tecnologías de la información y las Comunicaciones<br>(TIC)                                                                                                    |
| V.I.24                                                                                                    | TRANSPORTE                                                                                                    |
| V.I.24.01                                                                                                    | Infraestructura red vial primaria                                                                                                    |
| V.I.24.02                                                                                                    | Infraestructura red vial regional                                                                                                    |
| V.I.24.03                                                                                                    | Infraestructura y servicios de transporte aéreo                                                                                                    |
| V.I.24.04                                                                                                    | Infraestructura de transporte férreo                                                                                                    |
| V.I.24.06                                                                                                    | Infraestructura de transporte fluvial                                                                                                    |
| V.I.24.07                                                                                                    | Infraestructura y servicios de logística de transporte                                                                                                    |
| V.I.24.08                                                                                                    | Prestación de servicios de transporte público de pasajeros                                                                                                    |
| V.I.24.09                                                                                                    | Seguridad de transporte                                                                                                    |
|                                                                                                    |                                                                                                    |
| V.I.25                                                                                                    | ORGANISMOS DE CONTROL                                                                                                    |
| V.I.25<br>V.I.25.01                                                                                                    | ORGANISMOS DE CONTROL           Fortalecimiento del control y la vigilancia de la gestión fiscal y resarcimiento al daño del patrimonio publico                                                                                                    |
| V.I.25<br>V.I.25.01<br>V.I.25.02                                                                                                    | ORGANISMOS DE CONTROL           Fortalecimiento del control y la vigilancia de la gestión fiscal y resarcimiento al daño del patrimonio publico           Promoción, protección y defensa de los Derechos Humanos y el Derecho Internacional Humanitario                                                                                                    |
| V.I.25<br>V.I.25.01<br>V.I.25.02<br>V.I.25.03                                                                                                    | ORGANISMOS DE CONTROL           Fortalecimiento del control y la vigilancia de la gestión fiscal y resarcimiento al daño del patrimonio publico           Promoción, protección y defensa de los Derechos Humanos y el Derecho Internacional Humanitario           Lucha contra la corrupción                                                                                                    |
| V.I.25.01<br>V.I.25.02<br>V.I.25.03<br>V.I.25.04                                                                                                    | ORGANISMOS DE CONTROL         Fortalecimiento del control y la vigilancia de la gestión fiscal y resarcimiento al daño del patrimonio publico         Promoción, protección y defensa de los Derechos Humanos y el Derecho Internacional Humanitario         Lucha contra la corrupción         Vigilancia de la gestión administrativa de los funcionarios del estado                                                                                                    |
| V.I.25<br>V.I.25.01<br>V.I.25.02<br>V.I.25.03<br>V.I.25.04<br>V.I.32                                                                                                    | ORGANISMOS DE CONTROL         Fortalecimiento del control y la vigilancia de la gestión fiscal y resarcimiento al daño del patrimonio publico         Promoción, protección y defensa de los Derechos Humanos y el Derecho Internacional Humanitario         Lucha contra la corrupción         Vigilancia de la gestión administrativa de los funcionarios del estado         AMBIENTE Y DESARROLLO SOSTENIBLE                                                                                                    |
| V.I.25<br>V.I.25.01<br>V.I.25.02<br>V.I.25.03<br>V.I.25.04<br>V.I.32<br>V.I.32.01                                                                                                    | ORGANISMOS DE CONTROL         Fortalecimiento del control y la vigilancia de la gestión fiscal y resarcimiento al daño del patrimonio publico         Promoción, protección y defensa de los Derechos Humanos y el Derecho Internacional Humanitario         Lucha contra la corrupción         Vigilancia de la gestión administrativa de los funcionarios del estado         AMBIENTE Y DESARROLLO SOSTENIBLE         Fortalecimiento del desempeño ambiental de los sectores productivos                                                                                                    |
| V.I.25         V.I.25.01         V.I.25.02         V.I.25.03         V.I.25.04         V.I.32         V.I.32.01         V.I.32.02                                                                                              | ORGANISMOS DE CONTROL         Fortalecimiento del control y la vigilancia de la gestión fiscal y resarcimiento al daño del patrimonio publico         Promoción, protección y defensa de los Derechos Humanos y el Derecho Internacional Humanitario         Lucha contra la corrupción         Vigilancia de la gestión administrativa de los funcionarios del estado         AMBIENTE Y DESARROLLO SOSTENIBLE         Fortalecimiento del desempeño ambiental de los sectores productivos         Conservación de la biodiversidad y sus servicios ecosistémicos                                                                                                    |
| V.I.25<br>V.I.25.01<br>V.I.25.02<br>V.I.25.03<br>V.I.25.04<br>V.I.32<br>V.I.32.01<br>V.I.32.02<br>V.I.32.03                                                                                                    | ORGANISMOS DE CONTROL         Fortalecimiento del control y la vigilancia de la gestión fiscal y resarcimiento al daño del patrimonio publico         Promoción, protección y defensa de los Derechos Humanos y el Derecho Internacional Humanitario         Lucha contra la corrupción         Vigilancia de la gestión administrativa de los funcionarios del estado         AMBIENTE Y DESARROLLO SOSTENIBLE         Fortalecimiento del desempeño ambiental de los sectores productivos         Conservación de la biodiversidad y sus servicios ecosistémicos         Gestión integral del recurso hídrico                                                                                                    |
| V.I.25         V.I.25.01         V.I.25.02         V.I.25.03         V.I.25.04         V.I.32.04         V.I.32.03         V.I.32.03         V.I.32.04                                                                         | ORGANISMOS DE CONTROL         Fortalecimiento del control y la vigilancia de la gestión fiscal y resarcimiento al daño del patrimonio publico         Promoción, protección y defensa de los Derechos Humanos y el Derecho Internacional Humanitario         Lucha contra la corrupción         Vigilancia de la gestión administrativa de los funcionarios del estado         AMBIENTE Y DESARROLLO SOSTENIBLE         Fortalecimiento del desempeño ambiental de los sectores productivos         Conservación de la biodiversidad y sus servicios ecosistémicos         Gestión integral del recurso hídrico         Gestión de la información y el conocimiento ambiental                                                                                                    |
| V.I.25<br>V.I.25.01<br>V.I.25.02<br>V.I.25.03<br>V.I.25.04<br>V.I.32<br>V.I.32.01<br>V.I.32.02<br>V.I.32.03<br>V.I.32.04<br>V.I.32.05                                                                                          | ORGANISMOS DE CONTROL         Fortalecimiento del control y la vigilancia de la gestión fiscal y resarcimiento al daño del patrimonio publico         Promoción, protección y defensa de los Derechos Humanos y el Derecho Internacional Humanitario         Lucha contra la corrupción         Vigilancia de la gestión administrativa de los funcionarios del estado         AMBIENTE Y DESARROLLO SOSTENIBLE         Fortalecimiento del desempeño ambiental de los sectores productivos         Conservación de la biodiversidad y sus servicios ecosistémicos         Gestión integral del recurso hídrico         Gestión de la información y el conocimiento ambiental         Ordenamiento ambiental territorial                                                                                                    |
| V.I.25         V.I.25.01         V.I.25.02         V.I.25.03         V.I.25.04         V.I.32         V.I.32.01         V.I.32.02         V.I.32.03         V.I.32.04         V.I.32.05         V.I.32.06                      | ORGANISMOS DE CONTROL         Fortalecimiento del control y la vigilancia de la gestión fiscal y resarcimiento al daño del patrimonio publico         Promoción, protección y defensa de los Derechos Humanos y el Derecho Internacional Humanitario         Lucha contra la corrupción         Vigilancia de la gestión administrativa de los funcionarios del estado         AMBIENTE Y DESARROLLO SOSTENIBLE         Fortalecimiento del desempeño ambiental de los sectores productivos         Conservación de la biodiversidad y sus servicios ecosistémicos         Gestión integral del recurso hídrico         Gestión de la información y el conocimiento ambiental         Ordenamiento ambiental territorial         Gestión del cambio climático para un desarrollo bajo en carbono y resiliente al clima                                                                                                    |
| V.I.25         V.I.25.01         V.I.25.02         V.I.25.03         V.I.25.04         V.I.32.04         V.I.32.03         V.I.32.04         V.I.32.05         V.I.32.07                                                       | ORGANISMOS DE CONTROL         Fortalecimiento del control y la vigilancia de la gestión fiscal y resarcimiento al daño del patrimonio publico         Promoción, protección y defensa de los Derechos Humanos y el Derecho Internacional Humanitario         Lucha contra la corrupción         Vigilancia de la gestión administrativa de los funcionarios del estado         AMBIENTE Y DESARROLLO SOSTENIBLE         Fortalecimiento del desempeño ambiental de los sectores productivos         Conservación de la biodiversidad y sus servicios ecosistémicos         Gestión integral del recurso hídrico         Ordenamiento ambiental territorial         Ordenamiento ambiental territorial         Gestión del cambio climático para un desarrollo bajo en carbono y resiliente al clima         Gestión integral de mares, costas y recursos acuáticos                                                                                                    |
| V.I.25         V.I.25.01         V.I.25.02         V.I.25.03         V.I.25.04         V.I.32         V.I.32.01         V.I.32.02         V.I.32.03         V.I.32.04         V.I.32.05         V.I.32.06         V.I.32.08    | ORGANISMOS DE CONTROL         Fortalecimiento del control y la vigilancia de la gestión fiscal y resarcimiento al daño del patrimonio publico         Promoción, protección y defensa de los Derechos Humanos y el Derecho Internacional Humanitario         Lucha contra la corrupción         Vigilancia de la gestión administrativa de los funcionarios del estado         AMBIENTE Y DESARROLLO SOSTENIBLE         Fortalecimiento del desempeño ambiental de los sectores productivos         Conservación de la biodiversidad y sus servicios ecosistémicos         Gestión integral del recurso hídrico         Gestión de la información y el conocimiento ambiental         Ordenamiento ambiental territorial         Gestión del cambio climático para un desarrollo bajo en carbono y resiliente al clima         Gestión integral de mares, costas y recursos acuáticos         Educación ambiental                                                                                                    |
| V.I.25         V.I.25.01         V.I.25.02         V.I.25.03         V.I.25.04         V.I.32.01         V.I.32.02         V.I.32.03         V.I.32.04         V.I.32.05         V.I.32.06         V.I.32.08         V.I.33    | ORGANISMOS DE CONTROL         Fortalecimiento del control y la vigilancia de la gestión fiscal y resarcimiento al daño del patrimonio publico         Promoción, protección y defensa de los Derechos Humanos y el Derecho Internacional Humanitario         Lucha contra la corrupción         Vigilancia de la gestión administrativa de los funcionarios del estado         AMBIENTE Y DESARROLLO SOSTENIBLE         Fortalecimiento del desempeño ambiental de los sectores productivos         Conservación de la biodiversidad y sus servicios ecosistémicos         Gestión integral del recurso hídrico         Gestión de la información y el conocimiento ambiental         Ordenamiento ambiental territorial         Gestión del cambio climático para un desarrollo bajo en carbono y resiliente al clima         Gestión integral de mares, costas y recursos acuáticos         Educación ambiental         CULTURA                                                                                                    |
| V.I.25         V.I.25.01         V.I.25.02         V.I.25.03         V.I.25.04         V.I.32.01         V.I.32.02         V.I.32.03         V.I.32.04         V.I.32.05         V.I.32.06         V.I.32.08         V.I.33.01 | ORGANISMOS DE CONTROL           Fortalecimiento del control y la vigilancia de la gestión fiscal y resarcimiento al daño del patrimonio publico           Promoción, protección y defensa de los Derechos Humanos y el Derecho Internacional Humanitario           Lucha contra la corrupción           Vigilancia de la gestión administrativa de los funcionarios del estado           AMBIENTE Y DESARROLLO SOSTENIBLE           Fortalecimiento del desempeño ambiental de los sectores productivos           Conservación de la biodiversidad y sus servicios ecosistémicos           Gestión integral del recurso hídrico           Gestión de la información y el conocimiento ambiental           Ordenamiento ambiental territorial           Gestión del cambio climático para un desarrollo bajo en carbono y resiliente al clima           Gestión integral de mares, costas y recursos acuáticos           Educación ambiental           CULTURA           promoción y acceso efectivo a procesos culturales y artísticos |

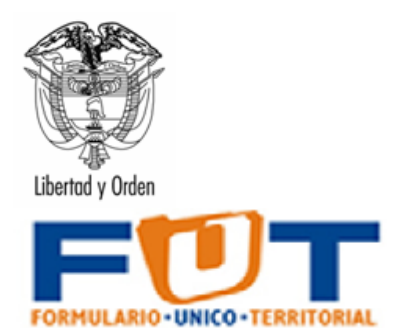

| V.I.35    | COMERCIO, INDUSTRIA Y TURISMO                                                                                                    |
|-----------|----------------------------------------------------------------------------------------------------|
| V.I.35.02 | Productividad y competitividad de las empresas colombianas                                                                                    |
| V.I.36    | TRABAJO                                                                                                    |
| V.I.36.01 | Protección Social                                                                                                    |
| V.I.36.02 | Generación y formalización del empleo                                                                                                    |
| V.I.36.03 | Formación para el trabajo                                                                                                    |
| V.I.36.04 | Derechos fundamentales del trabajo y fortalecimiento del dialogo social                                                                       |
| V.I.36.05 | Fomento de la investigación, desarrollo tecnológico e innovación del sector<br>trabajo                                                        |
| V.I.39    | CIENCIA, TECNOLOGÍA E INNOVACIÓN                                                                                                    |
| V.I.39.05 | Fortalecimiento de la gobernanza e institucionalidad multinivel del sector de CTel                                                            |
| V.I.39.06 | Fomento a vocaciones y formación, generación, uso y apropiación social del<br>conocimiento de la ciencia, tecnología e innovación             |
| V.I.40    | VIVIENDA, CIUDAD Y TERRITORIO                                                                                                    |
| V.I.40.01 | Acceso a soluciones de vivienda                                                                                                    |
| V.I.40.02 | Ordenamiento territorial y desarrollo urbano                                                                                                  |
| V.I.40.03 | Acceso de la población a los servicios de agua potable y saneamiento básico                                                                   |
| V.I.41    | INCLUSIÓN SOCIAL Y RECONCILIACIÓN                                                                                                    |
| V.I.41.01 | Atención, asistencia y reparación integral a las victimas                                                                                     |
| V.I.41.02 | Desarrollo integral de la primera infancia a la juventud, y fortalecimiento de las capacidades de las familias de niñas, niños y adolescentes |
| V.I.41.03 | Inclusión social y productiva para la población en situación de vulnerabilidad                                                                |
| V.I.41.04 | Atención integral de población en situación permanente de desprotección social y/o familiar                                                   |
| V.I.43    | DEPORTE Y RECREACIÓN                                                                                                    |
| V.I.43.01 | Fomento a la recreación, la actividad física y el deporte                                                                                     |
| V.I.43.03 | Formación y preparación de deportistas                                                                                                    |
| V.I.45    | GOBIERNO TERRITORIAL                                                                                                    |
| V.I.45.01 | Fortalecimiento de la convivencia y la seguridad ciudadana                                                                                    |
| V.I.45.02 | Fortalecimiento del buen gobierno para el respeto y garantía de los derechos humanos                                                          |
| V.I.45.03 | Gestión del riesgo de desastres y emergencias                                                                                                 |
| V.I.45.99 | Fortalecimiento a la gestión y dirección de la administración pública territorial                                                             |
| V.F       | VIGENCIAS FUTURAS PARA FUNCIONAMIENTO                                                                                                    |

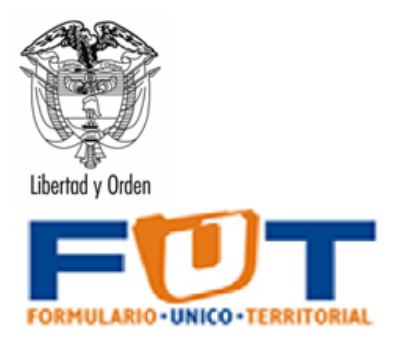

### 6.7.2 Categoría de Información de Deuda Pública

En la información de Deuda Pública se incluyen los formularios de: **Créditos**, en el cual se deben detallar los créditos que ha adquirido la entidad territorial; en el formulario de **créditos por sector** se detallan los créditos por los diferentes sectores y en el formulario de **Renta Pignorada** se detallan los créditos por fuente.

Variables del formulario **Créditos**:

**Número de crédito en el registro de deuda pública – Minhacienda:** Número asignado al crédito en el Sistema de Registro del Ministerio de Hacienda y Crédito Público – Dirección General de Crédito Público, en virtud de lo establecido en el artículo 13 de la Ley 533 de 1999.

**Sector Programático:** Corresponde al sector programático de inversión al cual se destinan los recursos del crédito. Si selecciona la opción "Varios Sectores", registre en el formulario "Por Sector" el porcentaje de participación de cada sector en el crédito.

**Renta en garantía:** Seleccione la renta dada en garantía para la financiación del servicio de la deuda según lo estipulado en el contrato. Si son varias rentas por crédito, detallarlas en el formulario "Renta Pignorada".

**Tipo de Deuda:** Corresponde al Origen de los recursos del crédito: Deuda Interna o Deuda Externa.

**Código BPIN o Descripción:** Registre el código BPIN del proyecto de inversión a financiar con los recursos del crédito según las competencias legales y constitucionales de la entidad territorial. Si no cuenta con código BPIN, describa el proyecto.

**Entidad Financiera, Nación o INFIS:** Registre la entidad prestamista con la cual se celebró el contrato de empréstito.

**Fecha de Firma del Contrato:** Señale la fecha en la cual se firmó el contrato de empréstito.

**Reestructurada:** Indique si este crédito está reestructurado en los términos del artículo 5 del Decreto 2681 de 1993.

**Fecha de Reestructuración:** Señale la fecha en la cual se celebró la última operación de manejo de deuda (reestructuración).

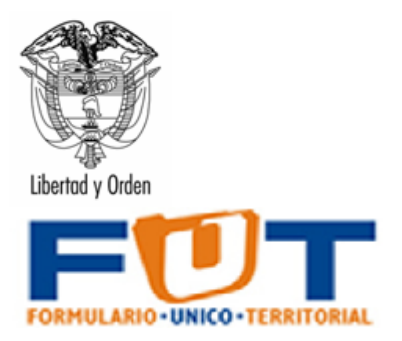

**Moneda:** Señale la moneda nacional o extranjera estipulada en el contrato de empréstito.

**Monto Aprobado (en la moneda del crédito):** Registre el monto del crédito otorgado en la moneda nacional o extranjera estipulada en el contrato de empréstito.

**Monto Aprobado:** Registre el monto del crédito otorgado en moneda nacional (en pesos colombianos de la fecha del contrato).

**Valor Desembolsado al Cierre de la Vigencia:** Registre el monto de los desembolsos efectuados en la vigencia en curso, provenientes del contrato de empréstito, en pesos colombianos.

**Plazo:** Plazo del Crédito en meses.

**Periodo de Gracia:** Señale el período de gracia en meses según lo estipulado en el contrato.

**Periodo de Vencimiento:** Señale el período pactado para el pago del servicio de la deuda (mensual, bimestral, trimestral, etc.) según lo estipulado en el contrato. Escriba el número de meses correspondientes a ese periodo.

**Tipo Tasa Interés:** Señale la tasa de referencia pactada para la liquidación y pago de los intereses según lo estipulado en el contrato.

**Tasa Interés Porcentaje Adicional**: Señale los puntos adicionales a la tasa de referencia pactados para la liquidación y pago de los intereses según lo estipulado en el contrato.

**Valor Pignorado:** Use esta variable cuando la pignoración se haya pactado por un valor anual específico. En caso de que la pignoración sea en porcentaje, utilice la columna siguiente y reporte este valor en cero.

**Porcentaje de Pignoración:** Use esta variable cuando la pignoración se haya pactado por un porcentaje del recaudo anual esperado de la(s) renta(s) en garantía.

**Porcentaje Garantizado por la Nación:** Registre el porcentaje del crédito que está garantizado por la Nación.

**Saldo al Cierre de la Vigencia anterior:** Registre el saldo del crédito en pesos colombianos al cierre de la vigencia 2023.

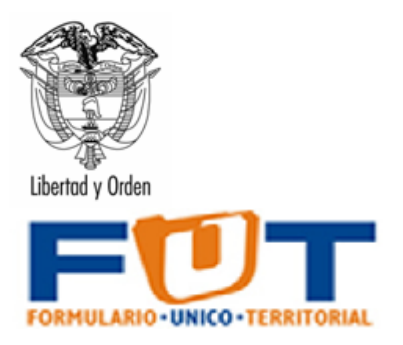

**Desembolsos en la Vigencia:** Registre el monto del crédito desembolsado en la vigencia 2024 en pesos colombianos.

**Intereses Pagados Vigencia:** Registre el monto de los intereses pagados en la vigencia 2024 en pesos colombianos.

**Comisiones Pagadas Vigencia:** Registre el monto de las comisiones pagadas en la vigencia 2024 en pesos colombianos.

**Amortizaciones Pagadas Vigencia:** Registre el monto de las amortizaciones pagadas en la vigencia 2024 en pesos colombianos.

**Intereses Proyectados para la Vigencia:** Registre el monto de los intereses proyectados para la vigencia 2025 en pesos colombianos.

**Saldo Deuda Cierre Vigencia Actual:** Registre el saldo del crédito en pesos colombianos al cierre de la vigencia 2024.

**Proyección Servicio de la Deuda (Amortizaciones 2025 – 2054):** Registre el monto de las amortizaciones proyectadas para la vigencia 2025 a la vigencia 2054 en pesos colombianos.

| REGISTRO          | NÚMERO DE CREDITO EN<br>EL REGISTRO DE DEUDA<br>PUBLICA MINHACIENDA                                                                                                    | SECTOR<br>PROGRAMATICO                                                                                                    | RENTA EN GARANTIA                                                                                                    | TIPO DE DEUDA                                                                                    | CODIGO BPIN O<br>DESCRIPCION                                                                                                    | ENTIDAD<br>FINANCIERA NACION<br>O INFIS                                                       | FECHA DE FIRMA<br>DEL CONTRATO                                          | REESTRUCTURADA                                                                                                    | FECHA DE<br>REESTRUCTURACIÓN                                                                                 | MONEDA                                                                                            | MONTO APROBADO<br>Moneda crédito                                                                                                    | MONTO APROBADO                                                                                                    |
|-------------------|----------------------------------------------------------------------------------------------------|----------------------------------------------------------------------------------------------------|----------------------------------------------------------------------------------------------------|--------------------------------------------------------------------------------------------------|----------------------------------------------------------------------------------------------------|-----------------------------------------------------------------------------------------------|-------------------------------------------------------------------------|----------------------------------------------------------------------------------------------------|----------------------------------------------------------------------------------------------------|---------------------------------------------------------------------------------------------------|----------------------------------------------------------------------------------------------------|----------------------------------------------------------------------------------------------------|
|                   | Número asignado al<br>créito en el registro del<br>Ministerio de Hacienda y<br>Crédito Público-Dirección<br>General de Crédito<br>Público, en vitud de lo<br>establecido en el arrículo<br>13 de la Ley 533 de 1939 | Corresponde al sector<br>programático de<br>inversión al cual se<br>destinan los recursos<br>del crédito. Si<br>selecciona la opción<br>"Varios Sectores",<br>registre en el formulario<br>"Por Sector" el | Seleccione la renta dada<br>en garantía para la<br>financiación del servicio de<br>la deuda según lo<br>estipulado en el contrato. Si<br>son varias rentas por<br>orédito, detallarlas en el<br>formulario "Renta<br>Pignorada". | Corresponde al<br>Origen de los<br>recursos del<br>orédito: Deuda<br>Interna o Deuda<br>Externa. | Registre el proyecto<br>de inversión a<br>financiar con los<br>recursos del orédito<br>según las<br>competencias<br>legales y<br>constitucionales de<br>la entidad territorial. | Registre la entidad<br>prestamista con la<br>cual se celebró el<br>contrato de<br>empréstito. | Señale la fecha en<br>la cual se firmó el<br>contrato de<br>empréstito. | Indique si este<br>orédito está<br>reestructurado en<br>los términos del<br>articulo 5 del<br>Decreto 2681 de<br>1993. | Señale la fecha en la<br>oual se celebró la<br>última operación de<br>manejo de deuda<br>(reestructuración). | Señale la<br>moneda<br>nacional o<br>extranjera<br>estipulada en el<br>contrato de<br>empréstito. | Registre el monto del<br>orédito otorgado en<br>la moneda nacional<br>o extranjera<br>estipulada en el<br>contrato de<br>empréstito. | Registre el monto del<br>crédito otorgado en<br>moneda nacional<br>(en pesos<br>colombianos de la<br>fecha del contrato). |
|                   |                                                                                                    |                                                                                                    |                                                                                                    |                                                                                                  |                                                                                                    |                                                                                               |                                                                         |                                                                                                    |                                                                                                    |                                                                                                   |                                                                                                    |                                                                                                    |
| VAL               |                                                                                                    |                                                                                                    |                                                                                                    |                                                                                                  |                                                                                                    |                                                                                               |                                                                         |                                                                                                    |                                                                                                    |                                                                                                   |                                                                                                    |                                                                                                    |
| TOTAL             |                                                                                                    |                                                                                                    |                                                                                                    |                                                                                                  |                                                                                                    |                                                                                               |                                                                         |                                                                                                    |                                                                                                    |                                                                                                   | 0,00                                                                                                    | 0,00                                                                                                    |
|                   |                                                                                                    |                                                                                                    |                                                                                                    |                                                                                                  |                                                                                                    | Escriba aquí nombre                                                                           |                                                                         |                                                                                                    |                                                                                                    |                                                                                                   |                                                                                                    |                                                                                                    |
|                   |                                                                                                    |                                                                                                    |                                                                                                    |                                                                                                  |                                                                                                    | o códioo de la                                                                                |                                                                         |                                                                                                    |                                                                                                    |                                                                                                   |                                                                                                    |                                                                                                    |
|                   |                                                                                                    |                                                                                                    |                                                                                                    |                                                                                                  |                                                                                                    | Escriba aquí nombre                                                                           |                                                                         |                                                                                                    |                                                                                                    |                                                                                                   |                                                                                                    |                                                                                                    |
|                   |                                                                                                    |                                                                                                    |                                                                                                    |                                                                                                  |                                                                                                    | o código de la                                                                                |                                                                         |                                                                                                    |                                                                                                    |                                                                                                   |                                                                                                    |                                                                                                    |
|                   |                                                                                                    |                                                                                                    |                                                                                                    |                                                                                                  |                                                                                                    | Escriba aqui nombre                                                                           |                                                                         |                                                                                                    |                                                                                                    |                                                                                                   |                                                                                                    |                                                                                                    |
|                   |                                                                                                    |                                                                                                    |                                                                                                    |                                                                                                  |                                                                                                    | o código de la<br>Fecciba aquí nombra                                                         |                                                                         |                                                                                                    |                                                                                                    |                                                                                                   |                                                                                                    |                                                                                                    |
|                   |                                                                                                    |                                                                                                    |                                                                                                    |                                                                                                  |                                                                                                    | o código de la                                                                                |                                                                         |                                                                                                    |                                                                                                    |                                                                                                   |                                                                                                    |                                                                                                    |
|                   |                                                                                                    |                                                                                                    |                                                                                                    |                                                                                                  |                                                                                                    | Escriba aquí nombre                                                                           |                                                                         |                                                                                                    |                                                                                                    |                                                                                                   |                                                                                                    |                                                                                                    |
|                   |                                                                                                    |                                                                                                    |                                                                                                    |                                                                                                  |                                                                                                    | o códioo de la                                                                                |                                                                         |                                                                                                    |                                                                                                    |                                                                                                   |                                                                                                    |                                                                                                    |
|                   |                                                                                                    |                                                                                                    |                                                                                                    |                                                                                                  |                                                                                                    | Escriba aquí nombre                                                                           |                                                                         | 1                                                                                                    |                                                                                                    |                                                                                                   |                                                                                                    |                                                                                                    |
|                   |                                                                                                    |                                                                                                    |                                                                                                    |                                                                                                  |                                                                                                    | o código de la                                                                                |                                                                         |                                                                                                    |                                                                                                    |                                                                                                   |                                                                                                    |                                                                                                    |
|                   |                                                                                                    |                                                                                                    |                                                                                                    |                                                                                                  |                                                                                                    | Escriba aqui nombre                                                                           |                                                                         |                                                                                                    |                                                                                                    |                                                                                                   |                                                                                                    |                                                                                                    |
|                   |                                                                                                    |                                                                                                    |                                                                                                    |                                                                                                  | 1                                                                                                    | to codido de la                                                                               |                                                                         |                                                                                                    |                                                                                                    |                                                                                                   |                                                                                                    |                                                                                                    |
| $\langle \rangle$ | MenuDeuda                                                                                                    | Créditos Po                                                                                                    | orSector RentaPigi                                                                                                    | norada                                                                                           | +                                                                                                    |                                                                                               | E 4                                                                     |                                                                                                    |                                                                                                    |                                                                                                   |                                                                                                    | •                                                                                                    |

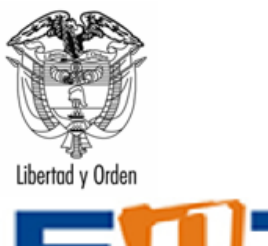

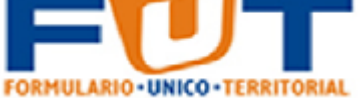

| VALOR<br>DESEMBOLSADO<br>CIERRE VIGENCIA                                                                                          | PLAZO                            | PERIODO DE<br>GRACIA                                                                    | PERIODO DE<br>VENCIMIENTO                                                                                                    | TIPO TASA<br>INTERES                                                                                                    | TASA INTERES<br>PORCENTAJE<br>ADICIONAL                                                                                                    | VALOR<br>PIGNORADO                                                                                                    | PORCENTAJE<br>DE<br>PIGNORACION                                                                                                    | PORCENTAJE<br>GARANTIZADO<br>NACION                                                | SALDO CIERRE<br>VIGENCIA<br>ANTERIOR                                                             | DESEMBOLSOS<br>EN LA VIGENCIA                                                                          | INTERESES<br>PAGADOS<br>VIGENCIA                                                                       | COMISIONES<br>PAGADAS<br>VIGENCIA                                                                       | AMORTIZACIONE<br>S PAGADAS<br>VIGENCIA                                                                      | INTERESES<br>PROYECTADOS<br>SIGUIENTE<br>VIGENCIA                                                            | SALDO<br>DEUDA<br>CIERRE<br>VIGENCIA<br>ACTUAL                                                         |
|----------------------------------------------------------------------------------------------------|----------------------------------|-----------------------------------------------------------------------------------------|----------------------------------------------------------------------------------------------------|----------------------------------------------------------------------------------------------------|----------------------------------------------------------------------------------------------------|----------------------------------------------------------------------------------------------------|----------------------------------------------------------------------------------------------------|------------------------------------------------------------------------------------|--------------------------------------------------------------------------------------------------|----------------------------------------------------------------------------------------------------|----------------------------------------------------------------------------------------------------|----------------------------------------------------------------------------------------------------|----------------------------------------------------------------------------------------------------|----------------------------------------------------------------------------------------------------|----------------------------------------------------------------------------------------------------|
| Registre el monto de<br>los desembolsos<br>efectuados,<br>provenientes del<br>contrato de<br>empréstito, en pesos<br>colombianos. | Plazo del<br>Crédito en<br>meses | Señale el<br>período de<br>gracia en<br>meses según<br>lo estipulado<br>en el contrato. | Señale el<br>período pactado<br>para el pago del<br>servicio de la<br>deuda (mensual,<br>bimestral,<br>trimestral, etc.)<br>según lo<br>estipulado en el<br>contrato. Escriba<br>el número de | Señale la tasa<br>referencia<br>pactada para<br>la liquidación y<br>pago de los<br>intereses<br>según lo<br>estipulado en<br>el contrato. | Señale los puntos<br>adicionales a la tasa<br>de referencia<br>pactados para la<br>liquidación y pago<br>de los intereses<br>según lo estipulado<br>en el contrato. | Use esta variable<br>cuando la<br>pignoración se<br>haya pactado por<br>un valor anual<br>específico. En<br>caso que la<br>pignoración sea<br>en porcentaje,<br>utilice la columna<br>siguiente y reporte | Use esta<br>variable<br>cuando la<br>pignoración se<br>haya pactado<br>por un<br>porcentaje del<br>recaudo anual<br>esperado de<br>la(s) renta(s) en<br>garantía. | Registre el<br>porcentaje del<br>orédito que está<br>garantizado por la<br>Nación. | Registre el saldo<br>del crédito en<br>pesos<br>colombianos al<br>cierre de la<br>vigencia 2023. | Registre el<br>monto del<br>orédito<br>desembolsado<br>en la vigencia<br>2024 en pesos<br>colombianos. | Registre el<br>monto de los<br>intereses<br>pagados en la<br>vigencia 2024<br>en pesos<br>colombianos. | Registre el monto<br>de las<br>comisiones<br>pagadas en la<br>vigencia 2024 en<br>pesos<br>colombianos. | Registre el monto<br>de las<br>amortizaciones<br>pagadas en la<br>vigencia 2024 en<br>pesos<br>colombianos. | Registre el<br>monto de los<br>intereses<br>proyectados<br>para la vigencia<br>2025 en pesos<br>colombianos. | Registre el<br>saldo del<br>crédito en<br>pesos<br>colombianos<br>al cierre de la<br>vigencia<br>2024. |
|                                                                                                    |                                  |                                                                                         |                                                                                                    |                                                                                                    |                                                                                                    |                                                                                                    |                                                                                                    |                                                                                    |                                                                                                  |                                                                                                    |                                                                                                    |                                                                                                    |                                                                                                    |                                                                                                    |                                                                                                    |
|                                                                                                    |                                  |                                                                                         |                                                                                                    |                                                                                                    |                                                                                                    |                                                                                                    |                                                                                                    |                                                                                    |                                                                                                  |                                                                                                    |                                                                                                    |                                                                                                    |                                                                                                    |                                                                                                    |                                                                                                    |
| 0,00                                                                                                    |                                  |                                                                                         |                                                                                                    |                                                                                                    |                                                                                                    | 0,00                                                                                                    |                                                                                                    |                                                                                    | 0,00                                                                                             | 0,00                                                                                                   | 0,00                                                                                                   | 0,00                                                                                                    | 0,00                                                                                                    | 0,00                                                                                                    | 0,00                                                                                                   |
|                                                                                                    |                                  |                                                                                         |                                                                                                    |                                                                                                    |                                                                                                    |                                                                                                    |                                                                                                    |                                                                                    |                                                                                                  |                                                                                                    |                                                                                                    |                                                                                                    |                                                                                                    |                                                                                                    |                                                                                                    |
|                                                                                                    |                                  |                                                                                         |                                                                                                    |                                                                                                    |                                                                                                    |                                                                                                    |                                                                                                    |                                                                                    |                                                                                                  |                                                                                                    |                                                                                                    |                                                                                                    |                                                                                                    |                                                                                                    |                                                                                                    |
|                                                                                                    |                                  |                                                                                         |                                                                                                    |                                                                                                    |                                                                                                    |                                                                                                    |                                                                                                    |                                                                                    |                                                                                                  |                                                                                                    |                                                                                                    |                                                                                                    |                                                                                                    |                                                                                                    |                                                                                                    |
|                                                                                                    |                                  |                                                                                         |                                                                                                    |                                                                                                    |                                                                                                    |                                                                                                    |                                                                                                    |                                                                                    |                                                                                                  |                                                                                                    |                                                                                                    |                                                                                                    |                                                                                                    |                                                                                                    |                                                                                                    |
|                                                                                                    |                                  |                                                                                         |                                                                                                    |                                                                                                    |                                                                                                    |                                                                                                    |                                                                                                    |                                                                                    |                                                                                                  |                                                                                                    |                                                                                                    |                                                                                                    |                                                                                                    |                                                                                                    |                                                                                                    |
|                                                                                                    |                                  |                                                                                         |                                                                                                    |                                                                                                    |                                                                                                    |                                                                                                    |                                                                                                    |                                                                                    |                                                                                                  |                                                                                                    |                                                                                                    |                                                                                                    |                                                                                                    |                                                                                                    |                                                                                                    |
|                                                                                                    |                                  |                                                                                         | l                                                                                                    |                                                                                                    |                                                                                                    |                                                                                                    |                                                                                                    |                                                                                    |                                                                                                  |                                                                                                    |                                                                                                    |                                                                                                    |                                                                                                    |                                                                                                    |                                                                                                    |
| < > 1                                                                                                    | MenuDeu                          | da Créd                                                                                 | itos PorSe                                                                                                    | ector Ren                                                                                                    | ntaPignorada                                                                                                    | +                                                                                                    |                                                                                                    |                                                                                    | E 🔍                                                                                              |                                                                                                    | _                                                                                                    | _                                                                                                    |                                                                                                    |                                                                                                    |                                                                                                    |

| 2025     | 2026     | 2027        | 2028     | 2029     | 2030     | 2031     | 2032     | 2033       | 2034     | 2035     | 2036      | 2037     | 2038     | 2039     | 2040     | 2041     | 2042     | 2043     | 2044     | 2045     | 2046     | 2047     | 2048     | 2049     | 2050     | 2051      | 2052     | 2053     | 2054     |
|----------|----------|-------------|----------|----------|----------|----------|----------|------------|----------|----------|-----------|----------|----------|----------|----------|----------|----------|----------|----------|----------|----------|----------|----------|----------|----------|-----------|----------|----------|----------|
| Registre | Registre | Registre    | Registre | Registre | Registre | Registre | Registre | Registre   | Registre | Registre | Registre  | Registre | Registre | Registre | Registre | Registre | Registre | Registre | Registre | Registre | Registre | Registre | Registre | Registre | Registre | Registre  | Registre | Registre | Registre |
| el       | elmonto  | el monto    | el monto | el monto | el monto | el monto | el       | elmonto    | el       | el monto | elmonto   | el monto | el monto | el monto | el       | el monto | el       | el monto | elmonto  | el monto | el monto | el monto | el monto | el monto | el monto | elmonto   | el monto | el monto | el monto |
| monto    | de las   | delas       | de las   | de las   | de las   | delas    | monto    | de las     | monto    | de las   | de las    | delas    | de las   | de las   | monto    | de las   | monto    | de las   | delas    | de las   | de las   | de las   | de las   | de las   | de las   | delas     | de las   | delas    | de las   |
| delas    | amortiza | amortiza    | amortiza | amortiza | amortiza | amortiza | de las   | amortizac  | delas    | amortiza | amortiza  | amortiza | amortiza | amortiza | de las   | amortiza | delas    | amortiza | amortiza | amortiza | amortiza | amortiza | amortiza | amortiza | amortiza | amortiza  | amortiza | amortiza | amortiza |
| amortiza | oiones   | ciones      | ciones   | ciones   | ciones   | ciones   | amortiza | iones      | amortiza | ciones   | oiones    | ciones   | ciones   | oiones   | amortiza | ciones   | amortiza | ciones   | oiones   | ciones   | ciones   | oiones   | ciones   | ciones   | ciones   | ciones    | ciones   | ciones   | oiones   |
| ciones   | proyecta | proyecta    | proyecta | proyecta | proyecta | proyecta | ciones   | proyectad  | ciones   | proyecta | proyecta  | proyecta | proyecta | proyecta | ciones   | proyecta | ciones   | proyecta | proyecta | proyecta | proyecta | proyecta | proyecta | proyecta | proyecta | proyecta  | proyecta | proyecta | proyecta |
| proyecta | das para | das para    | das para | das para | das para | das para | proyeota | as para la | proyecta | das para | das para  | das para | das para | das para | proyecta | das para | proyecta | das para | das para | das para | das para | das para | das para | das para | das para | das para  | das para | das para | das para |
| das para | la       | la          | la       | la       | la       | la       | das para | vigencia   | das para | la       | la        | la       | la       | la       | das para | la       | das para | la       | la       | la       | la       | la       | la       | la       | la       | la        | la       | la       | la       |
| la       | vigencia | vigencia    | vigenoia | vigencia | vigencia | vigencia | la       | 2033 en    | la       | vigencia | vigencia  | vigencia | vigencia | vigencia | la       | vigencia | la       | vigencia | vigencia | vigencia | vigencia | vigencia | vigencia | vigencia | vigencia | vigencia  | vigencia | vigencia | vigencia |
| vigencia | 2026 en  | 2027 en     | 2028 en  | 2029 en  | 2030 en  | 2031 en  | vigencia | pesos      | vigencia | 2035 en  | 2036 en   | 2037 en  | 2038 en  | 2039 en  | vigencia | 2041 en  | vigencia | 2043 en  | 2044 en  | 2045 en  | 2046 en  | 2047 en  | 2048 en  | 2049 en  | 2050 en  | 2051 en   | 2052 en  | 2053 en  | 2054 en  |
| 2025 en  | pesos    | pesos       | pesos    | pesos    | pesos    | pesos    | 2032 en  | oolombia   | 2034 en  | pesos    | pesos     | pesos    | pesos    | pesos    | 2040 en  | pesos    | 2042 en  | pesos    | pesos    | pesos    | pesos    | pesos    | pesos    | pesos    | pesos    | pesos     | pesos    | pesos    | pesos    |
|          | COLOTTON | action bits | 00000000 | COLOMBS  | 0010000  | 00000000 | 100000   | 000        | 00000    | COLORDIO | COLOTED S | 00000000 | accomb.  | COLOTED. | 00000    | COLOMBUS | 00000    | 0010000  |          | accomb.  | COLOMBS  | COLOMB 1 | accomb.  | COLOMBO  | COLOMBO  | 001000010 | 00000000 |          | COLOMB . |
|          |          |             |          |          |          |          |          |            |          |          |           |          |          |          |          |          |          |          |          |          |          |          |          |          |          |           |          |          |          |
| 0,00     | 0,00     | 0,00        | 0,00     | 0,00     | 0,00     | 0,00     | 0,00     | 0,00       | 0,00     | 0,00     | 0,00      | 0,00     | 0,00     | 0,00     | 0,00     | 0,00     | 0,00     | 0,00     | 0,00     | 0,00     | 0,00     | 0,00     | 0,00     | 0,00     | 0,00     | 0,00      | 0,00     | 0,00     | 0,00     |
|          |          |             |          |          |          |          |          |            |          |          |           |          |          |          |          |          |          |          |          |          |          |          |          |          |          |           |          |          |          |
|          |          |             |          |          |          |          |          |            |          |          |           |          |          |          |          |          |          |          |          |          |          |          |          |          |          |           |          |          |          |
|          |          |             |          |          |          |          |          |            |          |          |           |          |          |          |          |          |          |          |          |          |          |          |          |          |          |           |          |          |          |
|          |          |             |          |          |          |          |          |            |          |          |           |          |          |          |          |          |          |          |          |          |          |          |          |          |          |           |          | 1        |          |
|          |          |             |          |          | -        |          |          |            |          |          |           |          |          |          |          |          |          | -        |          |          |          |          |          |          |          |           |          |          |          |
|          |          |             |          |          |          |          |          |            |          |          |           |          |          |          |          |          |          |          |          |          |          |          |          |          |          |           |          |          |          |
|          |          |             |          |          |          |          |          |            |          |          |           |          |          |          |          |          |          |          |          |          |          |          |          |          |          |           |          | 1        |          |
|          |          |             |          |          |          |          |          |            |          |          |           |          |          |          |          |          |          |          |          |          |          |          |          |          |          |           |          |          |          |
|          |          |             |          |          |          |          |          |            |          |          |           |          |          |          |          |          |          |          | -        |          |          |          |          |          |          |           |          |          |          |
|          |          |             |          |          |          |          |          |            |          |          |           |          |          |          |          |          |          |          |          |          |          |          |          |          |          |           |          | 1        |          |
|          |          |             |          |          |          |          |          |            |          |          |           |          |          | 1        |          |          |          |          |          |          |          |          |          |          |          |           |          |          |          |
| < 3      | >        | Men         | uDeud    | a Cr     | éditos   | Por      | Sector   | Ren        | ntaPign  | orada    |           | +        |          |          |          |          |          |          | •        |          |          |          |          |          |          | -         | -        |          |          |

Variables del formulario de **créditos por sector**:

**Número de crédito en el registro de deuda pública – Minhacienda:** Numero asignado al crédito en el sistema de registro del Ministerio de Hacienda y Crédito Público – Dirección General de Crédito Público, en virtud de lo establecido en el artículo 13 de la Ley 533 de 1999.

**Sector Programático:** Corresponde al sector programático de inversión al cual se destinan los recursos del crédito. Si selecciona la opción "Varios Sectores", registre en el formulario "Por Sector" el porcentaje de participación de cada sector en el crédito.

**Código BPIN o Descripción:** Registre el código BPIN del proyecto de inversión a financiar con los recursos del crédito según las competencias legales y constitucionales de la entidad territorial. Si no cuenta con código BPIN, describa el proyecto.

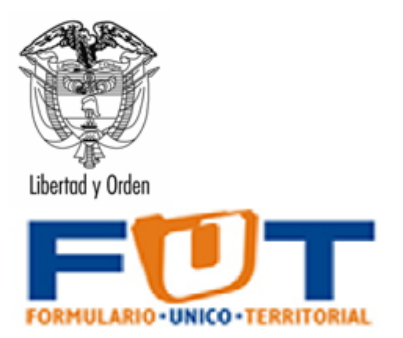

**Porcentaje de Participación**: Porcentaje de participación de los recursos destinados al sector respecto al total del crédito.

| REGISTRO | NÚMERO DE CREDITO EN EL<br>REGISTRO DE DEUDA PUBLICA<br>MINHACIENDA | SECTOR PROGRAMATICO                         | CÓDIGO BPIN O DESCRIPCION                                                    | PORCENTAJE DE<br>Participación |
|----------|---------------------------------------------------------------------|---------------------------------------------|------------------------------------------------------------------------------|--------------------------------|
|          | Número asignado al crédito en el                                    | Corresponde al sector programático de       | Registre el código BPIN del proyecto de inversión a financiar con los        | Porcentaje de                  |
|          | registro del Ministerio de Hacienda y                               | inversión al cual se destinan los recursos  | recursos del crédito según las competencias legales y constitucionales de la | participación de los           |
|          | Crédito Público-Dirección General de                                | del crédito. Si selecciona la opción        | entidad territorial. Si no cuenta con código BPIN, describa el proyecto.     | recursos destinados            |
|          | Crédito Público, en virtud de lo                                    | "Varios Sectores", registre en el           |                                                                              | al sector respecto al          |
|          | establecido en el artículo 13 de la Ley                             | formulario "Por Sector" el porcentaje de    |                                                                              | total del crédito              |
|          | 533 de 1999                                                         | participación de cada sector en el crédito. |                                                                              |                                |
| REGISTRO | NUMERO_DE_CREDITO_EN_EL_R                                           | SECTOR_PROGRAMATICO                         | CODIGO_BPIN_O_DESCRIPCION                                                    | PORCENTAJE_DE                  |
|          | EGISTRO_DE_DEUDA_PUBLICA_                                           |                                             |                                                                              | _PARTICIPACION                 |
|          | MINHACIENDA                                                         |                                             |                                                                              |                                |
|          |                                                                     |                                             |                                                                              |                                |
| VAL      |                                                                     |                                             |                                                                              |                                |
| TOTAL    |                                                                     |                                             |                                                                              | 0,00                           |
|          |                                                                     |                                             |                                                                              |                                |

Variables del Formulario de Renta Pignorada:

**Número de crédito en el registro de deuda pública – Minhacienda:** Número asignado al crédito en el Sistema de registro del Ministerio de Hacienda y Crédito Público – Dirección General de Crédito Público, en virtud de lo establecido en el artículo 13 de la Ley 533 de 1999.

**Renta en garantía:** Seleccione la renta dada en garantía para la financiación del servicio de la deuda según lo estipulado en el contrato.

**Valor pignorado:** Use esta variable cuando la pignoración se haya pactado por un valor anual específico. En caso de que la pignoración sea en porcentaje, utilice la columna siguiente y reporte este valor en cero.

**Porcentaje pignorado de la renta:** Use esta variable cuando la pignoración se haya pactado por un porcentaje del recaudo anual esperado de la(s) renta(s) en garantía.

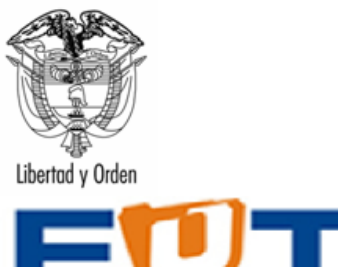

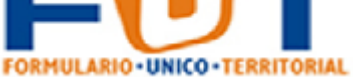

| REGISTRO | NÚMERO DE CREDITO EN EL<br>Registro de Deuda Publica<br>Minhacienda | RENTA EN GARANTIA                                                                  | VALOR PIGNORADO                           | PORCENTAJE<br>PIGNORADO DE LA<br>RENTA |
|----------|---------------------------------------------------------------------|------------------------------------------------------------------------------------|-------------------------------------------|----------------------------------------|
|          | Número asignado al crédito en el                                    | Seleccione la renta dada en garantía para la financiación del servicio de la deuda | Use esta variable cuando la               | Use esta variable cuando la            |
|          | registro del Ministerio de Hacienda y                               | según lo estipulado en el contrato.                                                | pignoración se haya pactado por un        | pignoración se haya                    |
|          | Crédito Público-Dirección General de                                |                                                                                    | valor anual específico. En caso que la    | pactado por un porcentaje              |
|          | Crédito Público, en virtud de lo                                    |                                                                                    | pignoración sea en porcentaje, utilice la | del recaudo anual esperado             |
|          | establecido en el entículo 13 de la Ley                             |                                                                                    | columna siguiente y reporte este valor    | de la(s) renta(s) en garantía.         |
|          | 533 de 1999                                                         |                                                                                    | en cero.                                  |                                        |
|          |                                                                     |                                                                                    |                                           |                                        |
|          |                                                                     |                                                                                    |                                           |                                        |
| VAL      |                                                                     |                                                                                    |                                           |                                        |
| TOTAL    |                                                                     |                                                                                    | 0,00                                      |                                        |
|          |                                                                     |                                                                                    |                                           |                                        |

Validaciones Chip - formulario de Deuda Pública

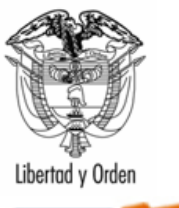

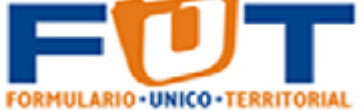

| NUMERO DEL<br>MENSAJE | DESCRIPCIÓN                                                                                                    | PERMISIBLE | REQUIERE<br>COMENTARIO | ACCIÓN                                                                                    |
|-----------------------|----------------------------------------------------------------------------------------------------|------------|------------------------|-------------------------------------------------------------------------------------------|
| M3531                 | EL VALOR REGISTRADO EN LA CIFRA DE<br>CONTROL NO COINCIDE CON LA<br>SUMATORIA DE CONCEPTOS                                                                                                    | NO         | NO                     | ELUSUARIO DEBE REVISAR LA<br>CIFRA DE CONTROL Y LOS TOTALES<br>REGISTRADOS                |
| M3532                 | EL FORMULARIO NO PUEDE VENIR VACIO                                                                                                    | NO         | NO                     | EL USUARIO DEBE DILIGENCIAR EL<br>CONCEPTO FVAC                                           |
| M3533                 | SI DILIGENCIO VALORES EN EL<br>CONCEPTO FVAC NO DEBE DILIGENCIAR<br>VALORES EN OTROS CONCPETOS                                                                                                    | NO         | NO                     | EL USUARIO DEBE REVISAR LOS<br>CONCEPTOS VAL Y FVAC                                       |
| M3534                 | DEBE HACER UN COMENTARIO PARA<br>DETALLAR LAS OTRAS FUENTES<br>UTILIZADAS.                                                                                                    | SI         | SI                     | EL USUARIO DEBE HACER UN<br>COMENTARIO SOBRE LA FUENTE<br>QUE UTILIZO                     |
| M3535                 | DEBE INGRESAR LAS FUENTES EN EL<br>FORMULARIO RENTA PIGNORADA                                                                                                    | SI         | NO                     | DEBE INGRESAR LAS FUENTES EN<br>RENTA PIGNORADA                                           |
| M3536                 | DEBE HACER UN COMENTARIO PARA<br>DETALLAR LAS OTRAS MONEDAS<br>UTILIZADAS.                                                                                                    | SI         | SI                     | DEBE DETALLAR LA OTRA MONEDA<br>UTULIZADA                                                 |
| M3537                 | EL VALOR EN LA VARIABLE<br>TASA_PORCENTAJE ADICIONAL O PTOS<br>DEBE SER MAYOR A 1.                                                                                                    | NO         | NO                     | EL USUARIO DEBE REVISAR EL<br>VALOR REGISTRADO                                            |
| M3538                 | IGNORE ESTE MENSAJE SI LA DEUDA ES<br>EN MONEDA EXTRANJERA. EL SALDO<br>CIERRE DEUDA VIGENCIA ACTUAL ES<br>DIFRENTE AL SALDO CIERRE VIGENCIA<br>ANTERIOR+DESEMBOLSOS EN LA<br>VIGENCIA -AMORTIZACIONES PAGADAS EN<br>LA VIGENCIA | SI         | NO                     | IGNORE ESTE MENSAJE SI LA<br>DEUDA ES EN MONEDA<br>EXTRANJERA                             |
| M4437                 | EL NO APLICA NO ES UNA OPCION<br>PERMITIDA EN FUENTE DE FINANCIACION                                                                                                    | NO         | NO                     | EL USUARIO NO PUDE USAR NO<br>APLICA EN LA VARIABLE                                       |
| M3539                 | DEBE INGRESAR LOS SECTORES EN EL<br>FORMULARIO CREDITOS POR SECTOR                                                                                                    | SI         | NO                     | DEBE INGRESAR LOS SECTORES<br>EN CREDITOS POR SECTOR                                      |
| M3540                 | SI TIENE SALDO CIERRE DEUDA VIGENCIA<br>ACTUAL DEBE DILIGENCIAR DATOS EN LA<br>PROYECCION DE AMORTIZACIONES                                                                                                    | NO         | NO                     | EL USUARIO DEBE REVISAR LOS<br>DATOS DILIGENCIADOS EN LAS<br>PROYECCIONES DE AMORTIZACION |
| M3541                 | DEBE SELECCIONAR OTRA OPCION<br>DIFERENTE A:                                                                                                    | NO         | NO                     | DEBE SELECCIONAT OTRA OPCION<br>DIFERENTE                                                 |
| M4437                 | EL NO APLICA NO ES UNA OPCION<br>PERMITIDA EN FUENTE DE FINANCIACION                                                                                                    | NO         | NO                     | EL USUARIO DEBE SELECCIONAR<br>OTRA OPCION DIFERENTE A NO<br>APLICA                       |
| M4438                 | DEBE HACER UN COMENTARIO PARA<br>DETALLAR LA OTRA ENTIDAD FINANCIERA                                                                                                    | SI         | SI                     | DEBE DETALLAR LA ENTIDAD<br>FINACIERA                                                     |

### 6.7.3 Categoría de Cierre Fiscal

#### Variables categoría

Las variables de la categoría se distribuyen en dos grupos: 1) Disponibilidades; y 2) Exigibilidades y Reservas Presupuestales.

1) Disponibilidades

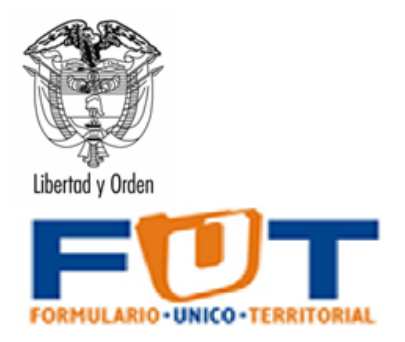

| SALDO EN CAJA Y<br>BANCOS<br>FIL | SALDO EN<br>NCARGOS<br>DUCIARIOS | SALDO EN<br>PATRIMONIOS<br>AUTONOMOS | INVERSIONES<br>TEMPORALES | TOTAL<br>DISPONIBILIDADES |
|----------------------------------|----------------------------------|--------------------------------------|---------------------------|---------------------------|
|----------------------------------|----------------------------------|--------------------------------------|---------------------------|---------------------------|

2) Exigibilidades y Reservas Presupuestales

| RECURSOS DE<br>TERCEROS | CHEQUES NO<br>COBRADOS | CUENTAS POR<br>PAGAR DE LA<br>VIGENCIA | CXP DE<br>VIGENCIAS<br>ANTERIORES | OTRAS<br>EXIGIBILIDADES | RESERVAS<br>PRESUPUESTALES | TOTAL EXIGIBILIDADES<br>Y RESERVAS | SUPERÁVIT O<br>DÉFICIT |
|-------------------------|------------------------|----------------------------------------|-----------------------------------|-------------------------|----------------------------|------------------------------------|------------------------|
|-------------------------|------------------------|----------------------------------------|-----------------------------------|-------------------------|----------------------------|------------------------------------|------------------------|

**Saldo en Caja y Bancos.** Se debe registrar el saldo de recursos a 31 de diciembre en caja y bancos de la Entidad Territorial.

**Saldo en encargos fiduciarios.** Se debe registrar el saldo a 31 de diciembre de recursos administrados por la Entidad Territorial a través de encargos fiduciarios.

**Saldo en Patrimonios Autónomos:** Se debe registrar el saldo a 31 de diciembre de recursos de la Entidad Territorial que se encuentran en Patrimonios Autónomos.

**Inversiones Temporales.** Se debe registrar el saldo a 31 de diciembre de los recursos colocados en títulos valores constituidos y exigibles en el corto plazo de la Entidad Territorial.

**Total de Disponibilidades**. Corresponde a la suma de los valores registrados en las variables anteriores (Saldo en caja y bancos; Saldo en encargos fiduciarios; Saldo en patrimonios autónomos; e inversiones temporales).

**Recursos de Terceros.** Se debe registrar el saldo a 31 de diciembre de los recaudos disponibles en la tesorería de la entidad territorial y pertenecen a terceros o a otras entidades públicas por autorización legal, de convenios o de contratos.

**Cheques No Cobrados.** Se debe registrar el saldo a 31 de diciembre de los cheques girados por la entidad territorial y no cobrados por su beneficiario.

**Cuentas por pagar vigencia.** Se debe registrar el saldo a 31 de diciembre de las obligaciones causadas durante la vigencia en curso, que se derivan de la entrega a la entidad territorial de bienes y servicios a satisfacción, o de anticipos pactados en contratos.

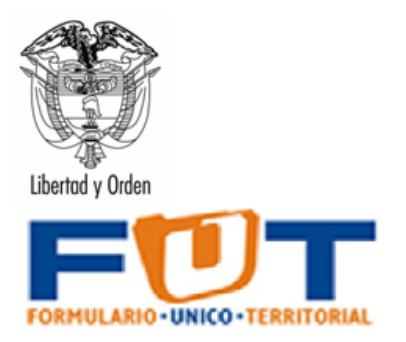

**Cuentas por Pagar de vigencias anteriores.** Se debe registrar el saldo a 31 de diciembre de las cuentas por pagar acumuladas y causadas en vigencias anteriores a la vigencia en curso, sobre las que aún no se ha realizado el trámite del pago.

**Otras Exigibilidades.** Se debe registrar el saldo a 31 de diciembre de la Entidad Territorial de cualquier exigibilidad diferente a las definidas en las variables anteriores.

**Reservas Presupuestales.** Corresponde a los compromisos adquiridos por la Entidad Territorial que al 31 de diciembre de la vigencia fiscal en curso no se han obligado pero que están legalmente constituidos, se han registrado presupuestalmente y desarrollan el objeto de la apropiación.

**Total Exigibilidades y Reservas.** Corresponde a la suma de las exigibilidades y las reservas presupuestales.

**Superávit o déficit.** Corresponde al resultado de restar del total de las disponibilidades, el total de las exigibilidades y reservas presupuestales. Esta variable determina el resultado fiscal (superávit o déficit) de la vigencia en curso.

#### Conceptos de la categoría

Corresponde al detalle de las fuentes sobre las cuales se recogerán los datos de que tratan las variables descritas anteriormente.

Estos conceptos se desagregan en cuatro grandes grupos: i) Ingresos Corrientes de Libre Destinación, ii) Recursos con Destinación Específica, iii) Fondos Especiales, y iv) Saldos en Patrimonios Autónomos y/o Encargos Fiduciarios Pasivo Pensional -Fondo de Pensiones Territoriales - Diferentes al FONPET.

| CODIGO | NOMBRE                                                                           | DESCRIPCION                                                                                                    |
|--------|----------------------------------------------------------------------------------|----------------------------------------------------------------------------------------------------|
| С      | TOTAL                                                                            | TOTAL                                                                                                    |
| C.1    | RECURSOS CORRIENTES DE LIBRE<br>DESTINACIÓN                                      | Agrupa la suma de los saldos de disponibilidades,<br>exigibilidades y reservas presupuestales al cierre de la<br>vigencia fiscal con cargo a los RECURSOS CORRIENTES<br>DE LIBRE DESTINACIÓN                        |
| C.1.1  | SGP – PROPÓSITO GENERAL – LIBRE<br>DESTINACIÓN MUNICIPIOS<br>CATEGORÍAS 4, 5 Y 6 | Saldo de disponibilidades, exigibilidades y reservas<br>presupuestales al cierre de la vigencia fiscal con cargo a<br>los recursos de SGP – PROPÓSITO GENERAL – LIBRE<br>DESTINACIÓN MUNICIPIOS CATEGORÍAS 4, 5 Y 6 |

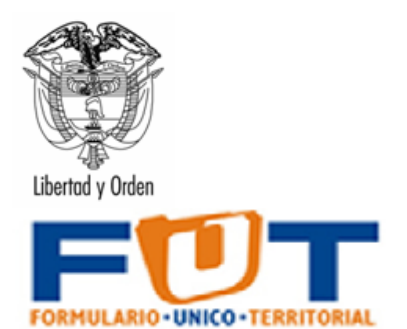

| C.1.2      | INGRESOS TRIBUTARIOS Y NO<br>TRIBUTARIOS DE LIBRE DESTINACIÓN<br>DIFERENTES AL SGP DE LIBRE<br>DESTINACIÓN           | Saldo de disponibilidades, exigibilidades y reservas<br>presupuestales al cierre de la vigencia fiscal con cargo a<br>los INGRESOS TRIBUTARIOS Y NO TRIBUTARIOS DE<br>LIBRE DESTINACIÓN DIFERENTES AL SGP DE LIBRE<br>DESTINACIÓN       |
|------------|----------------------------------------------------------------------------------------------------|----------------------------------------------------------------------------------------------------|
| C.2        | RECURSOS CON DESTINACIÓN<br>ESPECÍFICA                                                                               | Agrupa la suma de los saldos de las disponibilidades,<br>exigibilidades y reservas presupuestales al cierre de la<br>vigencia fiscal con cargo a RECURSOS CON<br>DESTINACIÓN ESPECÍFICA                                                 |
| C.2.1      | Recursos Tributarios y No Tributarios<br>Con Destinación Específica por Acto<br>Administrativo (Ordenanza o Acuerdo) | Saldo de disponibilidades, exigibilidades y reservas<br>presupuestales al cierre de la vigencia fiscal con cargo a<br>Recursos Tributarios y No Tributarios Con Destinación<br>Específica por Acto Administrativo (Ordenanza o Acuerdo) |
| C.2.2      | Recursos Tributarios y No Tributarios<br>Con Destinación Específica<br>Constitucional y Legal                        | Saldo de disponibilidades, exigibilidades y reservas<br>presupuestales al cierre de la vigencia fiscal con cargo a<br>los Recursos Tributarios y No Tributarios Con Destinación<br>Específica Constitucional y Legal                    |
| C.2.2.1    | Sobretasa Ambiental / Participación<br>Ambiental – Corporaciones Autónomas<br>Regionales                             | Saldo de disponibilidades, exigibilidades y reservas<br>presupuestales al cierre de la vigencia fiscal con cargo a<br>los recursos de Sobretasa Ambiental / Participación<br>Ambiental - Corporaciones Autónomas Regionales             |
| C.2.2.2    | Estampillas                                                                                                    | Saldo de disponibilidades, exigibilidades y reservas<br>presupuestales al cierre de la vigencia fiscal con cargo a<br>los recursos de Estampillas                                                                                       |
| C.2.2.2.01 | Estampillas para el bienestar de adulto mayor                                                                        | Saldo de disponibilidades, exigibilidades y reservas<br>presupuestales al cierre de la vigencia fiscal con cargo a<br>los recursos de Estampillas para el bienestar de adulto<br>mayor                                                  |
| C.2.2.2.02 | Estampillas Procultura                                                                                               | Saldo de disponibilidades, exigibilidades y reservas<br>presupuestales al cierre de la vigencia fiscal con cargo a<br>los recursos de Estampillas Procultura                                                                            |
| C.2.2.2.03 | Estampillas Pro Universidad                                                                                          | Saldo de disponibilidades, exigibilidades y reservas<br>presupuestales al cierre de la vigencia fiscal con cargo a<br>los recursos de Estampillas Pro Universidad                                                                       |
| C.2.2.2.04 | Estampillas Prodesarrollo Departamental                                                                              | Saldo de disponibilidades, exigibilidades y reservas<br>presupuestales al cierre de la vigencia fiscal con cargo a<br>los recursos de Estampillas Prodesarrollo Departamental                                                           |
| C.2.2.2.05 | Estampillas Pro Hospitales Universitarios                                                                            | Saldo de disponibilidades, exigibilidades y reservas<br>presupuestales al cierre de la vigencia fiscal con cargo a<br>los recursos de Estampillas Pro Hospitales Universitarios                                                         |

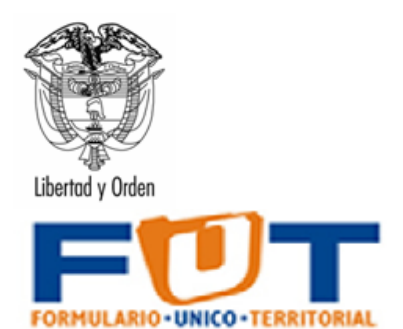

| C.2.2.2.06                             | Estampillas Pro Electrificación rural                                                                                                    | Saldo de disponibilidades, exigibilidades y reservas<br>presupuestales al cierre de la vigencia fiscal con cargo a<br>los recursos de Estampillas Pro Electrificación rural                                                                                                    |
|----------------------------------------|----------------------------------------------------------------------------------------------------|----------------------------------------------------------------------------------------------------|
| C.2.2.2.07                             | Demás Estampillas                                                                                                    | Saldo de disponibilidades, exigibilidades y reservas<br>presupuestales al cierre de la vigencia fiscal con cargo a<br>los recursos de demás estampillas                                                                                                    |
| C.2.2.3                                | Contribuciones                                                                                                    | Saldo de disponibilidades, exigibilidades y reservas<br>presupuestales al cierre de la vigencia fiscal con cargo a<br>los recursos de contribuciones                                                                                                    |
| C.2.2.4                                | Tasas y derechos administrativos con destinación específica legal                                                                                                    | Saldo de disponibilidades, exigibilidades y reservas<br>presupuestales al cierre de la vigencia fiscal con cargo a<br>los recursos de tasas y derechos administrativos con<br>destinación específica legal                                                                                                    |
| C.2.2.5                                | Multas, sanciones e intereses de mora con destinación específica legal                                                                                                    | Saldo de disponibilidades, exigibilidades y reservas<br>presupuestales al cierre de la vigencia fiscal con cargo a<br>los recursos de multas, sanciones e intereses de mora con<br>destinación específica legal                                                                                                    |
| C.2.2.6                                | Venta de bienes y servicios con<br>destinación específica legal                                                                                                    | Saldo de disponibilidades, exigibilidades y reservas<br>presupuestales al cierre de la vigencia fiscal con cargo a<br>los recursos de venta de bienes y servicios con<br>destinación concertina loral                                                                                                    |
|                                        |                                                                                                    | destinación específica legal                                                                                                    |
| C.2.3                                  | TRANSFERENCIAS CORRIENTES<br>DIFERENTES AL SGP CON<br>DESTINACIÓN ESPECÍFICA<br>CONSTITUCIONAL Y LEGAL                                                                                                    | Saldo de disponibilidades, exigibilidades y reservas<br>presupuestales al cierre de la vigencia fiscal con cargo a<br>los recursos de TRANSFERENCIAS CORRIENTES<br>DIFERENTES AL SGP CON DESTINACIÓN ESPECÍFICA<br>CONSTITUCIONAL Y LEGAL                                                                                                    |
| C.2.3<br>C.2.3.1                       | TRANSFERENCIASCORRIENTESDIFERENTESALSGPDESTINACIÓNESPECÍFICACONSTITUCIONAL Y LEGALParticipaciones distintas del SGP                                                                                                    | Saldo de disponibilidades, exigibilidades y reservas<br>presupuestales al cierre de la vigencia fiscal con cargo a<br>los recursos de TRANSFERENCIAS CORRIENTES<br>DIFERENTES AL SGP CON DESTINACIÓN ESPECÍFICA<br>CONSTITUCIONAL Y LEGAL<br>Saldo de disponibilidades, exigibilidades y reservas<br>presupuestales al cierre de la vigencia fiscal con cargo a<br>los recursos de participaciones distintas del SGP                                                                                                    |
| C.2.3<br>C.2.3.1<br>C.2.3.2            | TRANSFERENCIASCORRIENTESDIFERENTESALSGPCONDESTINACIÓNESPECÍFICACONSTITUCIONAL Y LEGALParticipaciones distintas del SGPAportes Nación - Alimentación Escolar                                                                                                    | Saldo de disponibilidades, exigibilidades y reservas<br>presupuestales al cierre de la vigencia fiscal con cargo a<br>los recursos de TRANSFERENCIAS CORRIENTES<br>DIFERENTES AL SGP CON DESTINACIÓN ESPECÍFICA<br>CONSTITUCIONAL Y LEGAL<br>Saldo de disponibilidades, exigibilidades y reservas<br>presupuestales al cierre de la vigencia fiscal con cargo a<br>los recursos de participaciones distintas del SGP<br>Saldo de disponibilidades, exigibilidades y reservas<br>presupuestales al cierre de la vigencia fiscal con cargo a<br>los recursos de participaciones distintas del SGP                                                                                                    |
| C.2.3<br>C.2.3.1<br>C.2.3.2<br>C.2.3.3 | TRANSFERENCIASCORRIENTESDIFERENTESALSGPCONDESTINACIÓNESPECÍFICACONSTITUCIONAL Y LEGALParticipaciones distintas del SGPAportes Nación - Alimentación EscolarDemás transferencias corrientes de otras<br>entidades del gobierno general con<br>destinación específica legal | Saldo de disponibilidades, exigibilidades y reservas<br>presupuestales al cierre de la vigencia fiscal con cargo a<br>los recursos de TRANSFERENCIAS CORRIENTES<br>DIFERENTES AL SGP CON DESTINACIÓN ESPECÍFICA<br>CONSTITUCIONAL Y LEGAL<br>Saldo de disponibilidades, exigibilidades y reservas<br>presupuestales al cierre de la vigencia fiscal con cargo a<br>los recursos de participaciones distintas del SGP<br>Saldo de disponibilidades, exigibilidades y reservas<br>presupuestales al cierre de la vigencia fiscal con cargo a<br>los recursos de participaciones distintas del SGP<br>Saldo de disponibilidades, exigibilidades y reservas<br>presupuestales al cierre de la vigencia fiscal con cargo a<br>los recursos de Aportes Nación – Alimentación Escolar<br>Saldo de disponibilidades, exigibilidades y reservas<br>presupuestales al cierre de la vigencia fiscal con cargo a<br>los recursos de las demás transferencias corrientes de<br>otras entidades del gobierno general con destinación<br>específica legal |

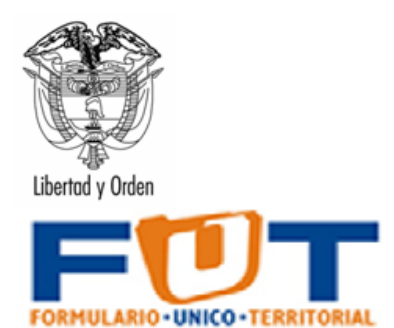

| C.2.4.1  | SGP – Educación – Prestación de servicios                                | Saldo de disponibilidades, exigibilidades y reservas<br>presupuestales al cierre de la vigencia fiscal con cargo a<br>los recursos de SGP – Educación – Prestación de servicios                                |
|----------|--------------------------------------------------------------------------|----------------------------------------------------------------------------------------------------|
| C.2.4.2  | SGP – Educación – Cancelación de<br>prestaciones sociales del magisterio | Saldo de disponibilidades, exigibilidades y reservas<br>presupuestales al cierre de la vigencia fiscal con cargo a<br>los recursos de SGP – Educación – Cancelación de<br>prestaciones sociales del magisterio |
| C.2.4.3  | SGP – Educación – Calidad por matrícula<br>oficial                       | Saldo de disponibilidades, exigibilidades y reservas<br>presupuestales al cierre de la vigencia fiscal con cargo a<br>los recursos de SGP – Educación – Calidad por matrícula<br>oficial                       |
| C.2.4.4  | SGP – Propósito General – Deporte y recreación                           | Saldo de disponibilidades, exigibilidades y reservas<br>presupuestales al cierre de la vigencia fiscal con cargo a<br>los recursos de SGP – Propósito General – Deporte y<br>recreación                        |
| C.2.4.5  | SGP – Propósito General – Cultura                                        | Saldo de disponibilidades, exigibilidades y reservas<br>presupuestales al cierre de la vigencia fiscal con cargo a<br>los recursos de SGP – Propósito General – Cultura                                        |
| C.2.4.6  | SGP – Propósito General – Propósito<br>General Libre inversión           | Saldo de disponibilidades, exigibilidades y reservas<br>presupuestales al cierre de la vigencia fiscal con cargo a<br>los recursos de SGP – Propósito General – Propósito<br>General Libre inversión           |
| C.2.4.7  | SGP – Asignación Especial – Programas<br>de alimentación escolar         | Saldo de disponibilidades, exigibilidades y reservas<br>presupuestales al cierre de la vigencia fiscal con cargo a<br>los recursos de SGP – Asignación Especial – Programas<br>de alimentación escolar         |
| C.2.4.8  | SGP – Asignación Especial – Municipios<br>de la ribera del Río Magdalena | Saldo de disponibilidades, exigibilidades y reservas<br>presupuestales al cierre de la vigencia fiscal con cargo a<br>los recursos de SGP – Asignación Especial – Municipios<br>de la ribera del Río Magdalena |
| C.2.4.9  | SGP – Asignación – Atención integral de la<br>primera infancia           | Saldo de disponibilidades, exigibilidades y reservas<br>presupuestales al cierre de la vigencia fiscal con cargo a<br>los recursos de SGP – Asignación – Atención integral de<br>la primera infancia           |
| C.2.4.10 | SGP – Agua potable y saneamiento básico                                  | Saldo de disponibilidades, exigibilidades y reservas<br>presupuestales al cierre de la vigencia fiscal con cargo a<br>los recursos de SGP – Agua potable y saneamiento básico                                  |
| C.2.5    | RECURSOS DE CAPITAL                                                      | Saldo de disponibilidades, exigibilidades y reservas presupuestales al cierre de la vigencia fiscal con cargo a los RECURSOS DE CAPITAL                                                                        |

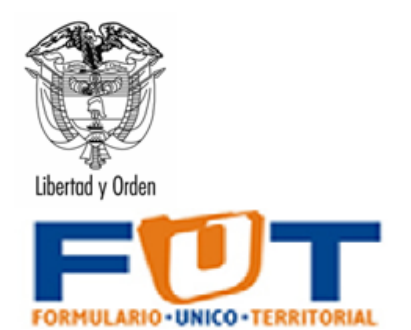

| C.2.5.1 | Recursos de crédito externo                    | Saldo de disponibilidades, exigibilidades y reservas<br>presupuestales al cierre de la vigencia fiscal con cargo a<br>los recursos de crédito externo                                   |  |
|---------|------------------------------------------------|----------------------------------------------------------------------------------------------------|--|
| C.2.5.2 | Recursos de crédito interno                    | Saldo de disponibilidades, exigibilidades y reservas<br>presupuestales al cierre de la vigencia fiscal con cargo a<br>los recursos de crédito interno                                   |  |
| C.2.5.3 | Donaciones                                     | Saldo de disponibilidades, exigibilidades y reservas<br>presupuestales al cierre de la vigencia fiscal con cargo a<br>los Donaciones                                                    |  |
| C.2.5.4 | Retiros FONPET                                 | Saldo de disponibilidades, exigibilidades y reservas<br>presupuestales al cierre de la vigencia fiscal con cargo a<br>los recursos de Retiros FONPET                                    |  |
| C.2.5.5 | Transferencias de capital                      | Saldo de disponibilidades, exigibilidades y reservas<br>presupuestales al cierre de la vigencia fiscal con cargo a<br>los recursos de Transferencias de capital                         |  |
| C.2.5.6 | Demás recursos de capital                      | Saldo de disponibilidades, exigibilidades y reservas<br>presupuestales al cierre de la vigencia fiscal con cargo a<br>los recursos de demás recursos de capital                         |  |
| C.3     | FONDOS ESPECIALES                              | Agrupa la suma de los saldos de disponibilidades,<br>exigibilidades y reservas presupuestales al cierre de la<br>vigencia fiscal con cargo a los recursos de FONDOS<br>ESPECIALES       |  |
| C.3.1   | FONDO LOCAL DE SALUD                           | Saldo de disponibilidades, exigibilidades y reservas<br>presupuestales al cierre de la vigencia fiscal con cargo a<br>los recursos de FONDO LOCAL DE SALUD                              |  |
| C.3.1.1 | Cuenta maestra régimen subsidiado              | Saldo de disponibilidades, exigibilidades y reservas<br>presupuestales al cierre de la vigencia fiscal con cargo a<br>los recursos de cuenta maestra régimen subsidiado                 |  |
| C.3.1.2 | Cuenta maestra salud pública colectiva         | Saldo de disponibilidades, exigibilidades y reservas<br>presupuestales al cierre de la vigencia fiscal con cargo a<br>los recursos de cuenta maestra salud pública colectiva            |  |
| C.3.1.3 | Cuenta maestra prestación del servicio oferta  | Saldo de disponibilidades, exigibilidades y reservas<br>presupuestales al cierre de la vigencia fiscal con cargo a<br>los recursos de cuenta maestra prestación del servicio<br>oferta  |  |
| C.3.1.4 | Cuenta maestra otros gastos en salud inversión | Saldo de disponibilidades, exigibilidades y reservas<br>presupuestales al cierre de la vigencia fiscal con cargo a<br>los recursos de cuenta maestra otros gastos en salud<br>inversión |  |

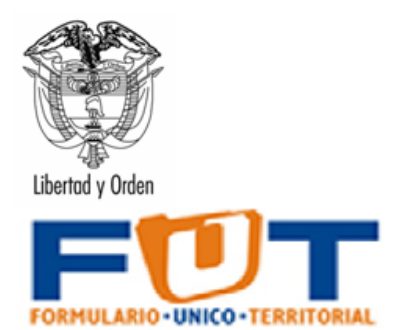

| C.3.1.5 | Cuenta otros gastos salud funcionamiento                                                                                                    | Saldo de disponibilidades, exigibilidades y reservas<br>presupuestales al cierre de la vigencia fiscal con cargo a<br>los recursos de cuenta otros gastos salud funcionamiento                                                                                                    |
|---------|----------------------------------------------------------------------------------------------------|----------------------------------------------------------------------------------------------------|
| C.3.1.6 | Cuentas de recaudo pendiente por transferir a las cuentas maestras                                                                                  | Saldo de disponibilidades, exigibilidades y reservas<br>presupuestales al cierre de la vigencia fiscal con cargo a<br>los recursos de cuentas de recaudo pendiente por<br>transferir a las cuentas maestras                                                                                           |
| C.3.1.7 | Cuenta del Programa de Reorganización<br>de Redes de Prestación de Servicios de<br>Salud                                                            | Saldo de disponibilidades, exigibilidades y reservas<br>presupuestales al cierre de la vigencia fiscal con cargo a<br>los recursos de cuenta del Programa de Reorganización de<br>Redes de Prestación de Servicios de Salud                                                                           |
| C.3.1.8 | Fondo rotatorio de estupefacientes                                                                                                    | Saldo de disponibilidades, exigibilidades y reservas<br>presupuestales al cierre de la vigencia fiscal con cargo a<br>los recursos de fondo rotatorio de estupefacientes                                                                                                    |
| C.3.2   | FONDOS DE SOLIDARIDAD Y<br>REDISTRIBUCIÓN DEL INGRESO                                                                                               | Saldo de disponibilidades, exigibilidades y reservas<br>presupuestales al cierre de la vigencia fiscal con cargo a<br>los recursos de los Fondos de Solidaridad y<br>Redistribución del Ingreso                                                                                                    |
| C.3.3   | FONDO DE SEGURIDAD Y<br>CONVIVENCIA CIUDADANA                                                                                                    | Saldo de disponibilidades, exigibilidades y reservas<br>presupuestales al cierre de la vigencia fiscal con cargo a<br>los recursos de Fondo de Seguridad y Convivencia<br>Ciudadana                                                                                                    |
| C.3.4   | FONDO DE GESTIÓN DEL RIESGO                                                                                                    | Saldo de disponibilidades, exigibilidades y reservas<br>presupuestales al cierre de la vigencia fiscal con cargo a<br>los recursos de Fondo de Gestión del Riesgo                                                                                                    |
| C.3.5   | FONDOS DE CONTINGENCIAS                                                                                                    | Saldo de disponibilidades, exigibilidades y reservas<br>presupuestales al cierre de la vigencia fiscal con cargo a<br>los recursos de Fondos de Contingencias                                                                                                    |
| C.4     | SALDOS EN PATRIMONIOS<br>AUTONOMOS Y/O ENCARGOS<br>FIDUCIARIOS PASIVO PENSIONAL -<br>FONDO DE PENSIONES<br>TERRITORIALES - DIFERENTES AL<br>FONPET. | Agrupa la suma de los saldos de disponibilidades,<br>exigibilidades y reservas presupuestales al cierre de la<br>vigencia fiscal con cargo a recursos de saldos en<br>patrimonios autónomos y/o encargos fiduciarios pasivo<br>pensional – fondo de pensiones territoriales – diferentes al<br>FONPET |
| C.4.1   | Saldos correspondientes al 20% de estampillas                                                                                                    | Saldo de disponibilidades, exigibilidades y reservas<br>presupuestales al cierre de la vigencia fiscal con cargo a<br>los recursos de saldos correspondientes al 20% de<br>estampillas                                                                                                    |

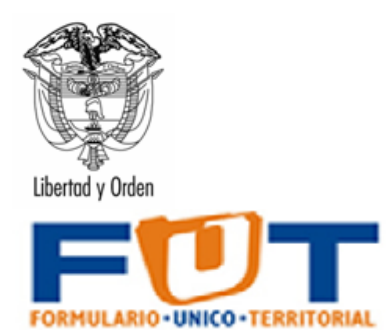

| C.4.2 | Valor ahorrado para pasivo pensional y/o concurrencia sector salud     | Saldo de disponibilidades, exigibilidades y reservas<br>presupuestales al cierre de la vigencia fiscal con cargo a<br>los recursos de valor ahorrado para pasivo pensional y/o<br>concurrencia sector salud     |
|-------|------------------------------------------------------------------------|----------------------------------------------------------------------------------------------------|
| C.4.3 | Valor ahorrado para pasivo pensional otros sectores diferentes a salud | Saldo de disponibilidades, exigibilidades y reservas<br>presupuestales al cierre de la vigencia fiscal con cargo a<br>los recursos de valor ahorrado para pasivo pensional otros<br>sectores diferentes a salud |

#### Validaciones Chip – Cierre Fiscal

| NUMERO DEL<br>MENSAJE | DESCRIPCIÓN                                                                                  | PERMISIBLE | REQUIERE<br>COMENTARIO | ACCIÓN                                                                      |
|-----------------------|----------------------------------------------------------------------------------------------|------------|------------------------|-----------------------------------------------------------------------------|
| M2569                 | EL VALOR DE LA CIFRA DE CONTROL NO<br>COINCIDE CON EL TOTAL EN LA VARIABLE                   | NO         | NO                     | EL USUARIO DEBE REVISAR LA CIFRA<br>DE CONTROL Y LOS TOTALES<br>REGISTRADOS |
| M2570                 | EL FORMULARIO NO PUEDE VENIR VACIO                                                           | NO         | NO                     | EL USUARIO DEBE DILIGENCIAR EL<br>CONCEPTO FVAC                             |
| M2573                 | REVISE EL SUBTOTAL DE<br>DISPONIBILIDADES, ESIGIBILIDADES,<br>RESERVAS Y SUPERAVIT O DEFICIT | NO         | NO                     | EL USUARIO DEBE REVISAR EL<br>SUBTOTAL                                      |

### 6.7.4 Categoría Tesorería del Fondo de Salud

El reporte de la tesorería del fondo es el registro del saldo de los fondos cuenta asociados a Salud, el formulario parte de un saldo inicial e incluye los conceptos detallados de los ingresos y de pagos agregados para inversión y funcionamiento para lograr finalmente el cálculo del saldo final de la vigencia.

Las variables corresponden a las cuentas autorizadas por ley para el sector salud (Ver Ilustración 41):

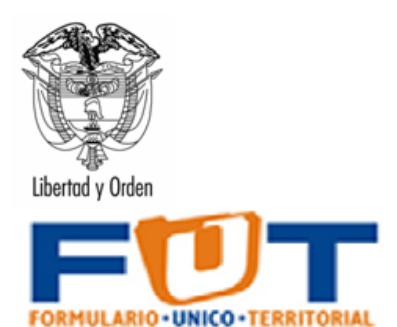

| Código         Nombre         Descripción         Regimen<br>Subsidiado         Salud Pública<br>Colectiva         Prestación del<br>servicio - Oferta         Otros Gastos en<br>Salud Inversión         Otros Gastos en<br>Salud         Otros Gastos en<br>Salud         Otros Gastos en                                                                                                    | otal<br>ponde al<br>otal y los<br>pientos |
|----------------------------------------------------------------------------------------------------|-------------------------------------------|
| Coordigo         Nommere         Descripcion         Regimen         Salud Pública         Prestación del         Otros Gastos en<br>Salud         Otros Gastos en<br>Funcionamiento           Corresponde al         Corresponde al                                                                                                    | otal<br>ponde al<br>ptal y los<br>pientos |
| Subsidiado         Colectiva         servicio - Oferta         Salud         Iota           Corresponde al         Corresponde al         Corresponde a                                                                                                    | otal<br>ponde al<br>otal y los<br>pientos |
| Corresponde al         Corresponde al         Corresp                                                                                                    | ponde al<br>otal y los<br>nientos         |
| Corresponde al Corresponde al Corresponde al Corresponde al Corresponde al Corresponde al Corresponde al Saldo Saldo tata                                                                                                    | ponde al<br>otal y los<br>pientos         |
| corresponde al corresponde al corresponde al corresponde al corresponde al solido tota                                                                                                    | otal y los                                |
|                                                                                                    | nientos                                   |
| saldo y los saldo y los saldo y los saldo y los y los movimientos movimientos                                                                                                    |                                           |
| movimientos de la movimientos de la movimientos de la de la cuenta maestra                                                                                                    |                                           |
| cuenta maestra de cuenta maestra de cuenta maestra de de Otros Gastos en totales d                                                                                                    | s de las                                  |
| Résimen Salud Dública Prestación del Otros Gastos en Salud cuentas m                                                                                                    | maestras                                  |
| estatistica Contra Presidenti del Contra del Fondo I                                                                                                    | lo Local de                               |
| Subsidiado Colectiva servicio - Orena Salud Inversion Functionamiento Salu                                                                                                    | alud                                      |
| SALDO INICIAL POR SUBCUENTAS DEL Corresponde al saldo al final del trimestre anterior en                                                                                                    | 0.000                                     |
| FONDO LOCAL DE SALUD cada una de las cuentas maestras del sector salud                                                                                                    | 0.000                                     |
| Corresponde a los ingresos realmente transferidos                                                                                                    |                                           |
| TFSI INGRESOS FONDO DE SALUD durante el trimestre reportado por los conceptos de 0.000 0.000 0.000 0.000 0.000 0.000                                                                                                    | 0.000                                     |
| ingresos recibidos cada una de las cuentas maestras del                                                                                                    |                                           |
| TFSLA INGRESOS CORRIENTES FONDO DE SALUD 0.000 0.000 0.000 0.000 0.000 0.000                                                                                                    | 0.000                                     |
| TFSLA.1 TRIBUTARIOS 0.000 0.000 0.000 0.000 0.000                                                                                                    | 0.000                                     |
| Corresponde a los ingresos tributarios de destinación                                                                                                    |                                           |
| TFSLA.1.1 De destinación específica al sector salud específica (100% a salud) realmente transferidos a cada una                                                                                                    | 0.000                                     |
| de las cuentas maestras del Fondo Local de Salud                                                                                                    |                                           |
| TEREA 10 Ingresos tributarios de libre destinación orientados a Corresponde a los ingresos tributarios de libre                                                                                                    | 0.000                                     |
| 11 Salud destinación realmente transferidos a cada una de las cuentas                                                                                                    | 0.000                                     |
| TFSLA.2 NO TRIBUTARIOS 0.000 0.000 0.000 0.000 0.000                                                                                                    | 0.000                                     |
| Corresponde a este ingreso no tributario de destinación específica                                                                                                    |                                           |
| TFSLA.2.1 Derechos de explotación de juegos de suerte y azar (100% a salud) realmente transferidos a cada una de las cuentas                                                                                                    | 0.000                                     |
| maestras del Fondo Local de Salud                                                                                                    |                                           |
| Corresponde a este ingreso no tributario de destinación específica                                                                                                    |                                           |
| TFSLA.2.2 Rifas (100% a salud) realmente transferidos a cada una de las cuentas                                                                                                    | 0.000                                     |
| maestras del Fondo Local de Salud                                                                                                    |                                           |
| Corresponde a este ingreso no tributario de destinación específica                                                                                                    |                                           |
| IPSLR.2.3 Juego de loterras (100% a salud) realmente transferidos a cada una de las cuentas                                                                                                    | 0.000                                     |
| maestras del Fondo Local de Salud                                                                                                    |                                           |
| Corresponde a este ingreso no ritouano de destinación específica                                                                                                    | 0.000                                     |
| IPSLALA Juegos de apuestas permanentes o onance [JUUX à salud je amente transferidos a cada una de las ouentas                                                                                                    | 0.000                                     |
| maestras der Fondo Local de Saluo                                                                                                    |                                           |
| Contesponde a supra a supra contesponde en en en en en en en en en en en en en                                                                                                    | 0.000                                     |
| n osnav vorgas ar avring jakar polinovionera (juozia saugu reastrinuos a data dire da suderitas definas defina | 0.000                                     |

Ilustración 42 Reporte de la tesorería del Fondo de Salud

**Régimen Subsidiado:** Registre el saldo para cada concepto asociado a la cuenta de régimen subsidiado.

**Salud Pública Colectiva:** Registre el saldo para cada concepto asociado a la cuenta de salud pública colectiva.

**Prestación del Servicio - Oferta:** Registre el saldo para cada concepto asociado a la cuenta de la prestación del servicio.

**Otros Gastos en Salud - Inversión:** Registre el saldo para cada concepto asociado para los demás gastos de salud de inversión.

**Otros Gastos en Salud - Funcionamiento:** Registre el saldo para cada concepto asociado para los demás gastos de salud para el funcionamiento.

**Saldo Pendiente para transferir:** Saldo de cuentas recaudadoras pendientes de transferir a cuentas maestras.

#### Validaciones Chip – Tesorería Fondo de Salud

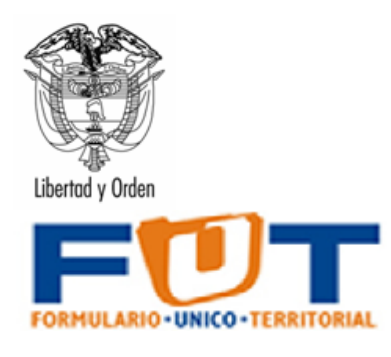

| NUMERO DEL<br>MENSAJE | DESCRIPCIÓN                                                                                                    | PERMISIBLE | REQUIERE<br>COMENTARIO | ACCIÓN                                          |
|-----------------------|----------------------------------------------------------------------------------------------------|------------|------------------------|-------------------------------------------------|
| M3401                 | PARA TODAS LAS VARIABLES, VERIFIQUE<br>QUE EL SALDO FINAL SEA IGUAL AL SALDO<br>INICIAL MÁS EL TOTAL DE INGRESOS<br>MENOS PAGOS TOTALES. | NO         | NO                     | EL USUARIO DEBE REVISAR LA CIFRAS               |
| M3410                 | VERIFIQUE QUE EL FORMULARIO DE<br>TESORERIA DEL FONDO DE SALUD NO<br>VENGA VACIO                                                         | SI         | SI                     | EL USUARIO DEBE DILIGENCIAR EL<br>CONCEPTO FVAC |
| M3425                 | VERIFIQUE LAS SUMAS DE LAS CUENTAS<br>ASOCIADAS A LOS COMPONENTES EN EL<br>CONCPETO                                                      | NO         | NO                     | EL USUARIO DEBE REVISAR LAS<br>SUMAS            |

Ilustración 43 validaciones formulario -tesorería fondo de salud

### 6.7.5 Categoría Registro Presupuestal

La categoría de registros presupuestales permite el reporte de cada uno de los Certificados de Registro Presupuestal ejecutados por las entidades territoriales entre el 1 de enero y el 31 de diciembre de la vigencia, con recursos del Sistema General de Participaciones – Agua Potable y Saneamiento Básico (SGP-APSB)

La categoría de registro presupuestal cuenta con un único formulario denominado **FUT\_REGISTRO\_PRESUPUESTAL** cuyo objetivo es la recolección de la información referente al uso y destinación de los recursos del SGP-APSB, de conformidad con las actividades elegibles de gasto en los diferentes conceptos de inversión.

Siempre que exista ejecución de recursos con fuente SGP-APSB este formulario debe ser diligenciado, y su información <u>debe ser coincidente con lo reportado en la categoría de gastos de inversión y servicio a la deuda.</u>

Este formulario debe ser diligenciado únicamente con las fuentes de financiación SGP-APSB, las cuales se relacionan a continuación, resaltando, que la fuente de financiación 305 – Municipios descertificados, únicamente debe ser diligenciada por los departamentos.

| Código Fuente                                                                                                    | Fuente de Financiación Inversión                                                     |  |
|----------------------------------------------------------------------------------------------------|--------------------------------------------------------------------------------------|--|
| 280                                                                                                    | SGP APSB - SALDOS NO EJECUTADOS VIGENCIAS ANTERIORES Y REINTEGROS                    |  |
| 290                                                                                                    | SGP APSB BASICO - ONCE DOCEAVAS VIGENCIA ACTUAL MAS ULTIMA DOCEAVA VIGENCIA ANTERIOR |  |
| 300                                                                                                    | SGP APSB - RENDIMIENTOS FINANCIEROS                                                  |  |
| 305 SGP APSB MUNICIPIOS DESCERTIFICADOS<br>(Esta fuente de financiación solo debe ser diligenciada por los departamentos) |                                                                                      |  |
| Ilustración 44 fuentes de financiación RP                                                                                 |                                                                                      |  |

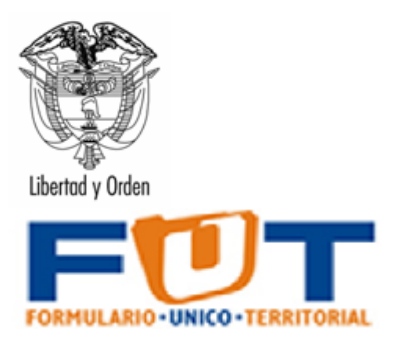

El reporte, al igual que las demás categorías del FUT es de carácter trimestral y acumulativo, y las cifras se deben expresar en pesos.

### F1-Registro Presupuestal

El objetivo de este formulario es capturar la información de registros presupuestales expedidos en la vigencia fiscal, financiados con recursos del sector SGP para Agua Potable y Saneamiento Básico, mediante los cuales se solicita la siguiente información:

**Número Registro Presupuestal**: Especificar el número del registro presupuestal asignado al contrato, orden o proceso. Variable alfa – numérica.

**Fecha Registro Presupuestal**: Especificar la fecha de expedición del registro presupuestal asignado al contrato, orden o proceso. Variable tipo fecha - solo admite una fecha anterior a la de diligenciamiento.

| SECTOR    | ACTIVIDAD                                                                                                    |
|-----------|----------------------------------------------------------------------------------------------------|
| A.3.10.1  | ACUEDUCTO-CAPTACION                                                                                                    |
| A.3.10.10 | ACUEDUCTO-PREINVERSIONES, ESTUDIOS                                                                                           |
| A.3.10.11 | ACUEDUCTO-INTERVENTORIA                                                                                                    |
| A.3.10.12 | ACUEDUCTO- FORMULACION, IMPLEMENTACION Y ACCIONES DE<br>FORTALECIMIENTO PARA LA ADMINISTRACION Y OPERACION DE LOS SERVICIOS. |
| A.3.10.13 | ACUEDUCTO- SUBSIDIOS                                                                                                    |
| A.3.10.2  | ACUEDUCTO- ADUCCION                                                                                                    |
| A.3.10.3  | ACUEDUCTO- ALMACENAMIENTO                                                                                                    |
| A.3.10.4  | ACUEDUCTO- TRATAMIENTO                                                                                                    |
| A.3.10.5  | ACUEDUCTO- CONDUCCION                                                                                                    |
| A.3.10.6  | ACUEDUCTO- MACROMEDICION                                                                                                    |
| A.3.10.7  | ACUEDUCTO-DISTRIBUCION                                                                                                    |
| A.3.10.8  | ACUEDUCTO- MICROMEDICION                                                                                                    |
| A.3.10.9  | ACUEDUCTO- INDICE DE AGUA NO CONTABILIZADA                                                                                   |
| A.3.11.1  | ALCANTARILLADO- RECOLECCION                                                                                                  |
| A.3.11.2  | ALCANTARILLADO - TRANSPORTE                                                                                                  |

**Actividades:** Seleccionar el tipo de actividad a ejecutar, como puede ser:

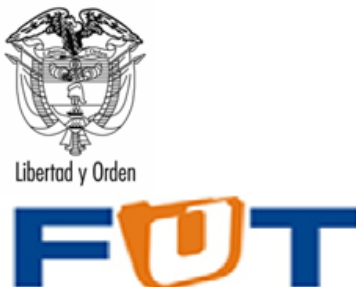

FORMULARIO · UNICO · TERRITORIAL

| ALCANTARILLADO- TRATAMIENTO                                       |
|-------------------------------------------------------------------|
| ALCANTARILLADO- DESCARGA                                          |
| ALCANTARILLADO-PREINVERSIONES, ESTUDIOS                           |
| ALCANTARILLADO-INTERVENTORIA                                      |
| ALCANTARILLADO- FORTALECIMIENTO INSTITUCIONAL                     |
| ALCANTARILLADO- SUBSIDIOS.                                        |
| ASEO- PROYECTO DE TRATAMIENTO Y APROVECHAMIENTO DE RESIDUOS       |
| SOLIDOS                                                           |
| ASEO- MAQUINARIA Y EQUIPOS                                        |
| ASEO- DISPOSICION FINAL                                           |
| ASEO- PREINVERSION Y ESTUDIOS                                     |
| ASEO-INTERVENTORIA                                                |
| ASEO-FORTALECIMIENTO INSTITUCIONAL                                |
| ASEO- SUBSIDIOS.                                                  |
| TRANSFERENCIA PDA INVERSION                                       |
| PAGO PASIVOS LABORALES                                            |
| PAGO DE DEFICIT DE INVERSION EN AGUA POTABLE Y SANEAMIENTO BASICO |
| PAGO SERVICIO DE LA DEUDA                                         |
|                                                                   |

Ilustración 45 Actividades Registro Presupuestal

**Municipio Descertificado**: Concepto disponible solamente para el ámbito Departamento, se debe especificar de una lista el municipio que no acreditó el cumplimiento de los requisitos establecidos por el Gobierno Nacional y por lo tanto no puede administrar los recursos del SGP-APSB, si no le aplica para el periodo de reporte especificar con la variable "NO APLICA".

El departamento deberá relacionar la totalidad de registros presupuestales expedidos por cada municipio descertificado. Variable tipo lista, de la cual debe escoger cada uno de los municipios descertificados.

*Importante:* Cuando se reporten los registros presupuestales con fuente SGP APSB de los <u>recursos propios</u> del departamento en esta variable de municipio descertificado deberán escoger "NO APLICA".

**Fuente de financiación:** Seleccionar la fuente de financiación con la cual se expidió el registro presupuestal, la cual debe corresponder a una de las siguientes fuentes:

| Código Fuente | Fuente de Financiación Inversión                                                               |  |  |
|---------------|------------------------------------------------------------------------------------------------|--|--|
| 280           | SGP AGUA POTABLE Y SANEAMIENTO BASICO - SALDOS NO EJECUTADOS VIGENCIAS ANTERIORES Y REINTEGROS |  |  |

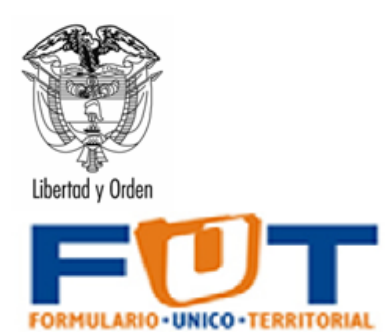

| 290 | SGP AGUA POTABLE Y SANEAMIENTO BASICO - ONCE DOCEAVAS VIGENCIA<br>ACTUAL MAS ULTIMA DOCEAVA VIGENCIA ANTERIOR         |
|-----|----------------------------------------------------------------------------------------------------|
| 300 | SGP AGUA POTABLE Y SANEAMIENTO BASICO - RENDIMIENTOS FINANCIEROS                                                      |
| 305 | SGP APSB MUNICIPIOS DESCERTIFICADOS<br>(Esta fuente de financiación solo debe ser diligenciada por los departamentos) |

<u>A tener en cuenta</u>: La fuente de financiación 305 sólo debe ser utilizada por el ámbito departamento si tiene a su cargo recursos de SGP de municipios descertificados. Para el ámbito municipio únicamente le aplica las fuentes con código 280, 290 y 300.

**Localización:** Seleccionar el tipo de población que se beneficia, de acuerdo a las siguientes variables:

- 1. urbano
- 2. centro poblado
- 3. rural disperso

**Número de Contrato, Orden o Proceso**: Especificar el número del contrato, orden o proceso que lo identifica y distingue de otro. Variable alfanumérica.

**Tipo de Contrato**: Variable tipo lista. Seleccione el tipo de contrato según aplique, de conformidad con las siguientes opciones:

- 1. De obra publica
- 2. De consultoría
- 3. De interventoría
- 4. De suministro
- 5. De prestación de servicios
- 6. De encargo fiduciario y fiducia publica
- 7. Alquiler o arrendamiento
- 8. De concesión
- 9. Deuda publica
- 10. Convenio interadministrativo
- 11. Otros no especificados anteriormente

**Modalidad de Contratación**: Variable tipo lista. Seleccione la modalidad utilizada de acuerdo a las siguientes opciones:

- 1. Licitación pública
- 2. Concurso de méritos
- 3. Selección abreviada
- 4. Contratación directa

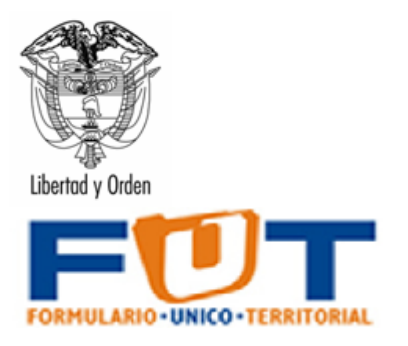

5. Mínima cuantía

**Objeto**: Descripción del propósito por el cual se establece el contrato, orden o proceso (ingresar máximo 250 caracteres). Variable alfanumérica.

**Valor Total de Contrato:** Registre el valor (\$) o cuantía fijada en el contrato. Variable numérica.

*Importante:* El valor aquí reportado debe ser expresado en **pesos** y corresponde únicamente a registros presupuestales financiados con recursos de SGP-APSB. Si el contrato a reportar tiene varias fuentes de financiación, señale únicamente los recursos correspondientes a SGP APSB, en las fuentes de financiación descritas anteriormente. (280 – 290 – 300).

**Estado de ejecución del contrato:** Variable tipo lista. Registre el estado del contrato de acuerdo a las siguientes opciones:

- 1. Ejecutado
- 2. Liquidado
- 3. Suspendido

**Nombre del Contratista:** Registre el nombre de la persona natural o jurídica con la cual se suscribió el contrato, orden o proceso. Variable alfanumérica.

**Identificación del Contratista:** Registre el NIT o CC que ha sido relacionado en la variable Nombre del Contratista.

**Plazo:** Registre el plazo (en meses) pactado en la celebración del contrato. Variable numérica.

#### Validaciones

#### **\*** Inconsistencia en la cifra de control.

El registro de la cifra de control generará alertas si el formulario de la categoría se valida y este registro no está diligenciado en su totalidad, sin embargo cuando se finalice el registro de todas las cifras, dichas alertas deben desaparecer en la medida que el valor coincida con el total de los valores calculados.

No permite el envío de formulario vacío en categoría registro presupuestal.

El formulario de la categoría FUT\_REGISTRO\_PRESUPUESTAL no se pueden enviar si no tiene información diligenciada para el periodo.

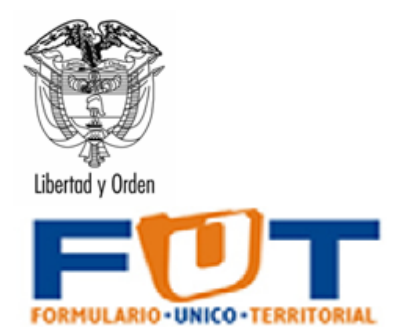

#### No se permite la opción No Aplica en las variables, Actividades, Fuente de Financiación, Localización, Tipo de Contrato, Modalidad de Contratación y Estado de ejecución del contrato

Esta validación no permite seleccionar la opción "No Aplica" en el concepto Registro Presupuestal para las variables Tipo de Contrato, Actividades, y Localización, ésta opción es válida sólo para el concepto Cifra de Control.

#### **\*** No pueden ir vacíos los conceptos VAL y FVAC.

Los conceptos de VAL y FVAC no pueden ir vacíos, se debe diligenciar uno de los dos dependiendo el caso.

### Validaciones CHIP – Categoría FUT\_REGISTRO\_PRESUPUESTAL

| NOMBRE EXPRESION DE VALIDACION                                                                      | MENSAJE DE VALIDACION                                                                 | MENSAJE       |
|----------------------------------------------------------------------------------------------------|---------------------------------------------------------------------------------------|---------------|
| CONTROLA NO PERMITE ENVIO CAMPOS VACIOS EN EL FORMULARIOS<br>F1_REGISTRO_PRESUPUESTAL               | DEBE DILIGENCIAR TODOS LOS CAMPOS                                                     | NO PERMISIBLE |
| CONTROLA VALOR NO APLICA EL CAMPO LISTA ACTIVIDADES, NO<br>PERMITE "NO APLICA"                      | EL "NO APLICA" NO ES OPCION VALIDA PARA LA<br>LISTA ACTIVIDADES.                      | NO PERMISIBLE |
| CONTROLA VALOR NO APLICA EL CAMPO LISTA FUENTE DE<br>FINANCIACIÓN, NO PERMITE "NO APLICA"           | EL "NO APLICA" NO ES OPCION VALIDA PARA LA<br>LISTA FUENTE DE FINANCIACIÓN.           | NO PERMISIBLE |
| CONTROLA VALOR NO APLICA EL CAMPO LISTA LOCALIZACION, NO<br>PERMITE "NO APLICA"                     | EL "NO APLICA" NO ES OPCION VALIDA PARA LA<br>LISTA LOCALIZACION.                     | NO PERMISIBLE |
| CONTROLA VALOR NO APLICA EL CAMPO LISTA TIPO DE CONTRATO,<br>NO PERMITE "NO APLICA"                 | EL "NO APLICA" NO ES OPCION VALIDA PARA LA<br>LISTA TIPO DE CONTRATO.                 | NO PERMISIBLE |
| CONTROLA VALOR NO APLICA EL CAMPO LISTA MODALIDAD DE<br>CONTRATACION, NO PERMITE "NO APLICA"        | EL "NO APLICA" NO ES OPCION VALIDA PARA LA<br>LISTA MODALIDAD DE CONTRATACION.        | NO PERMISIBLE |
| CONTROLA VALOR NO APLICA EL CAMPO LISTA ESTADO DE<br>EJECUCION DEL CONTRATO, NO PERMITE "NO APLICA" | EL "NO APLICA" NO ES OPCION VALIDA PARA LA<br>LISTA ESTADO DE EJECUCION DEL CONTRATO. | NO PERMISIBLE |
| CIFRA DE CONTROL                                                                                    | CIFRA DE CONTROL REGISTRO PRESUPUESTAL:                                               | NO PERMISIBLE |

Ilustración 46 validaciones formularios categoría Registro Presupuestal

Una vez haya ingresado los datos en cada uno de los formatos, puede generar los archivos planos para la validación del CHIP local y para el posterior envío a la Contaduría y validación.

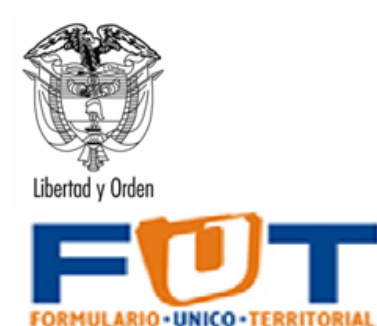

|                           | Municipios                                                                                                    | FORMULARIO-UNICO-TERRITORIAL                                                                 | El FUT es la Herramienta para recolectar información sobre<br>ejecución presupuestal de ingresos y gastos, y demás<br>información oficial básica, para efectos del monitoreo,<br>seguimiento, evaluación y control de las entidades territoriale |
|---------------------------|----------------------------------------------------------------------------------------------------|----------------------------------------------------------------------------------------------|----------------------------------------------------------------------------------------------------|
|                           |                                                                                                    | ¥ersión 2022.4.0                                                                             | (Art. 1 Dec 3402 de 2007)                                                                                                    |
|                           | Código Entidad Territorial                                                                                                    | 210105001                                                                                    |                                                                                                    |
|                           | Periodo del Reporte                                                                                                    | Enero - Diciembre                                                                            |                                                                                                    |
|                           | Año de Reporte                                                                                                    | 2022                                                                                         | Manual de Operación                                                                                                    |
| 3. Sel<br>selece<br>categ | eccione el vinculo correspondiente a la categ<br>siona ingresos, la herramienta le presentará el<br>oría. Todas las cifras se deben digitar en pesos y cent | oría que desee registrar, por ejemplo si<br>archivo de Excel correspondiente a dicha<br>avos |                                                                                                    |
|                           | Formatos de Ejecución Presupuestal                                                                                                    | Seleccionar la Generación de Archivos                                                        | En el momento de abrir un periodo o crear un nuevo periodo de<br>reporte, se presentarán los vínculos a los formatos de ejecución<br>presuouestal así como la selección de las opciones de generación de                                         |
|                           | Deuda - Créditos                                                                                                    | Generar                                                                                      | generación de los archivos planos, sin embargo si se requiere<br>solamente la generación de parte de las categorías, las podrá                                                                                                    |
|                           | <u>Vigencias Fuluras</u>                                                                                                    | Generar                                                                                      |                                                                                                    |
|                           | Cierre Fiscal                                                                                                    | 🗆 Generar                                                                                    |                                                                                                    |
|                           | Formatos de Ejecución de los Fondos de<br>Salud                                                                                                    |                                                                                              |                                                                                                    |
|                           | Fondos de Salud - Movimientos de<br>Tesorería                                                                                                    | Generar Generar                                                                              |                                                                                                    |
|                           | Otros Formatos                                                                                                    |                                                                                              |                                                                                                    |
|                           | <u>Registros Presupuestales Agua Potable y</u><br>Saneamiento Básico                                                                                        | Generar                                                                                      |                                                                                                    |
|                           | Victimas                                                                                                    | Generar                                                                                      |                                                                                                    |
| 4. Sel<br>CHIP,           | eccionar las categorías de información que re<br>marcando el ítem generar correspondiente a c<br>ando el botón de Archines para el CHID                     | quiere generación de archivo pl <b>a s</b> en el<br>ada fila del formato y posteriormente    |                                                                                                    |
| oprim                     | Importer Architen                                                                                                    | Architecentra of CHIP                                                                        |                                                                                                    |
|                           | importar Archivos                                                                                                    | Accinospara el Chim                                                                          |                                                                                                    |

Ilustración 47 Generación de los planos para el CHIP

## 7. Generación de los archivos planos

Antes de generar los archivos planos, verifique que en cada uno de los formatos no existen alertas identificables de color rojo dado que dichas alertas pueden impedir la creación del archivo plano o la generación de inconsistencias representadas en errores permisibles o no permisibles en el CHIP de la CGN.

El usuario puede seleccionar que categorías de información sobre las cuales se generará el archivo plano para el CHIP, marcando el ítem generar correspondiente a cada fila del formato y posteriormente oprimiendo el botón de "*Archivos para el CHIP*".

La herramienta no tiene por defecto marcado todos los ítems para la generación de los archivos planos, si se requiere solamente la generación de parte de las categorías, las podrá marcar y de esta manera solamente se generarán los archivos

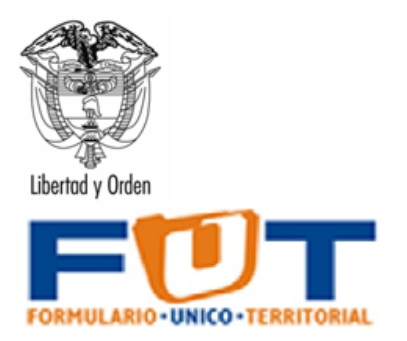

planos seleccionados. Por ejemplo, en la Ilustración 46 solamente se generarían los archivos planos correspondientes a las categorías de vigencias futuras y cierre fiscal.

| Formatos de Ejecución Presupuestal                            | Seleccionar la Generación de Archivos |
|---------------------------------------------------------------|---------------------------------------|
| Deuda - Crédilos                                              | □ Generar                             |
| Vigencias Futuras                                             | x Generar                             |
| Cierre Fiscal                                                 | ≭ Generar                             |
| Formatos de Ejecución de Tos Fondos de Salud                  |                                       |
| Fondos de Salud - Movimientos de Tesoreria                    | □ Generar                             |
| Otros Formatos                                                |                                       |
| Registros Presupuestales Agua Potable y<br>Saneamiento Básico | □ Generar                             |
| Victimas                                                      | □ Generar                             |
| +                                                             | Archivospara el CHIP                  |

Ilustración 48 Generación de los protocolos de información para el CHIP

Al seleccionar el botón Archivos para el CHIP, la herramienta generará los archivos planos tal como lo presenta la siguiente figura, para cada archivo plano la herramienta le sugiere un nombre y la ubicación para su posterior cargue en el CHIP. La generación de los archivos planos se genera siempre y cuando existan datos en el reporte y/o no se presenten errores de completitud.

Recomendación: Ubique los archivos planos en el mismo lugar en el que se encuentran las copias de los periodos de reporte para facilitar su posterior cargue en la herramienta CHIP. Para el cargue de los archivos en el CHIP consulte el manual de operación del CHIP.

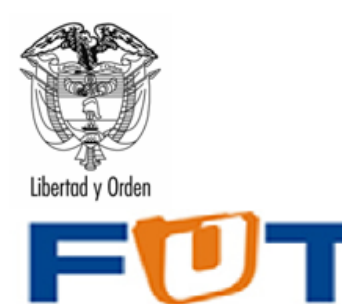

MULARIO • UNICO • TERRITORIAL

|                                                                                 | nto-2001<br>eta: Deneto Ber<br>Statuto Eggi Tr<br>Statuto Eggi Tr<br>Statu | a nevera (a) a (a) | алина<br>11 (к. (к. )) - Ал - А<br>10 (к. (к. )) - Ал - А                                                                                                    |                                                                                                    | -1                | 11 <b>10-</b> 101-01 | -   | Castles de proprie |      |
|---------------------------------------------------------------------------------|----------------------------------------------------------------------------------------------------|----------------------------------------------------------------------------------------------------|----------------------------------------------------------------------------------------------------|----------------------------------------------------------------------------------------------------|-------------------|----------------------|-----|--------------------|------|
|                                                                                 | C Press<br>Instantinistical Press<br>10<br>10<br>10<br>10<br>10<br>10<br>10<br>10<br>10<br>10                                                                                                    | D<br>presente Definitivo Recardo<br>10<br>10<br>10<br>10<br>10<br>10<br>10<br>10<br>10<br>10                                                                                                    | E F G H<br>E (fective These One Part<br>50 Tables RAA 0<br>10 Tables RAA 0<br>10 T | Valver<br>O<br>O<br>O<br>O<br>O<br>O<br>O<br>O<br>O<br>O<br>O<br>O<br>O<br>O<br>O<br>O<br>O<br>O<br>O | K<br>Transition   |                      | M N | 0                  | P    |
| 29<br>30<br>31<br>32<br>34<br>35<br>36<br>36<br>37<br>36                        | His situes der red                                                                                                    | gandre de antres argenerat<br>Guardar como (por , Teut Piles                                                                                                    |                                                                                                    | ¥ (                                                                                                   | guirde<br>Catolie |                      |     |                    |      |
| 37<br>39<br>40<br>41<br>42<br>44<br>44<br>44<br>45<br>4 + + * \$\$\$000, Plano/ |                                                                                                    |                                                                                                    |                                                                                                    |                                                                                                    | le                |                      |     |                    | н ×1 |

Ilustración 49 Generación de Archivos Planos para el CHIP

## 7.1 Verificación de Errores en los reportes.

Durante el proceso de la generación de los archivos planos la herramienta verifica la no existencia de errores, los cuales pueden ser relacionados con los archivos vacíos o los errores de completitud. Si la herramienta identifica un error le presentará el mensaje señalado en la Ilustración 48.

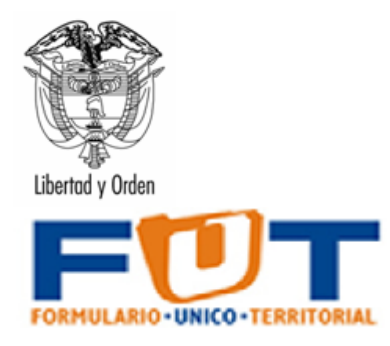

| FUT     |                                                                                                    |
|---------|----------------------------------------------------------------------------------------------------|
| <b></b> | Se detectaron errores. Por favor haga clic en el link que aparece en la parte derecha del formato. |
|         | Aceptar                                                                                            |

Ilustración 50 Mensaje de error para la no existencia de datos

La herramienta señala para cada categoría sobre la que se generan los archivos los errores y los deja referenciados con un vínculo denominado.

| Formatos de Ejecución Presupuestal                            | Seleccionar la Generación de Archivos | Er |
|---------------------------------------------------------------|---------------------------------------|----|
| Deuda - Créditos                                              | x Generar                             | En |
| <u>Vigencias Futuras</u>                                      | ∝ Generar                             | Er |
| Cierre Fiscal                                                 | Generar                               |    |
| Formatos de Ejecución de los Fondos de<br>Salud               |                                       |    |
| Fondos de Salud - Movimientos de<br>Tesorería                 | 🗆 Generar                             |    |
| Otros Formatos                                                |                                       |    |
| Registros Presupuestales Agua Potable γ<br>Saneamiento Básico | Generar                               |    |
| Victimas                                                      | 🗆 Generar                             | Γ  |

Ilustración 51 Errores en las categorías al generar el archivo plano

Por ejemplo, los mensajes en la hoja se presentan referenciados como se muestra en la Ilustración 52.

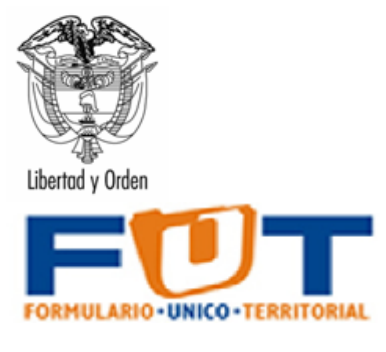

| Ingre:<br>.1.6.2 Ingre:<br>.1.7 Ingre:<br>Ingre:<br>Ingre: | Isos         Ir al formato           Isos         Ir al formato           Isos         Ir al formato           Isos         Ir al formato           Isos         Ir al formato |                                   |
|------------------------------------------------------------|----------------------------------------------------------------------------------------------------|-----------------------------------|
| .1.6.2 Ingre:<br>.1.7 Ingre:<br>Ingre:                     | Ir al formato           sos         Ir al formato           sos         Ir al formato           sos         Ir al formato                                                      |                                   |
| .1.7 Ingre:<br>Ingre:                                      | sos <u>Ir al formato</u><br>sos <u>Ir al formato</u>                                                                                                    |                                   |
| Ingre                                                      | isos <u>Ir al formato</u>                                                                                                    |                                   |
| Ingre                                                      | ene Ir al formato                                                                                                    |                                   |
| Ingre-                                                     | all al tormato                                                                                                    |                                   |
| 3 Ingre:                                                   | isos I <u>r al formato</u>                                                                                                    |                                   |
|                                                            |                                                                                                    |                                   |
|                                                            |                                                                                                    |                                   |
|                                                            |                                                                                                    |                                   |
|                                                            |                                                                                                    |                                   |
|                                                            | .3 Ingre                                                                                                    | .3 Ingresos <u>ILr al formato</u> |

Ilustración 52 Listado de errores en el reporte de la información

El listado de errores tiene la siguiente información:

- 1. Datos del Error
  - a. La categoría que tiene errores
  - b. El código de la cuenta que genera el error
  - c. La variable en la cual se presenta el error de digitación.
- 2. Cuenta
- 3. Hoja

4. Ir a... Corresponde al encadenamiento que lo envía directamente al formato que presenta el error ubicando al usuario en la hoja respectiva.

Para solucionar un error siga el encadenamiento respectivo y busque el código de la cuenta presupuestal y la columna que corresponde a la variable tal como lo indica el siguiente procedimiento:

1. Seleccione el encadenamiento que lo llevará al formato que debe corregir

El formato de ingresos tiene errores de completitud en la cuenta: TI.A.1.20 variable: Recaudo Efectivo [TI.A.1.20 |Ingresos Ilustración 53 Seleccione el encadenamiento

HOJA

IR A...

Ir al formato

2. La herramienta de Excel le presenta el formato a corregir

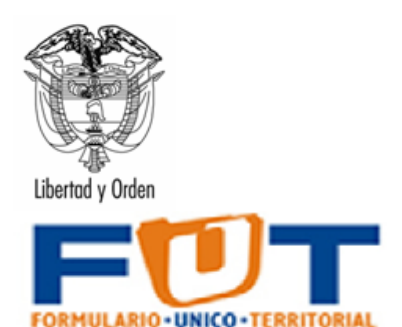

|        |                        |                                                                                                    | Presupuesto<br>Inicial                                                                                                    | Presupuesto Definitivo                                                                                                    | Recaudo Efectivo                                                                                          | Tiene Documento<br>Soporte                                                                                                    | Número Documento                                                                                                    |
|--------|------------------------|----------------------------------------------------------------------------------------------------|----------------------------------------------------------------------------------------------------|----------------------------------------------------------------------------------------------------|----------------------------------------------------------------------------------------------------|----------------------------------------------------------------------------------------------------|----------------------------------------------------------------------------------------------------|
| Código | Nombre                 | Descripción                                                                                                    | Corresponde a los<br>valores que estima<br>recaudar durante la<br>vigencia físcal,<br>aprobados<br>mediante acto<br>administrativo del<br>organismo<br>competente | Corresponde a los valores<br>que estima recaudar<br>durante la vigencia forcal,<br>aprobados mediante acto<br>administrativo del<br>organismo competente,<br>afectindose con las<br>modificaciones<br>presoquestales aprobadas<br>de acuerdo con las normas<br>que sean aplicables en cada<br>caso. | Representa el valor<br>recaudado en<br>efectivo durante la<br>vigencia por<br>concepto de los<br>ingresos | Si es una<br>destinación<br>especifica designada<br>por la entidad<br>territorial a través de<br>acuerdo municipal<br>digite en la siguiente<br>columna el<br>documento soporte | Digite el número del acto<br>administrativo mediante el<br>cual se otorgó la<br>destinación específica Si<br>la cuenta tiene uma<br>destinación específica<br>acordada en la entidad<br>territorial debe diligenciar<br>una de las columaso e el<br>valor de la destinación o<br>el porcentoje de la<br>destinación. |
| VAL    | INGRESOS               | Registre las cifras de control del valor                                                                                                    | 26394.680                                                                                                    | 26394.680                                                                                                    | 26394.680                                                                                                 | NO                                                                                                    |                                                                                                    |
|        | TOTALES                | total de los ingresos                                                                                                    |                                                                                                    |                                                                                                    |                                                                                                    |                                                                                                    |                                                                                                    |
| Π      | INGRESOS TOTALES       | El total de los ingresos corresponde a la suma<br>de los subtotales de los numerales A (Ingresos<br>corrientes) y B (Ingresos de capital)                                                                                                    | 26394.680                                                                                                    | 26394.680                                                                                                    | 26294.320                                                                                                 |                                                                                                    |                                                                                                    |
| TLA    | INGRESOS<br>Corrientes | El total de los ingresos corrientes corresponde<br>a la suma de los subtotales de los numerales<br>1 (ingresos tributarios) y 2 (ingresos no<br>tributarios).                                                                                 | 17563.000                                                                                                    | 17563.000                                                                                                    | 17462.640                                                                                                 |                                                                                                    |                                                                                                    |
| TLA.1  | TRIBUTARIOS            | Es la suma de los ingresos por concepto de<br>impuestos del orden departamental yło<br>municipal. En el formulario se contemplan los<br>impuestos de carácter departamental yło<br>municipal existentes según las normas legales<br>vigentes. | 6021.600                                                                                                    | 6021.600                                                                                                    | 5921.240                                                                                                  |                                                                                                    |                                                                                                    |

Ilustración 54 Vista del formato a corregir

1. Búsqueda del código y la variable. Utilice las opciones de búsqueda de Excel y seleccione la columna respectiva.

| TI.A.1.18.1 | De producción Nacional                                | Impuesto que grava el consumo de cigarrillos y<br>tabaco elaborado nacionales en la jurisdicción de los<br>departamentos. Registre el valor recaudado hasta la<br>fecha de corte. No incluva el valor de impuesto con<br><b>Buscar u: recamilarzar</b> | 100.360         | 100.360     | 100.360 | мо |  |
|-------------|-------------------------------------------------------|----------------------------------------------------------------------------------------------------|-----------------|-------------|---------|----|--|
| TI.A.1.19   | Impuesto con destino<br>al deporte Ley 181 de<br>1995 | Buscar Reemplazar<br>Buscar: TI.A.1.20                                                                                                    |                 |             | 200.720 |    |  |
| TI.A.1.19.1 | de productos nacionales                               | Burra                                                                                                    | todo Buscar sis | Ogciones >> | 100.360 | NO |  |
| TI.A.1.19.2 | de productos extranjeros                              | que pertenece al departamento o a Bogota originado<br>en productos extranjeros.                                                                                                    | 100.360         | 100.360     | 100.360 | NO |  |
| TI.A.1.20   | Impuesto a las ventas por<br>el sistema de clubes     | Impuesto que grava las ventas opor el sistema de<br>clubes, con autorización en el decreto ley 1333 de<br>1986. Solamente lo pueden cobrar los municipios<br>que lo hubiere adoptado con anterioridad a la ley<br>643 de 2001.                         | 100.360         | 100.360     |         | NO |  |
| TLA1.21     | Impuesto de casinos                                   | Impuesto que grava los juegos localizados en los<br>casinos, con autorización en el decreto ley 1333 de<br>1986. Solamente lo pueden cobrar los municípios<br>que lo hubierna adoptado con anterioridad a la ley<br>643 de 2001.                       | 100.360         | 100.360     | 100.360 | NO |  |

Ilustración 55 Búsqueda del error

En este caso existe un error de completitud porque la celda del recaudo efectivo frente al concepto no fue diligenciada cuando si se diligenciaron las columnas de presupuesto inicial y presupuesto definitivo, para solucionar el error debe digitar el valor y si aún no se presenta un hecho que genere la actualización presupuestal debe digitar cero (0).

Para cada error registrado en la herramienta siga el procedimiento del numeral. 7.1. Cuando ya no existan errores, la herramienta genera el archivo plano para ser cargado en el CHIP de la CGN.